### Honeywell

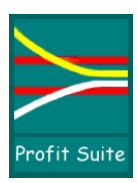

Advanced Process Control

## Profit Suite Toolkit

Rev 2.0 5/01

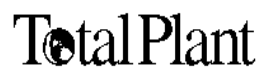

AP09-300

Advanced Process Control

## Profit Suite ToolKit

Revision 2.0 5/01

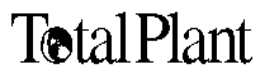

AP09-300

#### **Copyright, Notices, and Trademarks**

#### Copyright 2001 by Honeywell International Inc.

While this information is presented in good faith and believed to be accurate, Honeywell disclaims the implied warranties of merchantability and fitness for a particular purpose and makes no express warranties except as may be stated in its written agreement with and for its customer.

In no event is Honeywell liable to anyone for any indirect, special or consequential damages. The information and specifications in this document are subject to change without notice.

Profit, TDC 3000, and TotalPlant are registered trademarks of Honeywell International Inc.

Other product names are trademarks of their respective owners.

Honeywell Industrial Automation and Control 16404 N. Black Canyon Hwy Phoenix, AZ 85053

| TABLE OF CONTENTSIII |                                           |                |
|----------------------|-------------------------------------------|----------------|
|                      |                                           | YI             |
|                      | Statement of Work                         | <b>א</b><br>vi |
|                      | How This Book Is Organized                | ا۸<br>vi       |
|                      | Writing Conventions Used in This Book     | xii            |
|                      |                                           |                |
| REFERE               | ENCES                                     | XIII           |
|                      | Documentation                             | xiii           |
|                      | Open                                      | xiii           |
|                      | IPS System                                | Xiii           |
|                      | Embedded Uniformance                      | XIII           |
| FOR TE               | CHNICAL ASSISTANCE                        | XIV            |
|                      | If You Need Assistance                    | xiv            |
|                      | International Customers                   | xiv            |
|                      | Customers Inside the United States        | xiv            |
|                      | Arizona Customers                         | xiv            |
|                      | Services Provided                         | xiv            |
|                      | Time Saving Tip                           | xiv            |
| SECTIO               | N 1 TDC DATA CONVERTER                    | 3              |
| 1.1                  | Overview                                  |                |
|                      | In This Section                           |                |
|                      | Version and Installation Information      | 3              |
|                      | What TDC Data Converter Does              | 3              |
|                      | Files Used to Convert a TDC File          | 4              |
|                      | Sampling Frequency                        | 4              |
| 1.2                  | Procedure                                 | 5              |
|                      | Preparing to Use the TDC Data Converter   | 5              |
|                      | Using TDC Data Converter                  | 5              |
|                      | Selecting Files                           | 6              |
|                      | Selecting the Point Type                  | 6              |
|                      | Completion                                | 7              |
|                      | Stopping the Conversion before Completion | 7              |
| SECTIO               | N 2 DATA COLLECTOR                        | 11             |
| 2.1                  | Overview                                  |                |
|                      | In This Section                           |                |
|                      | Purpose of the Data Collector             |                |
|                      | Parameters Limitations                    |                |
|                      | Data Collection Information Flow          | 11             |

|      |     | Archived Data Files<br>Multi-Point Data Files<br>Example File                                                                                                    | 12<br>13<br>13                                           |
|------|-----|----------------------------------------------------------------------------------------------------|----------------------------------------------------------|
| 2    | 2.2 | Installation<br>Media Contents<br>Backing Up the Media.<br>Task 1 - Compile the CDS Package<br>Task 2 - Build the Collector Point.<br>Example of DCPTS.EB Editing<br>Task 3 - Load the External Load Modules<br>Task 4 - Shutdown and Load the AM.<br>Task 5 - Link CL Blocks to COLLECT point.<br>Task 6 - Compile the DC graphic.<br>Initial Action. | 14<br>14<br>15<br>15<br>16<br>17<br>18<br>19<br>19<br>20 |
| 2    | 2.3 | Graphics Interface Familiarization<br>Overview                                                                                                    | 21<br>21                                                 |
| 2    | 2.4 | Point Setup<br>Point Setup                                                                                                    | 24<br>24                                                 |
| 2    | 2.5 | Collection Setup<br>Collection Setup                                                                                                    | 26<br>26                                                 |
| 2    | 2.6 | Operation<br>Overview<br>Starting a Collection Cycle<br>Suspending a Collection Cycle<br>Resuming a Collection Cycle<br>Terminating a Collection Cycle<br>Deactivation of the Data Collector<br>Status Indications                                                                                                    | 27<br>27<br>27<br>27<br>27<br>27<br>28<br>28             |
| 2    | 2.7 | Point Structure<br>Overview<br>Point Parameters                                                                                                    | 29<br>29<br>29                                           |
| 2    | 2.8 | Customizing the Data Collector<br>Changing the Collector Frequency<br>Adding Another Data Collector<br>Storing Sets of Points to a File                                                                                                    | 32<br>32<br>32<br>33                                     |
| 2    | 2.9 | Known Data Collector Problems<br>Foreground code configuration error<br>Background code configuration error                                                                                                    | 34<br>34<br>34                                           |
| SECT |     | N 3 STEP TEST BUILDER                                                                                                    | 38                                                       |
| 3    | 3.1 | Overview<br>Overview                                                                                                    | 38<br>38                                                 |
| 3    | 3.2 | Off-Line Signal Generator                                                                                                    | 39                                                       |
|      |     |                                                                                                    | 10.4                                                     |

|          | Overview                                   | .39       |
|----------|--------------------------------------------|-----------|
| 32       | 1 Introduction to the Signal Generator     | 40        |
| 0.2.     | Philosophy                                 | .40       |
|          | Features                                   | .41       |
|          | Background                                 | .41       |
|          | Signals                                    | .43       |
|          | PRBS Sequence                              | .44       |
|          | Schroeder Sequence                         | .45       |
| 2.2      | 2. Cotting Started                         | 17        |
| J.Z.     | 2. Getting Statted                         | .47       |
|          |                                            | .47       |
| 3.2.3    | 3. Starting a Signal Session               | .48       |
|          | To Open an Existing Signal Session         | .48       |
|          | To Save a .sig File                        | .48       |
|          | Creating a New Signal Session              | .49       |
|          | Example Explained                          | .49       |
|          | Parameter Specification                    | .50       |
|          | Variable Descriptors                       | .50       |
|          | Variable Type                              | .51       |
|          | Sample Time                                | .51       |
|          | Sottle T                                   | .52       |
|          | Amplitude                                  | 52        |
|          | Time of Sig. Insert                        | .53       |
|          | Cycles                                     | .00       |
|          | Signal Types                               | .54       |
| ~ ~      |                                            |           |
| 3.2.4    | 4 Signal Synthesis and Evaluation          | .56       |
|          | Overview                                   | .50       |
|          | Step Test Signal                           | .50       |
|          | Evaluate the Results                       | .57       |
|          | Selecting Data for Deletion                | 50        |
|          | Correlation                                | 59        |
|          | Interpretation of the Correlation Plots    | 60        |
|          | Fdit Data                                  | 61        |
|          | Signal Export                              | .63       |
|          | LCN File Format                            | .63       |
|          | Free File Format                           | .65       |
| <u> </u> | Automated Star Tester                      | ~~        |
| 3.3      | Automated Step Tester                      | .66       |
|          | About this Section.                        | 00.<br>20 |
|          | Preparation and Installation               | .00       |
|          | CDS Installation                           | .07       |
|          | Building a Step Testing Point              | .07<br>88 |
|          | Configuration Graphics Installation        | 60.       |
|          | Automated Step Tester Program Architecture | 69        |
|          |                                            | .03       |

|        | Point Structure                                    | 70       |
|--------|----------------------------------------------------|----------|
|        | Process Inputs                                     |          |
|        | Configuration Inputs (STEP2CDS)                    |          |
|        | Calculation Outputs                                |          |
|        | Note Link Errore                                   |          |
|        | Point Config Using Graphic STEP TST                |          |
|        | STEP_TST Targets Explained                         |          |
|        | Application Configuration through Direct CDS Entry |          |
|        | Configuration Parameters                           |          |
|        | Loading the Step Test Coefficients                 | 73       |
|        | Link CL Programs                                   | 73       |
|        | On-line Error Messages                             | 74       |
| SECTIO | N 4 — GAIN SCHEDULER                               |          |
| 4.1    | Overview                                           |          |
|        | Definition                                         |          |
|        | Application                                        | 78       |
|        | Acronym List                                       | 78       |
|        | Hardware and Software Requirements                 | 78       |
| 4.2    | Software Description                               | 79       |
|        | Overview                                           |          |
|        | Software Structure                                 |          |
|        | Software Supplied                                  |          |
|        | Software Installation                              |          |
|        |                                                    |          |
|        | Trouble Shooting                                   |          |
| 4.3    | Error Messages                                     | 82       |
|        | ů –                                                |          |
| SECTIO | N 5 PERFORMANCE MONITOR                            | 86       |
| 5.1    | Overview                                           | 86       |
|        | Definition                                         |          |
|        | Application                                        |          |
|        |                                                    |          |
|        | Hardware and Software Requirements                 |          |
| 5.2    | Detailed Description                               |          |
| 0.2    |                                                    | 07<br>87 |
|        | Point Structure                                    |          |
|        | Process Inputs                                     |          |
|        | Configuration Inputs                               |          |
|        | RPRF_CDS                                           |          |
|        | Calculation Outputs                                |          |
|        | Calculation Outputs                                |          |

| 5.3        | Installation Procedure                                      | .91<br>91 |
|------------|-------------------------------------------------------------|-----------|
|            | Preliminary Requirement                                     | .91       |
|            | Task 1 Prepare for Installation                             | .91       |
|            | Task 2 CDS & PL Installation                                | .91       |
|            | Set volume pathnames                                        | .91       |
|            | Compile Param List RPRF PL CL                               | .92       |
|            | Compile CDS Param RPRF_CDS.Cl                               | .92       |
|            | Task 3 Building Performance Monitoring Point                | .92       |
|            | Task 4 Configuration Graphics Installation                  | .93       |
|            | Note on verification of the graphics                        | .93       |
|            | Task 4                                                      | .94       |
|            | Continued                                                   | .94       |
| 5 A        | Configuring a Monitoring Application                        | 06        |
| 5.4        |                                                             | 90        |
|            | Setun of the Calculation Point                              | 90        |
|            | Point Configuration Using Graphic RMPC, PRF                 | 97        |
|            |                                                             | 98        |
|            | Point Configuration Using Graphic RMPC PRF                  | .98       |
|            | Application Configuration through Direct CDS Entry          | .99       |
|            |                                                             |           |
| 5.5        | Overview of the RMPCT Monitor Displays                      | 100       |
|            | Application Overview                                        | 00        |
|            | MV Limit Information                                        | 101       |
|            | MV Statistic Information                                    | 102       |
|            | NV Averages and Standards Deviations                        | 103       |
|            | CV Limit Information                                        | 104       |
|            | CV Model Statistic Information                              | 105       |
|            | CV Statistic Information                                    |           |
|            |                                                             | 107       |
| 5.6        | Viewing Different Monitoring Points                         | 108       |
|            | Overview                                                    | 08        |
|            | View Specific Monitor Applications                          | 08        |
| 5.7        | Monitoring Reports and Filenames                            | 109       |
| 0.1        | Viewing or Altering the Report Filename                     | 109       |
|            | Changing the Displayed Monitor                              | 109       |
|            | Path Filenames                                              | 09        |
|            | Examples of File Pathnames                                  | 09        |
| <b>-</b> 0 | Configuring the Departing Frequency                         | 140       |
| 5.8        | Viewing or Altering the Departing Frequency                 | 110       |
|            | Monthly Deports                                             | 110       |
|            | Nonully Nepolis                                             | 110       |
|            | Initializing Averages, Standard Deviations, and Percentages | 110       |
|            | Definition of Standard Deviation                            | 110       |
|            |                                                             | 10        |
| 5.9        | Monitoring Re-Configuration                                 | 111       |
|            | Configuration Check                                         | 111       |

|        | Configuration Based on Two Events                                                                                                    | 11                                                                                                    | 11                                                             |
|--------|----------------------------------------------------------------------------------------------------|----------------------------------------------------------------------------------------------------|----------------------------------------------------------------|
|        | Viewing the Progress of the Configuration Checks                                                                                                    | 11                                                                                                    | 11                                                             |
| 5.10   | 9 Spot Reports                                                                                                    | 11                                                                                                    | 12                                                             |
|        | Requesting Spot Reports                                                                                                    | 11                                                                                                    | 12                                                             |
|        | Generating Spot Reports                                                                                                    | 11                                                                                                    | 12                                                             |
| 5.11   | Appendix Error Codes<br>Overview<br>Configuration/ Initialization<br>Configuration/ Initialization<br>Controller Information Error Codes<br>MV Information Error Codes<br>CV Information Error Codes<br>MV Reporting File Error Codes<br>MV Reporting File Error Codes<br>CV Reporting File I/O Error Codes<br>CV Reporting File Error Codes<br>CV Reporting File I/O Error Codes<br>CV Reporting File Error Codes<br>Software License Error Codes | $1^{1}$<br>$1^{1}$<br>$1^{1}$<br>$1^{1}$<br>$1^{1}$<br>$1^{1}$<br>$1^{1}$<br>$1^{1}$<br>$1^{1}$<br>$1^{1}$ | 13<br>13<br>14<br>14<br>15<br>16<br>17<br>18<br>19<br>20<br>20 |
| SECTIO | N 6 — RMPCT CASCADE                                                                                                    | 12                                                                                                    | 24                                                             |
| 6.1    | Overview                                                                                                    | 12                                                                                                    | 24                                                             |
|        | In This Section                                                                                                    | 12                                                                                                    | 24                                                             |
|        | Requirements                                                                                                    | 12                                                                                                    | 24                                                             |
| 6.2    | Detailed Description                                                                                                    | 12                                                                                                    | 25                                                             |
|        | Configuration Change Summary                                                                                                    | 12                                                                                                    | 25                                                             |
| 6.3    | Installation Procedure                                                                                                    | 12                                                                                                    | 27                                                             |
|        | Preparation for Installation                                                                                                    | 12                                                                                                    | 27                                                             |
| 6.4    | Configuring the RMPCT Points                                                                                                    | 12                                                                                                    | 29                                                             |
|        | MV/CV Pairs                                                                                                    | 12                                                                                                    | 29                                                             |
|        | Point Configuration                                                                                                    | 12                                                                                                    | 29                                                             |
| 6.5    | RMPCT Cascade Operation                                                                                                    | 13                                                                                                    | 31                                                             |
|        | To initiate an MV to CV cascade:                                                                                                    | 13                                                                                                    | 31                                                             |
| 6.6    | To Break an MV to CV Cascade<br>Primary Controller<br>Primary Controller MV Summary Display<br>Secondary Controller<br>Secondary Controller CV Summary Display                                                                                                    | 13<br>13<br>13<br>13                                                                                       | 33<br>33<br>33<br>34<br>34                                     |
| SECTIO | N 7 —PV VALIDATION                                                                                                    | 13                                                                                                    | 38                                                             |
| 7.1    | Overview<br>Definition<br>Application<br>Incentive .                                                                                                    | 13<br>13<br>13                                                                                             | 38<br>38<br>38<br>38                                           |

|        | Acronym List<br>Hardware and Software Requirements                                                                                                    |                                 |
|--------|----------------------------------------------------------------------------------------------------|---------------------------------|
| 7.2    | Installation Procedure                                                                                                    | 139                             |
| 7.3    | Preparation for Installation<br>CDS Installation                                                                                                    |                                 |
| 7.4    | Building / Reconfiguring the AM Regulatory Point<br>RMPCT Applications<br>Non-RMPCT Applications                                                                                                    | 141<br>141<br>141               |
| 7.5    | Detailed Description<br>Overview<br>Point Structures<br>Custom Data Segments                                                                                                    | 142<br>142<br>142<br>143        |
| 7.6    | System Configuration                                                                                                    | 145                             |
| 7.7    | AM Regulatory Point Configuration (Direct CDS Entry)                                                                                                    | 146                             |
| 7.8    | Linking CL Programs<br>Linking RMPCT Applications<br>Linking Non-RMPCT Applications                                                                                                    | 147<br>147<br>147               |
| 7.9    | PV Validation Operation<br>Overview<br>Validation errors that clear automatically<br>Validation errors that the user must clear<br>Using PV Validation in conjunction with RMPCT CV Interface Point | 148<br>148<br>148<br>148<br>148 |
| 7.10   | ) Appendix - Error Codes<br>Bad Value Error Codes<br>Diagnostic Error Codes                                                                                                    |                                 |
| SECTIO |                                                                                                    |                                 |
| 0.1    | Definition<br>Application<br>Calculation<br>Acronym List<br>Hardware and Software Requirements                                                                                                    |                                 |
| 8.2    | Detailed Description<br>Overview<br>Point Structure<br>Process Inputs<br>Configuration Inputs<br>Calculation Outputs                                                                                |                                 |
| 8.3    | Error Codes<br>Array Index Location Error Codes                                                                                                    |                                 |

| 8.4 Installation Procedure<br>Preparation for Installation<br>CDS and PL Installation |  |
|---------------------------------------------------------------------------------------|--|
| <ul> <li>8.5 Building a Simulation BackBuilder Point</li></ul>                        |  |

#### **About This Publication**

| Statement of Work             | The following table describes the audience, purpose, and scope of this book: |                                                                                                    |  |
|-------------------------------|------------------------------------------------------------------------------|----------------------------------------------------------------------------------------------------|--|
|                               | Purpose                                                                      | This book is a combination of many different tools.                                                                                                    |  |
|                               | Audience                                                                     | Process and control engineers                                                                                                    |  |
| How This Book Is<br>Organized | The following table summa<br>this publication and about                      | arizes what each section in this book tells you about the Profit Suite Toolkit.                                                                                                    |  |
|                               | In This Section                                                              | You Can Find This Information                                                                                                    |  |
|                               | About This Publication (You are here)                                        | How to make the best use of this book, and how the information is ordered.                                                                                                    |  |
|                               |                                                                              | • What information you can find in the different sections.                                                                                                    |  |
|                               |                                                                              | <ul> <li>What writing conventions have been used throughout this<br/>book and the Profit library.</li> </ul>                                                                        |  |
|                               | Moved - Model Converter                                                      | How to convert controller models to Profit Controller format.                                                                                                    |  |
|                               | see Profit Controller (RMPCT)<br>Designer's Guide                            |                                                                                                    |  |
|                               | Section 1 TDC Data Converter                                                 | How to take PV retrieval data and make it compatible with RMPCT.                                                                                                    |  |
|                               | Section 2 Data Collector                                                     | (Optional Item) – How to collect TPS data for use in RMPCT.                                                                                                    |  |
|                               | Section 3 Step Test Builder                                                  | (Optional Item) – How to design and implement automated step testing                                                                                                    |  |
|                               | Section 4 Gain Scheduler                                                     | (Optional Item) – How to automatically update gains in an RMPCT controller.                                                                                                    |  |
|                               | Moved - (RMPCT Point<br>Builder)                                             | How to build the points necessary to create a Profit Controller (RMPCT) application.                                                                                                |  |
|                               | see Profit Controller (RMPCT)<br>Designer's Guide                            |                                                                                                    |  |
|                               | Section 5 Performance<br>Monitor                                             | <b>(Optional Item)</b> – How to monitor statistical performance of RMPCT.                                                                                                    |  |
|                               | Section 6 RMPCT Cascade                                                      | <b>(Optional Item)</b> – How to cascade the setpoint of a MV interface point in a primary RMPCT controller to the setpoint of a CV interface point in a secondary RMPCT controller. |  |
|                               | Section 7 PV Validation                                                      | (Optional Item) – How to setup PV (Process Value) Validation for of an input process value.                                                                                         |  |
|                               | Section 8 Simulation<br>BackBuilder                                          | (Optional Item) – How to capture DCS controller tuning and configuration.                                                                                                    |  |

Writing Conventions Used in This Book The following writing conventions have been used throughout this book and other books in the Profit Suite library.

- Words in double quotation marks " " name sections or subsections in this publication.
- Words in *italics* name book titles, add grammatical emphasis, introduce words that are being referenced or defined, or represent mathematical variables. The context makes the meaning and use clear.
- Words in **bold type** indicate paragraph topics or bring important phrases to your attention.
- Shading brings paragraphs and table entries to your attention.
- Windows pull down menus and their options are separated by an angle bracket >. For example, Under Settings> Communications, set the baud rate.
- Messages and information that you type appear in Courier font.
- Acronyms, Scan parameters, point names, file names, and paths appear in UPPERCASE. The context makes the meaning and use clear.
- Command keys appear in UPPERCASE within angle brackets. For example, press <ENTER>.
- TPS user station touch-screen targets appear in rounded boxes. For example, touch (MODIFY NODE)
- Graphic buttons appear in UPPERCASE within brackets []. For example, touch [TAG].
- Point-dot-parameter means a point name and one of its parameters. For example, point-dot-SP means the SP parameter for the point.
- Zero as a value and when there is a chance for confusion with the letter O is given as Ø. In all other cases, zero as a numerical place holder is given as 0. For example, 1.0, 10, 101, CVØ1, parameter PØ.
- The terms *screen* and *display* are used inter changeably in discussing the graphical interfaces. The verbs *display* a screen and *call* a screen are also used inter changeably.
- These names, and may be used interchangeably.

| Former Name                          | Product Name         |
|--------------------------------------|----------------------|
| RMPCT                                | Profit Controller    |
| DQP                                  | Profit Optimizer     |
| APC Development Environment or APCDE | Profit Design Studio |
| RPID                                 | Profit PID           |

#### References

#### The following comprise the Profit Suite library.

| Documentation |
|---------------|
|---------------|

| Title                                                                          | Number   |
|--------------------------------------------------------------------------------|----------|
| General                                                                        |          |
| Profit Controller (RMPCT) Concepts Reference                                   | RM09-400 |
| Profit Controller (RMPCT) Designer's Guide (Off-Line Design)                   | RM11-410 |
| Profit Optimizer Designer's Guide (Off-Line Design)                            | PR11-400 |
| Profit Toolkit Designer's Guide                                                | AP11-400 |
| APC Identifier User's Guide                                                    | AP09-200 |
| Profit-PID (RPID)                                                              | RM11-100 |
| Profit Sensor User's Guide                                                     | PS09-100 |
| Open                                                                           |          |
| Profit Suite Installation Guide for Open Systems                               | RM20-501 |
| Viewer - Controller - Optimizer - Toolkit                                      |          |
| Profit Controller (RMPCT) User's Guide for Open Systems                        | RM11-401 |
| Profit Optimizer User's Guide for Open Systems                                 | PR11-421 |
| Profit Trender User's Guide                                                    | RM11 431 |
| Profit Toolkit User's Guide for Open Systems                                   | AP11-401 |
| Profit Toolkit Function Reference                                              | AP11-410 |
| FCCU Toolkit User's Guide for Open Systems                                     | AP13-201 |
| Fractionator Toolkit User's Guide for Open Systems                             | AP13-101 |
| Lab Update User's Guide                                                        | AP13-111 |
| Wrapper Builder User's Guide                                                   | AP11-411 |
| Profit Bridge User's Guide                                                     | AP20-401 |
| TPS System                                                                     |          |
| Profit Controller (RMPCT) Installation Reference for AM, AxM and Open LCN-Side | RM20-400 |
| Profit Controller (RMPCT) Commissioning                                        | RM20-410 |
| Profit Controller (RMPCT) User's Guide for AM, AxM and Open LCN-Side           | RM11-400 |
| Profit Optimizer Installation Reference for AM and Open LCN-Side               | PR20-400 |
| Profit Optimizer User's Guide for AM and Open LCN-Side                         | PR11-420 |
| Profit Suite ToolKit                                                           | AP09-300 |
| TDC Data Converter Performance Monitor Simulation BackBuilder                  |          |
| Step Test Builder PV Validation                                                |          |
| Fractionator Toolkit (LCN)                                                     | AP13-100 |
| FCCU Toolkit (LCN)                                                             | AP13-200 |
| Furnace Pass Balance Temperature Control User's Guide                          | AP13-600 |
| Non-Linear Level Control User's Guide                                          | AP09-700 |
| Embedded Uniformance                                                           |          |
| Excel Companion User's Guide (Profit Embedded PHD)                             | AP20-510 |
| Power Point Companion User's Guide (Profit Embedded PHD)                       | AP20-520 |
| Process Trend User's Guide (Profit Embedded PHD)                               | AP20-530 |
|                                                                                |          |

| If You Need<br>Assistance          | If you need technical assistance, contact your local Honeywell Service<br>Organization, as explained in the following paragraphs.                                                                                                    |  |
|------------------------------------|----------------------------------------------------------------------------------------------------|--|
| International<br>Customers         | Outside of the United States, contact your local Honeywell Service Organization.<br>If you are not sure of the location or telephone number, call your Honeywell<br>representative for information.                                                                               |  |
| Customers Inside the United States | Within the United States, call the Technical Assistance Center (TAC) at the toll free number 1-800-822-7673.                                                                                                    |  |
| Arizona<br>Customers               | Within Arizona, the local number for TAC is 602-313-5558.                                                                                                    |  |
| Services Provided                  | Calls to TAC are answered by a dispatcher from 7:00 A.M. to 5:00 P.M.,<br>Mountain Standard Time (6:00 A.M. to 4:00 P.M. when daylight savings time is in<br>effect).                                                                                                    |  |
|                                    | Outside of these hours, emergency calls—those which affect your ability to control<br>or view a process—will be received by an answering service, and returned within<br>one hour. TAC maintains its own TPS network, and frequently can duplicate<br>problems on this equipment. |  |
| Time Saving Tip                    | It is a good idea to make specific notes about the problem before making the call.<br>This helps to reduce delays and expedite answers.                                                                                                    |  |
|                                    |                                                                                                    |  |

## TDC Data Converter (Optional Item)

#### Section 1 TDC Data Converter

#### 1.1 Overview

| In This Section                            | This section explains how to use the TDC Data Converter tool. The files created by it can be used as inputs to the Identifier.                                                                                                    |  |  |
|--------------------------------------------|----------------------------------------------------------------------------------------------------|--|--|
|                                            | Read this document to find out how to:                                                                                                    |  |  |
| Version and<br>Installation<br>Information | Install your TDC Data Converter.<br>Use Process Variable Retrieval and Virtual Printers on the LCN to create an input<br>file for the PC.<br>Create RMPCT PNT files from your TDC Virtual Printer files.<br>Create Excel spreadsheet files from your TDC Virtual Printer files.<br>Select whether your points are MVs, DVs, or CVs.<br>Stop the conversion before it is completed.<br>TDC Data Converter functionality was introduced in version 110.00 of the APC<br>Development Environment. |  |  |
|                                            | The TDC Data Converter is included in the standard installation of Profit Design<br>Studio (APCDE). See Profit Controller Designer's Guide for installation<br>instructions. When the Profit Design Studio is started, note that the TDC Data<br>Converter is "checked" in the "About Box."                                                                                                    |  |  |
|                                            | Data Converter<br>Version 105.00                                                                                                    |  |  |
| What TDC Data<br>Converter Does            | You can configure the TDC to output to a file instead of the printer by<br>configuring the system for "virtual printers." By using the standard print<br>command and specifying the virtual printer, you can write your data to a file in<br>ASCII format. Using this mechanism together with the LCN's Process Variable<br>Retrieval functionality, you create an input file that is transported to the PC.                                                                                   |  |  |
|                                            | Note: This tool assumes that the sampling rate of the data is one minute.                                                                                                    |  |  |
|                                            | The TDC Data Converter converts your input file into multiple PNT files. PNT files are single point data files that can be used in the Identifier to create an RPID                                                                                                    |  |  |

or Profit Controller (RMPCT) model. An Excel-formatted spreadsheet is also created as the output file.

| Files Used to<br>Convert a TDC File | Your <u>input file</u> is a TDC virtual printer file from the LCN that was created as<br>output of a Process Variable Retrieval session. This is an ASCII text file,<br>typically ending with a one-or-two-character extension starting with x, y, or z<br>(e.g., DATA1.XT). However, the TDC Data Converter makes no assumptions<br>about the input file extension. It may be any legal "Windows" filename. |
|-------------------------------------|----------------------------------------------------------------------------------------------------|
|                                     | Your <u>output file</u> will be an Excel spreadsheet file. By default, the output file will be created in the same directory as the input file and will have the same name but with an "xls" file extension (e.g., DATA1.xls). You may override the default with any legal "Windows" filename you prefer.                                                                                                    |
|                                     | <u>PNT files</u> are created in the same directory as the input file and their filenames<br>are taken from the point names in the input file. They follow the naming<br>convention, pointname.pnt for an up-to-8 character point name (e.g.,<br>TIC60010.PNT). Names longer than 8 characters are truncated.                                                                                                 |
| Sampling<br>Frequency               | This tool assumes that the sample rate at which the data was taken is one minute                                                                                                    |

#### 1.2 Procedure

| Preparing to Use the TDC Data | To use the TDC Data Converter, you must prepare your input file on the LCN.                                                                                                    |  |  |
|-------------------------------|----------------------------------------------------------------------------------------------------|--|--|
| Converter                     | First, create a virtual printer on the TDC and configure the system to recognize it.<br>For details, refer to the book <i>Implementation: Startup &amp; Reconfiguration</i> ,<br><i>Report to Output File</i> (TDC 2030-2 section 32) or the equivalent book for your<br>release of the LCN.                                                                                                    |  |  |
|                               | Then, from the Engineering Personality Main Menu, select System Menu. From<br>the System Menu, select Process Variable Retrieval. Note that the TDC Data<br>Converter assumes a one minute sampling rate. Choose the type of retrieval, the<br>points or group that you wish to capture, and then select Print. The system will<br>ask you for a printer number and this is where you enter the virtual printer file<br>that you configured. This file will be used on the PC as your input file. For<br>details on Process Variable Retrieval, refer to the book <i>Operation: Process</i><br><i>Operations, Obtaining Process Histories: Logs, Reports, Journals</i> (TDC 2050<br>section 10) or the equivalent book for your release of the LCN. |  |  |
|                               | Your virtual printer file can be moved to the PC using a number of different methods, including Text File Converter, File Link, or by dumping to the PC using Windows terminal emulation.                                                                                                    |  |  |
| Using TDC Data<br>Converter   | To start the APC Development Environment, click on the icon labeled APCDE that was installed in the Windows Program Manager.                                                                                                    |  |  |
|                               | Select TDC Data Converter from the Tools menu.                                                                                                    |  |  |
|                               | Honeywell APC Development Enviroment         File       View         Dools       Help         DC       DMC Model Converter         Point Builder       2         IDC Data Converter       2                                                                                                    |  |  |

This action brings up the TDC Data Converter dialog box. If the TDC Data Converter selection is "grayed out" under the Tools menu, then it probably has not been installed correctly. Be sure to install the TDC Data Converter in the same directory as the APCDE.

Errors and information about the progress of your conversion will be written into the APCDE Messages window.

#### Selecting Files

From the TDC Data Converter dialog box, type your input filename or select it using the input Browse button. If you use the Browse button, the tool will automatically set a default output name for you.

Then, select your output filename by typing it, selecting it with the output Browse button, or just accepting the default.

When you are satisfied with your entries, click on the Convert button. You may also cancel at anytime by using the Cancel button.

| TDC Data Converter                                                               | X |  |  |  |
|----------------------------------------------------------------------------------|---|--|--|--|
| Choose a TDC3000 Virtual Printer File to be<br>converted to RMPCT Point File(s). |   |  |  |  |
| ** Data snapshots are assumed to be 1<br>minute samples.                         |   |  |  |  |
| Input File Name                                                                  |   |  |  |  |
| C:\Honeywel\TDC\Test1.xt                                                         |   |  |  |  |
| Output File Name (.xls)                                                          |   |  |  |  |
| C:\Honeywel\TDC\Test1.xls Browse                                                 |   |  |  |  |
|                                                                                  |   |  |  |  |
| Convert Stop Cancel                                                              |   |  |  |  |

Selecting the Point Type

You must specify whether each point listed in your input file is a Manipulated Variable (MV), Disturbance Variable (DV), or Controlled Variable (CV). For each point found in the input file, a "Select Point Type" dialog box will pop up.

| Select Point | Туре                                                                                                    | × |
|--------------|----------------------------------------------------------------------------------------------------|---|
| Point        | TC60010<br>Type<br>© Controlled Variable (CV)<br>© Manipulated Variable (MV)<br>© Disturbance Variable (DV) |   |
|              | OK                                                                                                    |   |

Choose the type for the given point, and click the OK button.

**Completion** While the TDC Data Converter executes, it writes to the Messages window much like other APCDE functions do. It will write the date and time it started and ended, the input filename, the output filename, the date and time the data collection started, and all the PNT filenames.

If the tool is unable to complete successfully, you will receive a message in the Messages window. Error messages are usually due to a bad input file or because the user stopped it before completion.

| 🙀 Honeywell APC Development Enviroment - Messages 📃 🔲                                                                                                    |
|----------------------------------------------------------------------------------------------------|
| File ⊻iew <u>I</u> ools <u>W</u> indow <u>H</u> elp                                                                                                    |
|                                                                                                    |
| Messages                                                                                                    |
| Data Collection Started: 06/12/95 00:00:00<br>Created RMPCT Point File: TC60010.PNT<br>Created RMPCT Point File: TI60T007.PNT<br>Created RMPCT Point File: FC60148.PNT<br>Created RMPCT Point File: FC60123.PNT<br>Created RMPCT Point File: FI60119.PNT<br>Created RMPCT Point File: FI60138.PNT<br>Created RMPCT Point File: FI60138.PNT<br>Created RMPCT Point File: TI60T006.PNT<br>11:08:08 09Jul97<br>Completed TDC File Conversion with 0 error(s) and 0 warning(s). |
|                                                                                                    |

#### Stopping the Conversion before Completion

You have the option of stopping the conversion during execution. Do so by pressing the Stop button on the TDC Data Converter dialog box. You will then be asked for confirmation. If you select Cancel, the program will continue execution from where it stopped. If you select OK, the conversion will stop and an error message will be written to the Message window saying that the execution was "Stopped by user." Then the data conversion will be terminated without saving any results.

| TDC Data Converter   |
|----------------------|
| Profit Suite Toolkit |
| Honeywell Inc.       |

# Data Collector (Optional Item)

#### Section 2 --- Data Collector

#### 2.1 Overview

| In This Section                     | The data collector is a set of AM programs, builder files, and graphics which allows numerical process data to be stored in a file.                                                                                                    |
|-------------------------------------|----------------------------------------------------------------------------------------------------|
| Purpose of the<br>Data Collector    | The data collector package is an engineering tool, designed to periodically collect<br>numeric values from the LCN and store them in a file on the LCN History<br>Module (HM). The file is specifically formatted for use with the RMPCT<br>identifier. The files can also be read and modified by PC packages such as<br>EXCEL, Word, etc.                                                                                                    |
|                                     | The data collector graphics supply an easy means of specifying the data to be collected, monitoring the current values of the data, and of monitoring, debugging, and controlling the archiving of the data.                                                                                                    |
| Parameters<br>Limitations           | Up to fifty real parameters {process variables (PV), setpoints (SP), outputs (OP), or outputs in engineering units (OPEU) in any mix} can be stored by each data collection point.                                                                                                    |
|                                     | The data collector can only be configured to collect the PV, SP, OP, or OPEU of a point. Should a parameter other than these be required, a data acquisition point should be built which executes before the data collector and brings the desired parameter into the PV of the point.                                                                                                    |
|                                     | Data collection of a large number of parameters(more than 10) should be performed slowly (period $\geq = 1$ MIN) or on multiple data collectors. The number of parameters which can successfully be stored at a fast scan rate depends upon the AM loading and HM communications traffic. History module access limits the speed at which data can be stored.                                                                                                    |
| Data Collection<br>Information Flow | The collection and storage of the data to an HM file (referenced in Figure 1 as . XX Files) is performed by an AM resident custom point. Numeric data from the LCN is collected by a foreground AM program and stored in a buffer along with a timestamp on the data collector point. When one buffer is filled that buffer is marked as full, and data is stored to the other buffer. If a buffer is full, the data from that buffer is written to the HM file, after which that buffer is marked as empty. |
|                                     | When a new file is created by the data collection point the header data is written to the file. This data consists of tagname, parameter, descriptor, engineering units, date, and variable type (Manipulated/Controlled/Disturbance).                                                                                                    |

When data collection is completed the collection file may be copied to a floppy disk or Bernoulli drive in LCN format and converted to PC format using a TEXT FILE CONVERTER (Honeywell LCNBB program or TRANSFER For DOS). The converted file is directly usable by the RMPCT identification package. A block diagram of this process is shown in Figure 1.

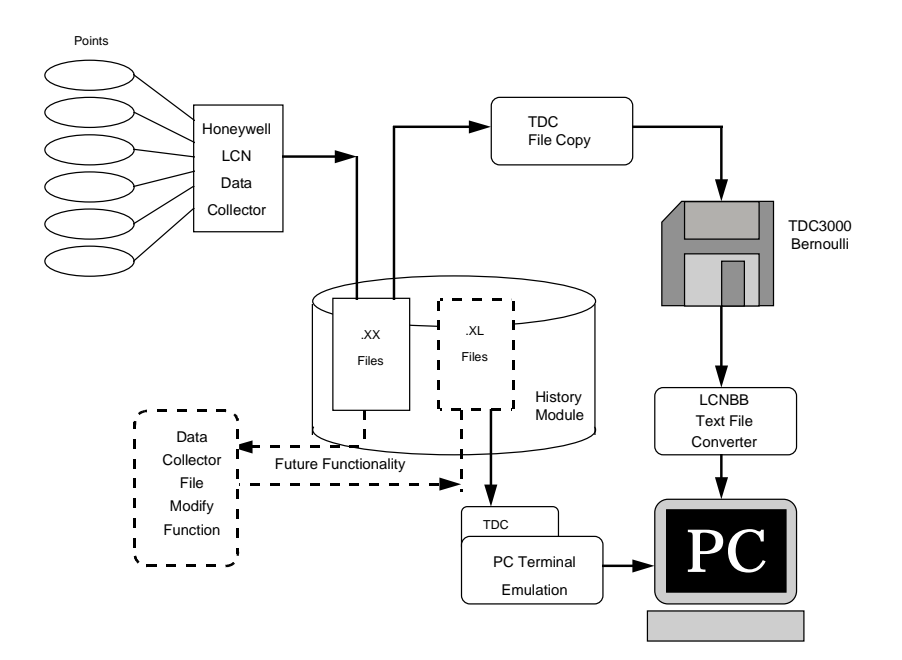

Figure 1--Block Diagram of Data Collector Information Flow

Archived Data Files The filename is assigned by the user, however the extension to the file name is defined by the graphic as .XX. More than one collector point may be built and more than one may be collecting data concurrently. If more than one point is active each must have a different file name assigned for data storage.

An example of the data collection file is shown in Figure 02. The variables are:

| 26T356.OP | REACTOR TEMP           | in DEGC |
|-----------|------------------------|---------|
| 26T425.PV | CIRC-COKE BELOW J BEND | in DEGC |
| 26T672.PV | SCRUBBER SOUTH DRAW    | in DEGC |

Multi-Point DataMulti-point files (which must have an MPT extension) contain sampled values for<br/>multiple points. These files are created by the AM Data Collector and contain one<br/>variable per column (is eight character wide, and each column is separated by a<br/>blank.

The first nine rows contain header information:

Rows one and two allow for sixteen character tagnames for each variable; Row three contains the parameter (OP, SP, PV, etc) of the point; Row four, five, and six are used for a twenty four character point description; Row seven contains the engineering units; Row eight contains the Date stamp (m-d-y) Row nine contains the point category.

**Example File** This is what data looks like in an .mpt file.

|          | -        |          |          |
|----------|----------|----------|----------|
| 26T356   | 26T425   | 26T672   |          |
| OP       | PV       | PV       |          |
| REACTOR  | CIRC-COK | SCRUBBER |          |
| TEMP     | E BELOW  | SOUTH D  |          |
|          | J BEND   | RAW      |          |
| DEGC     | DEG C    | DEG C    |          |
| 12-01-94 | 12-01-94 | 12-01-94 |          |
| MANIP    | DISTURB  | CONTROLD |          |
| 85.142   | 309.304  | 309.304  | 09:55:52 |
| 85.142   | 309.304  | 309.304  | 09:56:52 |
| 85.142   | 309.304  | 309.304  | 09:57:52 |
| 85.142   | 309.304  | 309.304  | 09:58:52 |
| 36.5486  | 537.213  | 365.483  | 09:59:52 |
| 35.0382  | 537.518  | 365.483  | 10:00:52 |
| 36.0451  | 537.713  | 365.483  | 10:01:52 |
| 36.0451  | 537.879  | 365.361  | 10:02:52 |
| 35.7951  | 537.518  | 365.361  | 10:03:52 |
| 37.0278  | 537.574  | 365.118  | 10:04:52 |
|          |          |          |          |

Table 1--Sample Data File

#### 2.2 Installation

#### **Media Contents**

Your Data Collector distribution Bernoulli contains the following files necessary for installation of the Data Collector:

| File               | Description                                                                                                    | Directory |
|--------------------|----------------------------------------------------------------------------------------------------|-----------|
| DCPTS.EB           | An exception build file template for a data collector<br>point and a dummy point for linking. The dummy<br>point is an AM regulatory point with the parameters<br>NAME, PTDESC, EUDESC, PV, SP, OP, and OPEU.<br>This is needed for CL linking | ЕВ        |
| DC_PKG.CL          | A CL package containing the custom data segment<br>package which defines the custom parameters of the<br>data collector point                                                                                                    | CDS       |
| DC_CL2.AO          | A CL package which contains the blocks DC_FGD and DC_BKG which do the collection and storage of the data.                                                                                                    | AO        |
| DC_DDB.DF          | The display database used by the data collector graphics                                                                                                    | PICS      |
| DC.DS              | Data Collector Main Graphic                                                                                                    | DC        |
| DCOPER1.DS<br>&.DO | Data Collector Collection control and Status Graphic                                                                                                    | DC        |
| DCPTS1.DS<br>&.DO  | Data Collector Points Setup Graphic                                                                                                    | DC        |
| DCPTS2.DS<br>&.DO  | Data Collector points current selected input values Graphic                                                                                                    | DC        |
| DCFILE1.DS<br>&.DO | File modification graphic (future)                                                                                                    | DC        |
| DCMSG1.DS<br>&.DO  | Message modification for Error messaging                                                                                                    | DC        |

Table 2 Installation Files

Backing Up the<br/>MediaIf you have not already done so, make a backup copy of your distribution media<br/>and use the backup copy for the installation. The following instructions represent<br/>the drive in which the media is installed as Fn. As you follow these procedures<br/>substitute the name of the actual drive in which your backup media is installed for<br/>Fn.

| Task 1 - Compile<br>the CDS<br>Package<br>(DC_PKG.CL) | Step | Action                                                                                                    |
|-------------------------------------------------------|------|----------------------------------------------------------------------------------------------------|
|                                                       | 1.   | From the Engineering Main Menu select SUPPORT UTILITIES> MODIFY VOLUME PATHS                                                                                |
|                                                       | 2.   | From the Engineering Main Menu select COMMAND PROCESSOR                                                                                                    |
|                                                       | 3.   | The DC_PKG CDS package adds a package name to the LCN, but does not add<br>any CDS names. All CDS names in this package should already exist on the<br>LCN. |
|                                                       |      | At the command processor command line enter the command:                                                                                                    |
|                                                       |      | The CDS package will be compiled and added to the system.<br>Note: If an older version of the data collector exists use the -OCD command.                   |

| Task 2 - Build the<br>Collector Point | Step | Action                                                                                                    |  |  |  |
|---------------------------------------|------|----------------------------------------------------------------------------------------------------|--|--|--|
|                                       | 1.   | While still in the COMMAND PROCESSOR type:<br>ED \$Fn>EB>DCPTS.EB                                                                                                    |  |  |  |
|                                       |      | This is the exception build file for the collection point and the dummy linking point.                                                                                                    |  |  |  |
|                                       | 2.   | Edit this exception build file (see Example Edit of DCPTS.EB on next page)                                                                                                    |  |  |  |
|                                       |      | a. Assign the name of your choice to the data collector point.                                                                                                    |  |  |  |
|                                       |      | b. You may change the data collector dummy linking point, but if you change the name, the parameter PT(0) of the data collector point must be changed to match it.                                                                                                    |  |  |  |
|                                       |      | c. Change the unit assignment of the dummy point and the collector point to the name of a unit assigned to the AM in which the collector is to be installed.                                                                                                    |  |  |  |
|                                       |      | d. Specify the period for the data collection. The default is 1 minute. You may assign any valid AM point execution period. We recommend, under normal operating circumstances, that you do not specify a period less than 10 seconds. The collection period should be an even divisor of the period at which the controller will be executed when completed. |  |  |  |
|                                       |      | e. Exit the text editor.                                                                                                    |  |  |  |
|                                       | 3.   | From the Engineering Main Menu Select the [BUILDER COMMANDS] target.                                                                                                    |  |  |  |
|                                       | 4.   | From the builder command menu (Figure 6) select [EXCEPTION BUILD].                                                                                                    |  |  |  |
|                                       | 5.   | Select [LOAD ENTITIES].                                                                                                    |  |  |  |
|                                       | 6.   | Enter REFERENCE PATHNAME\$Fn>EB>Pathname for SOURCE file= DCPTS.EBPathname for IDF= DCPTS.DB                                                                                                    |  |  |  |
|                                       | 7.   | Press [ENTER].<br>The dummy link Point, (required for proper CL linking), and the collection<br>point, with the name you assigned when you edited the file, will be built and<br>loaded to the AM in the unit you designated in step 2.                                                                                                    |  |  |  |

#### Example of DCPTS.EB Editing

| Dummy link point       |               |                            |
|------------------------|---------------|----------------------------|
| No changes needed      | {SYSTEM ENTI: | TY DC0000( ) }             |
|                        | &T REGAM      |                            |
| Change name (optional) | &N DC0000     |                            |
| Change unit            | UNIT          | = 01                       |
| Change descriptor      | PTDESC        | ="DATA COLLECTOR LINK PT " |
| (optional)             | EUDESC        | = " "                      |
| Change                 | KEYWORD       | = "DATA_COL "              |
| keyword(optional)      |               |                            |
| No changes needed      | PRIMMOD       | =                          |
|                        |               | ~~                         |
|                        | CCINPT        | = NO                       |

| Data Collector Point    |              |                          |  |
|-------------------------|--------------|--------------------------|--|
| No changes needed       | {SYSTEM ENTI | TY DATA_COL( ) }         |  |
|                         | &T CUSTOMAM  |                          |  |
| Change name (optional)  | &N DATA_COL  |                          |  |
| Change unit             | UNIT         | = 01                     |  |
| Change descriptor &     | PTDESC       | ="dummy data collector " |  |
| keyword (optional)      | KEYWORD      | ="DC0001 "               |  |
| No changes needed       | CLSLOTS      | = 2                      |  |
|                         | NOPKG        | = 1                      |  |
| Delete ALPRIOR for      | PRIMMOD      | =                        |  |
| Release 500             | ALPRIOR      | = LOW                    |  |
|                         | ALENBST      | = ENABLE                 |  |
|                         | PKGNAME(1)   | ="DC_PKG "               |  |
|                         | PERIOD       | = 1MIN                   |  |
|                         | BEFAFT       | = NO                     |  |
|                         | PATHNAME(1)  | = "NET>DC>"              |  |
|                         | PATHNAME (2) | = "NET>DC>COLLECT.XX"    |  |
|                         | HISFILE      | = "COLLECT.XX"           |  |
|                         | NUMPTS       | = 6.000                  |  |
| Change only if Dummy    | PT(0)        | = DC0000                 |  |
| link point name changed |              |                          |  |
| No changes needed       | PT(1)        | =                        |  |
|                         |              | ~                        |  |
|                         | WIDTH        | = 8.0                    |  |

| Task 3 - Load the<br>External Load<br>Modules | Step                                                                                                    | Action                                                                                                    |  |  |
|-----------------------------------------------|----------------------------------------------------------------------------------------------------|----------------------------------------------------------------------------------------------------|--|--|
|                                               | If it is known that loader module FILE and loader module CONV are, on the target<br>AM, then proceed to Task 5 |                                                                                                    |  |  |
|                                               | 1.                                                                                                    | Mount your Backup NCF volume on a system drive.                                                                                                    |  |  |
|                                               | 2.                                                                                                    | From the Engineering Main Menu, select SUPPORT UTILITIES                                                                                                    |  |  |
|                                               | 3.                                                                                                    | Select MODIFY VOLUME PATHS                                                                                                    |  |  |
|                                               | 4.                                                                                                    | Enter $F_n \gg ASY > into NCF$ Backup Path where $F_n$ is the drive in which your backup NCF volume is loaded.                                                                                                    |  |  |
|                                               | 5.                                                                                                    | From the Engineering Main Menu, select LCN NODES. The LCN NODE CONFIGURATION display appears.                                                                                                    |  |  |
|                                               | 6.                                                                                                    | From the LCN NODE CONFIGURATION display, select the AM Node to which the Data Collector is to be installed. The APPLICATION MODULE NODE display appears.                                                                                       |  |  |
|                                               | 7.                                                                                                    | Page forward twice to the External Load Module page.                                                                                                    |  |  |
|                                               | 8.                                                                                                    | Check to see if the modules FILE and CONV appear in the installed modules table.<br>If the modules are already loaded abort the change (press <ctl f5=""> and [ENTER], and proceed to Task 5.<br/>If the modules do not appear continue.</ctl> |  |  |
|                                               | 9.                                                                                                    | Page back twice to the Application Module Node page.                                                                                                    |  |  |
|                                               | 10.                                                                                                    | Select MODIFY NODE.                                                                                                    |  |  |
|                                               | 11.                                                                                                    | Page forward twice to the External Load Module page.                                                                                                    |  |  |
|                                               | 12.                                                                                                    | Select Yes for use Default Personality Type?                                                                                                    |  |  |
|                                               | 13.                                                                                                    | Enter the word FILE in the table under name, then press <enter>. The system will enter both FILE and CONV into the table.</enter>                                                                                                    |  |  |
|                                               | 14.                                                                                                    | Check the NCF.WF by pressing <ctl> and <f1>.</f1></ctl>                                                                                                    |  |  |
|                                               | 15.                                                                                                    | Press <ctl> and <f2> to load into the NCF.</f2></ctl>                                                                                                    |  |  |

| Task 4 -<br>Shutdown and<br>Load the AM | Step | Action                                                                                                    |
|-----------------------------------------|------|----------------------------------------------------------------------------------------------------|
|                                         | 1.   | List all points in this AM (Use the documentation tools or other methods).<br>Modify the control status of any AM applications which are running in this AM,<br>such that operations is minimally effected by the AM shutdown. This action<br>must be coordinated with plant operations. |
|                                         | 2.   | From the SYSTATS display, select APPLICATION MODULES.                                                                                                    |
|                                         | 3.   | Select the target AM, then <b>SAVE DATA</b> .                                                                                                    |
|                                         | 4.   | Wait for the AM to return to OK                                                                                                    |
|                                         | 5.   | Select the target AM, then SHUTDOWN.                                                                                                    |
|                                         | 6.   | After the AM shows QUALIFY, Reload the AM.                                                                                                    |
|                                         | 7.   | With plant operations, ensure that all points and applications in this AM are in the proper operating mode.                                                                                                    |

| Task 5 - Link CL<br>Blocks to<br>COLLECT point. | Step | Action                                                                                                    |
|-------------------------------------------------|------|----------------------------------------------------------------------------------------------------|
|                                                 | 1.   | Return to the COMMAND PROCESSOR (see Task 1 step 4).                                                          |
|                                                 | 2.   | Enter the command:<br>LK \$Fn>AO >DC_CL2 DATA_COL<br>(DATA_COL represents the name of your collection point). |

| Task 6 - Compile<br>the DC graphic. | Step | Action                                                                                                    |
|-------------------------------------|------|----------------------------------------------------------------------------------------------------|
|                                     | 1.   | Enter the Picture Editor                                                                                                    |
|                                     | 2.   | Load the \$Fn>PICS>DC_DDB                                                                                                    |
|                                     | 3.   | Read the \$Fn>DC>DC graphic                                                                                                    |
|                                     | 4.   | Type DEF INIT                                                                                                    |
|                                     | 5.   | Make your modifications to DEF INIT. (As shown in the example below.<br>Changes are bold.)<br>The variable INIT02 defines the number of data collectors.<br>Entities ENT01 through ENT09 are used to define the collector points.<br>ENT10 is the default (or primary) data collector point. |

Initial Action If there is more than one data collector point, then the other data collector points must be built prior to graphics modifications.

| S_INT(INT02,3); {NUMBER OF DATA COLLECTORS}                              |  |  |  |
|--------------------------------------------------------------------------|--|--|--|
| <pre>S_ENT(ENT01, 81DC001); {NAME OF FIRST DATA COLLECTOR}</pre>         |  |  |  |
| <pre>S_ENT(ENT02, 27DC001); {NAME OF SECOND DATA COLLECTOR}</pre>        |  |  |  |
| <pre>S_ENT(ENT03, 81DC002); {NAME OF THIRD DATA COLLECTOR}</pre>         |  |  |  |
| <pre>S_ENT(ENT10, 81DC001); {FUTURE USE FOR FILE CONVERSION POINT}</pre> |  |  |  |
| <pre>S_INT(\$_SELIDX,0); {FOR INITIALIZATION}</pre>                      |  |  |  |
| S_INT(INT03,0); {FOR INITIALIZATION}                                     |  |  |  |
| <pre>MULT_OV("DCOPER1",0,3,79,22); {CALLS OPERATING FUNCT OVERLAY}</pre> |  |  |  |
| S_STR(STRING01, "COLLECTOR FUNCTIONS"); {SETS SCR HEADER STRING}         |  |  |  |
|                                                                          |  |  |  |

#### Example of DC graphic Initial Action

| 6.                                                                                                    | Press <enter>.</enter>                                                                                                    |  |
|----------------------------------------------------------------------------------------------------|----------------------------------------------------------------------------------------------------|--|
| 7.                                                                                                    | VERIFY the graphic. <ver></ver>                                                                                                    |  |
| During verification the Picture Editor will ask the type of the variable &I. &I is of type integer (I). "I" should be entered as the response. |                                                                                                    |  |
| 8.                                                                                                    | COMPILE the graphic. COM DC                                                                                                    |  |
| 9.                                                                                                    | Read, Verify and Compile the other graphics:<br>DCPTS1DC_MSG1 DC_FILE1                                                                              |  |
|                                                                                                    | DCPTS2 DCOPER1                                                                                                    |  |
| 10.                                                                                                    | When complete type END.                                                                                                    |  |
| 11.                                                                                                    | Copy all of the graphics to the executable graphics directory. From the Command processor Display:                                                  |  |
|                                                                                                    | Copy \$Fn>DC>*.DO NET>pic_dir>=-D-V [ENTER]                                                                                                    |  |
|                                                                                                    | Where pic_dir is the picture source directory specified in the schematic search path, which is found in the SYST_MENU, Organizational Summary page. |  |
## 2.3 Graphics Interface Familiarization

```
Overview
```

- 1. Call the DC schematic on the Universal Station. *SCHEM> DC*.
- 2. Touch the [APPLCN MENU] target (bottom left), and select your data collector.
- 3. Ensure that the presented data is reasonable.

|                                                                                                    | 10 Feb 35 12:22:42 1                                                                   |
|----------------------------------------------------------------------------------------------------|----------------------------------------------------------------------------------------|
| Honeywell DATA COLLECTOR                                                                                     | COLLECTOR FUNCTIONS                                                                    |
| [General Data Col]                                                                                           |                                                                                        |
| DATA_COL<br>General Data Collector<br>DETAIL<br>SCAN NUMBER<br>O<br>COLLECTOR OFF<br>START<br>1 sample/30SEC | #PTS PATH FILE NAME<br>20 NET>MHOC MIKE2.XX DELETE<br>NET>MHOC>MIKE2.XX DELETE<br>FILE |
| SCANS IN BUFFER 1 0 FILLING<br>SCANS IN BUFFER 2 0 EMPTY<br>RECORDS IN FILE 850                              | DATA COLLECTION CODE STATUS<br>Execution status normal<br>Noerror                      |
| TEXT FORMAT TEXTL1:8<br>NUMBER FORMAT R-9.99999                                                              | RECORD WRITING CODE STATUS<br>EXECUTION STATUS NORMAL<br>Ø                             |
|                                                                                                    | NGEFFOF ERROR Ø<br>Initial LINE Ø                                                      |
| ARENGN FONCPC PSENDS CURPAT HANDEE                                                                           | MESSE CENTOR LNEXTC                                                                    |

Figure 3. Data Collector - Collector Functions

4. Select the [POINTS SETUP] target. Ensure that the DCPTS1 overlay (as follows) is shown:

|                                                                                                    |                                                                                                    | 10 Feb | 95 12:25:33 1          |  |  |  |  |
|----------------------------------------------------------------------------------------------------|----------------------------------------------------------------------------------------------------|--------|------------------------|--|--|--|--|
| He                                                                                                    | Honeywell data collector point configuration                                                                                                    |        |                        |  |  |  |  |
| Image: Constraint of the second second sec | TYPE POINT PARAM TYPE<br>EONTROLD 18 T2STMCTL .PU EONTROLD<br>EONTROLD 19 T1POWCTL .PU EONTROLD<br>EONTROLD 20 T1STMCTL .PU EONTROLD<br>EONTROLD 20 T1STMCTL .PU EONTROLD<br>EONTROLD 20 T1STMCTL .PU EONTROLD<br>EONTROLD 20 T1STMCTL .PU EONTROLD<br>EONTROLD 20 T1STMCTL .PU EONTROLD<br>EONTROLD 20 T1STMCTL .PU EONTROLD<br>EONTROLD EONTROLD EONTROLD<br>EONTROLD EONTROLD EONTROLD | POINT  | PARAM TYPE<br>#PNTS 20 |  |  |  |  |
|                                                                                                    | PSENTS CURENT HANDLE CONFG                                                                                                    | PRIORC | LCNDC                  |  |  |  |  |

5. Select the [CURRENT DATA] target. Ensure that the DCPTS2 overlay (as follows) is shown:

|    |               |           |                      |               | 10 F)          | eb 95 12:30:57 | 1 |
|----|---------------|-----------|----------------------|---------------|----------------|----------------|---|
|    |               | Honeywell | DATA COLLECTOR       | CURRENT LC    | N DATA         |                |   |
| G  | eneral Data ( | 201       |                      |               |                |                |   |
|    |               |           |                      |               |                |                |   |
| 1  | HD1250CV.PV   | 1300.00   | 18 T2STMCTL.PV       | 258.000       |                |                |   |
| 2  | HD850CV .PV   | 876.764   | 19 T1POWCTL.PV       | 8.7456        |                |                |   |
| 3  | HD160CV .PV   | 143.123   | 20 T1STMCTL.PV       | 233.000       |                |                |   |
| 4  | HD058CV .PV   | 107.868   |                      |               |                |                |   |
| 5  | T3STMCTL.SP   | 50.0000   |                      |               |                |                |   |
| 6  | T3HFC .SP     | 275.000   |                      |               |                |                |   |
| 7  | T3IFC .SP     | 270.000   |                      |               |                |                |   |
| 8  | T2POWCTL.SP   | 17.9034   |                      |               |                |                |   |
| 9  | T2EFC .SP     | 120.000   |                      |               |                |                |   |
| 10 | T1POWCTL.SP   | 8.7456    |                      |               |                |                |   |
| 11 | T1HFC .SP     | 75.0000   |                      |               |                |                |   |
| 12 | T1IFC .SP     | 90.0000   |                      |               |                |                |   |
| 13 | BL850 .PV     | 216.000   |                      |               |                |                |   |
| 14 | DMD160 .PV    | 483.000   |                      |               |                |                |   |
| 15 | DMD058 .PV    | 555.000   |                      |               |                |                |   |
| 16 | T3POWCTL.PV   | 41.6561   |                      |               |                |                |   |
| 17 | T2POWCTL.PV   | 17.9034   |                      |               |                |                |   |
|    |               |           |                      |               |                |                |   |
|    |               |           |                      |               |                |                |   |
| A  |               | POINTS    | URRNT FILE<br>HANDLE | MESG<br>CONFG | PRIOR<br>LCN D | C LCN DC       |   |

6. Select the [MESG CONFG] target. Ensure that the DCMSG1 overlay (as follows) is shown:

| 10 Feb 95 12:32:01 1                                                                                                    |
|----------------------------------------------------------------------------------------------------|
| Honeywell data collector message maintenance                                                                                                    |
| General Data Col<br>No Errors on Forground CL<br>Configured for too many<br>Collected data can be for<br>written fast enough tto File<br>Cannot get to History Mod.       NoError<br>Too many Points<br>Processing too fast<br>File Access Error<br>Delete File Error<br>Delete File Error<br>Delete Error<br>File Oreate the file<br>Could not oreate the file<br>Could not output to file<br>Could not output to file<br>Could not output to file<br>File Open Error<br>File detection/<br>File Access Error<br>Delete File Error<br>File detection/<br>File detection/<br>Create New File<br>Wame Lines       STORE<br>MESSAGES |
| Write Parameter Descriptor Line COPY MESSAGES<br>Write Ens Units EU Descriptor Line FROM STORAGE<br>Write Start Date Header Date Line Urite Category Line Urite Proc. data Urite Line                                                                                                    |
| ARPELON FONCEC PETTER CBARAT HANDEE CENFC CEROBC LENTER                                                                                                    |

- 7. Select the remaining Menu Item Buttons to gain familiarity with the data collector interface graphics.
- 8. The message configuration page is for changes to different languages or verbiage in the messages.
- 9. The File Handle target is for future LCN Data Collector functionality.

## 2.4 Point Setup

**Point Setup** 

1. Call the DC graphic on the User Station.

2. Select the desired data collector from the Application Menu, or by typing in the name of the point after selecting the current point's description (upper left hand corner target).

Changes to the number of points and type of input should always be made with the data collector OFF.

- 3. Select the POINTS SETUP page.
- 4. Change the number of points to be sampled to the desired number (1 to 50) by selecting the target after the #PNTS on the display.
- 5. Add or change points, by selecting the point name.
- 6. Enter the tagname at the prompt.

| ENTER TAGNAME []                                                                                                    | 10 Feb 35 12:28:46 1     |
|----------------------------------------------------------------------------------------------------|--------------------------|
| Honeywell data collector point configura                                                                                                    | TION                     |
| Honeywell data collector point configura       General Data Coll     POINT PARAM TYPE     POINT PARAM TYPE       POINT PARAM TYPE     FOINT PARAM TYPE     FOINT PARAM TYPE       1 HD1250CV     FV     CONTROLD     18 T2SIMCTL     FV       2 HD850CV     FV     CONTROLD     19 T1POWCTL     FV     CONTROLD       3 HD160CV     FV     CONTROLD     20 T1SIMCTL     FV     CONTROLD       4 HD058CV     FV     CONTROLD     20 T1SIMCTL     FV     CONTROLD       5 [J3SIMCTL     SP     MANIP     F     F     SIMCTL     SP       6 T3HFC     SP     MANIP     F     F     SP     CONTROLD       9 T2EFC     SP     MANIP     F     F     SP     MANIP       11 T1HFC     SP     MANIP     F     F     SP     MANIP       13 BL650     FV     DISTURB     DISTURB     F     DISTURB | TION<br>POINT PARAM TYPE |
| 16 T3POWCTL .PV CONTROLD                                                                                                    |                          |
|                                                                                                    | #PNTS 20                 |
| APPLON<br>HENDI LCN QC<br>POINTS<br>CURENT HANDEE<br>CORFG                                                                                                    | PRIOR<br>LCN DC          |

7. Select the Parameter Target for the point and select the desired parameter (PV, SP, OP, or OPEU).

| SELECT PARAMETER                                                                                                    |                       | 18 Nov 97 13:56:37 1 |
|----------------------------------------------------------------------------------------------------|-----------------------|----------------------|
| Honeywell Date                                                                                                    | A COLLECTOR POINT CON | FIGURATION           |
| dummy_data_colle       POINT     PARAM       1 FC10111     .PV       2 FC10112     .SP       3 FC10113     .OPEU       4 FC10114     .PVP       5 FC10315     .PV       6 FC10316     .OP | POINT PARAM TYPE      | : POINT PARAM TYPE   |
| PV SP                                                                                                    | OPOPEU                | #PNTS 6              |
| APPLCN<br>FUNCT POINTS CURRING                                                                                                    | NT HANDLE MESSG       | LEN BC               |

8. Select the Type Target for the point and indicate the type of variable ([CONTROLD], [MANIP], or [DISTURB]).

| SELECT VARIABLE TYPE 10 Feb 95 12:26:40 1                                                                                                    |       |            |  |  |  |  |  |
|----------------------------------------------------------------------------------------------------|-------|------------|--|--|--|--|--|
| Honeywell data collector point configuration                                                                                                    |       |            |  |  |  |  |  |
| General Data Col         POINT         PARAM         TYPE         POINT         PARAM         TYPE           1 HD1250CV         PU         EONTROLD         18 T2STMCTL         PU         EONTROLD           2 HD850CV         PU         EONTROLD         19 T1POWCTL         PU         EONTROLD           3 HD160CV         PU         EONTROLD         20 T1STMCTL         PU         EONTROLD | POINT | PARAM TYPE |  |  |  |  |  |
| 5 T3STMCTL .SP MANIP<br>6 T3HFC .SP MANIP<br>7 T3IFC .SP MANIP<br>8 T2POWCTL .SP MANIP<br>9 T2EFC .SP MANIP                                                                                                    |       |            |  |  |  |  |  |
| 10 TIPOWCTL .SP MANIP<br>11 TIHFC .SP MANIP<br>12 TIIFC .SP MANIP<br>13 BL850 .PU MANIP<br>14 UMD160 .PU DISTURB<br>5 DMDARR DU DISTURD                                                                                                    |       |            |  |  |  |  |  |
| IS UMU658 LPV DISTURE<br>16 T3POWCTL [PU CONTROLD]<br>17 T2POWCTL [PU CONTROLD]<br>CONTROLLEO MANIPULATED DISTURBANCE<br>VARIABLE VARIABLE                                                                                                    |       | #PNTS 20   |  |  |  |  |  |
| PRENGN FOR PC PSEVUS CBREAT HEADER BEARS                                                                                                    |       |            |  |  |  |  |  |

- 9. Repeat for all points and all data collectors.
- 10. Test the configuration by looking at the Current Data Page.

## 2.5 Collection Setup

Collection Setup 1. Return to the LCN DC FUNCTion page.

- 2. Select the desired data collector from the Application Menu, or by typing in the name of the point after selecting the current point's description (upper left hand corner).
- **3.** Select the Column Width target and enter the width (8)of the data columns. *This allows the column width to be adjusted although RMPCT requires a fixed width of 8 characters with a delimiting space.*
- 4. Select the Path target and enter the LCN path.

The data collector generally writes to the Network History module. This is much faster (and allows faster collection rates) than writing to a Bernoulli drive. Reference to a Bernoulli can be made using the PN:nn>DEVxxmm>VOLDIR> notation Where: nn = the US node number, xx = the drive number, mm = the device number on the node. This entry is not supported by the data collector graphics.

- 5. Select the file name target and enter an 8 character (or less) file name. The .XX extension will be added by the graphics. Ensure that this is done.
- 6. Activate the data collector point, if the point is inactive.

# 2.6 Operation

| Overview                          | Operation of the data collector point functions are performed through the LCN DC FUNCTion display of the data collector. These functions are:                                                                                                    |  |  |  |  |  |
|-----------------------------------|----------------------------------------------------------------------------------------------------|--|--|--|--|--|
|                                   | 1. Start a data collection cycle                                                                                                    |  |  |  |  |  |
|                                   | 2. Suspend a data collection cycle                                                                                                    |  |  |  |  |  |
|                                   | 3. Resume a data collection cycle                                                                                                    |  |  |  |  |  |
|                                   | 4. Terminate a data collection cycle                                                                                                    |  |  |  |  |  |
|                                   | 5. Start a data collection cycle with file overwrite.                                                                                                    |  |  |  |  |  |
| Starting a<br>Collection Cycle    | To start a collection cycle, select the [START] target on the LCN DC function<br>page, and press enter. The collection cycle will start, and [START] will change<br>to [COLLECTING]. The data archiving starts on the normal cycle of the point.<br>This program will continuously store one set of data every execution of the<br>point. Since the program was Off, the file writing program (background<br>program) will run in this first cycle. This program checks for the existence of<br>the file. If the file exists and file deletion is not selected, data will be appended<br>to the existing file. If file deletion is selected and the file exists, the file is<br>deleted and a new file is created. If the file does not exist the new file is<br>created. Header data is written to new files. The background program then<br>waits for a buffer (10 sets of data taken) to be filled, after which it writes the<br>data to file. After each subsequent ten data collection cycles the data is<br>appended to the file until the collection cycle is terminated |  |  |  |  |  |
| Suspending a<br>Collection Cycle  | Selecting the [COLLECTING] target on the LCN DC function graphic and pressing enter will suspend a data collection cycle. Suspension stops data collection, causes all data to be written to the files, and writes a time break indication to the file. A time break indication consists of a NAN (Not a Number) indication for each data entry, and a 0:00:00 timestamp. The [COLLECTING] target will change from [COLLECTING] to [STOP REQUEST], and then to [START].                                                                                                    |  |  |  |  |  |
| Resuming a<br>Collection Cycle    | To resume a collection cycle, select the [START] target, and press enter. Since the file exists, data will be appended to the file.                                                                                                    |  |  |  |  |  |
| Terminating a<br>Collection Cycle | To terminate a collection cycle, suspend the cycle and enter a new file name .                                                                                                    |  |  |  |  |  |
|                                   | - or -                                                                                                    |  |  |  |  |  |
|                                   | Enter a new file name. If a new filename is encountered, header data is written<br>and subsequent data is written to the new file. ( <i>This method should be avoided</i><br><i>in high speed data collection of numerous points, since the writing of the</i><br><i>header data may result in filling of both buffers.</i> )                                                                                                    |  |  |  |  |  |

| Deactivation of the<br>Data Collector | The data collector may be left active and off. Very little system resources are used in this mode. Deactivation of the collection point causes termination of any active collection cycle without writing data in the buffers to the HM. |
|---------------------------------------|----------------------------------------------------------------------------------------------------|
| Status Indications                    | The collection point has parameters which the user may use to determine the status of the collection function. These parameters are decoded on the LCN DC Functions display, and can be used for troubleshooting.                        |

# 2.7 Point Structure

Overview

**Point Parameters** 

The Data Collector point is a custom AM point with one CDS package (DC\_PKG) and two CL blocks (DC\_FGD and DC\_BKG). The CL blocks are described in detail in the following section. The CDS package is defined by the CL block DC\_PKG.CL which is compiled on the target system. The data collector parameters are as follows:

| Parameter          | Туре    | Index | Initial Value           | Function                                                                                         |
|--------------------|---------|-------|-------------------------|--------------------------------------------------------------------------------------------------|
| COMMAND            | logical | 1     | OFF                     | Set ON to collect                                                                                |
|                    |         | 2     | OFF                     | Set ON to stop data collection                                                                   |
|                    |         | 3     | OFF                     | ON indicates both buffers filled causing a pause in collection                                   |
|                    |         | 4     | ON                      | On indicates collection was off                                                                  |
|                    |         | 5     | OFF                     | Delete file on Start                                                                             |
| XSTS               | real    |       |                         |                                                                                                  |
|                    |         | 1     | 0                       | Status of DC_FGD<br>0=no error<br>1=Points limit error<br>2=Scanning too fast for File<br>writes |
|                    |         | 2     | 0                       | Prior DC_FGD error                                                                               |
|                    |         | 3     | 0                       | Status of DC_BKG<br>0=no error                                                                   |
|                    |         | 4     | 0                       | Prior DC_BKG error                                                                               |
|                    |         | 5     | 0                       | DC_BKG error sub-status                                                                          |
| BUFACTS            | logical | 0     |                         | On if buffer 1 is the current<br>buffer in use                                                   |
|                    |         | 1     |                         | ON declares the buffer 1 full                                                                    |
|                    |         | 2     |                         | ON declares the buffer 2 full                                                                    |
| DCOUNTS            | real    | 0     |                         | Scan number                                                                                      |
| VALUE 0            |         | 1     | 0                       | Number of entries in Buffer1.                                                                    |
|                    | real    | 2     | 1                       | Number of entries in Buffer2.                                                                    |
|                    |         | 3     | 2                       | Number of records in the data file                                                               |
| PATHNAME<br>string |         | 1     | "NET>DC>"               | Directory of this file                                                                           |
|                    |         | 2     | "NET>DC><br>COLLECT.XX" | full collector file pathname                                                                     |

| Parameter                               |                          | Index    | Initial Value                 | Function                                                   |
|-----------------------------------------|--------------------------|----------|-------------------------------|------------------------------------------------------------|
|                                         | Туре                     |          |                               |                                                            |
| HISFILE                                 | string                   |          | COLLECT.XX                    | "name.ext' of collection file"                             |
| NUMPTS                                  | real                     |          | 1                             | No. of data items, max. 50                                 |
| PT entity<br>\$REG<br>(HREG<br>at CL co | 3_CTL<br>3_CTL<br>mpile) | 0        | DC0000                        | Point for successful link of CL code                       |
|                                         |                          | 1 to 50  |                               | Point names of data items                                  |
| PNTTYPE                                 | string                   | 1 to 50  | "CONTROLD"                    | Category descriptions of data<br>items<br>Used by RMPCT    |
| C1SRC                                   | real                     | 1 to 50  | 1                             | Parameter to be recorded<br>1=PV<br>2=SP<br>3=OP<br>4=OPEU |
| WIDTH                                   | real                     |          | 8                             | column width                                               |
| AVFORMAT                                | string                   | 1        | "R-9.99999"                   | Format for real values                                     |
|                                         |                          | 2        | "DATE<br>MM-DD-YY<br>ENDDATE" | Format for date values                                     |
|                                         |                          | 3        | "TIME<br>HH:MM:SS<br>ENDTIME" | Format for time values                                     |
|                                         |                          | 4        | "TEXTL1:8"                    | Format for point names                                     |
| T1                                      | time                     | 1 to 10  |                               | Time when data was scanned Buffer 1                        |
| T2                                      | time                     | 1 to 10  |                               | Time when data was<br>scanned Buffer 2                     |
| B1                                      | real                     | 1 to 500 |                               | data from points scanned,<br>Buffer 1                      |
| B2                                      | real                     | 1 to 500 |                               | data from points scanned,<br>Buffer 2                      |

| Parameter | Туре   | Index | Initial Value           | Function |
|-----------|--------|-------|-------------------------|----------|
| MSGTXT    | string | 0     | "NoError"               |          |
|           |        | 1     | "Too many Points"       |          |
|           |        | 2     | "Processing too fast"   |          |
|           |        | 3     | "File Access Error"     |          |
|           |        | 4     | "Delete File Error"     |          |
|           |        | 5     | "File Create Error"     |          |
|           |        | 6     | "File Open Error"       |          |
|           |        | 7     | "Field Put Error"       |          |
|           |        | 8     | "Record Write<br>Error" |          |
|           |        | 9     |                         |          |
|           |        | 10    | "Initial"               |          |
|           |        | 11    | "New File"              |          |
|           |        | 12    | "Name Lines"            |          |
|           |        | 13    | "Param Lines"           |          |
|           |        | 14    | "Descriptor Line"       |          |
|           |        | 15    | "EU Descriptor<br>Line" |          |
|           |        | 16    | "Header Date Line"      |          |
|           |        | 17    | "Category Line"         |          |
|           |        | 18    | "Data Write Line"       |          |
|           |        | 19    |                         |          |
|           |        | 20    |                         |          |

# 2.8 Customizing the Data Collector

| Changing the<br>Collector<br>Frequency | The collector frequency is set by the Period of the point. This is changed by reconstituting the point from the Engineering Builder Commands display. The period can be changed to the following values:                                                                                                    |                                                         |                                                   |                                       |  |  |  |  |
|----------------------------------------|----------------------------------------------------------------------------------------------------|---------------------------------------------------------|---------------------------------------------------|---------------------------------------|--|--|--|--|
|                                        | 1sec                                                                                                    | 2sec                                                    | 5sec                                              | 10sec                                 |  |  |  |  |
|                                        | 15sec                                                                                                    | 30sec                                                   | 1min                                              | 2min                                  |  |  |  |  |
|                                        | 1Smin                                                                                                    | 2Smin                                                   | 5min                                              | 10min                                 |  |  |  |  |
|                                        | 15min                                                                                                    | 30min                                                   | 1hr                                               | 8hr                                   |  |  |  |  |
|                                        | 12hr                                                                                                    | 24hr                                                    | NoPeriod                                          |                                       |  |  |  |  |
|                                        | It should be noted that when processing at high speeds (less than 1 minute), there<br>is a possibility that both data collector buffers will fill before the data is written to<br>the storage file. This is indicated by an error. The error is caused by insufficient<br>time for the AM to write the data to the HM. This can be caused by insufficient<br>background processing time in the AM or by high amounts of communication to<br>the HM from the LCN. The possible solutions are: |                                                         |                                                   |                                       |  |  |  |  |
|                                        | <ol> <li>The number of data points can be reduced,</li> <li>The data collector can be moved to another AM,</li> <li>Others points which write to the HM can be inactivated,</li> <li>The file can be written to a different HM.</li> </ol>                                                                                                    |                                                         |                                                   |                                       |  |  |  |  |
| Adding Another<br>Data Collector       | <b>The data collector graphics are set-up to handle a maximum of 9 dat points.</b> New data collectors and the data collector names are defined target of the DC graphic.                                                                                                    |                                                         |                                                   |                                       |  |  |  |  |
|                                        | The variable INIT0<br>through ENT09 are<br>primary) data collect                                                                                                    | 2 defines the numb<br>used to define the<br>ctor point. | er of data collectors. Er collector points. ENT10 | ntities ENT01<br>) is the default (or |  |  |  |  |
|                                        | Edit this graphic to change the Data Collector using the following steps:                                                                                                    |                                                         |                                                   |                                       |  |  |  |  |
|                                        | 1) Enter the pictur                                                                                                    | re editor                                               |                                                   |                                       |  |  |  |  |
|                                        | 2) Load the DC_I                                                                                                    | DDB                                                     |                                                   |                                       |  |  |  |  |
|                                        | 3) Read the DC g                                                                                                    | raphic                                                  |                                                   |                                       |  |  |  |  |
|                                        | 4) Type DEF IN                                                                                                    | IT and press ENT                                        | ER                                                |                                       |  |  |  |  |
|                                        | 5) Make your modifications as per Task 3 section 3.2                                                                                                    |                                                         |                                                   |                                       |  |  |  |  |
|                                        | 6) Press ENTER                                                                                                    |                                                         |                                                   |                                       |  |  |  |  |
|                                        | 7) COMPILE the                                                                                                    | graphic and copy th                                     | he .DO file to the proper                         | directory.                            |  |  |  |  |

```
S_INT(INT02,1); {NUMBER OF DATA COLLECTORS}
S_ENT(ENT01,DATA_COL);
{S_ENT(ENT02,DATACOL2); }{SECOND DATA COLLECTOR}
{S_ENT(ENT03,DATACOL3); }{THIRD DATA COLLECTOR}
S_ENT(ENT10,DATA_COL);
S_INT($SELIDX,0);
S_INT($SELIDX,0);
MULT_OV("DCOPER1",0,3,79,22);
S_STR(STRING01, "COLLECTOR FUNCTIONS");
```

#### **Original Initial Target**

```
S_INT(INT02,3); {NUMBER OF DATA COLLECTORS}
S_ENT(ENT01,SLOWDC01);
S_ENT(ENT02,FASTDC01); {SECOND DATA COLLECTOR}
S_ENT(ENT03,FASTDC02); {THIRD DATA COLLECTOR}
S_ENT(ENT10,SLOWDC01);
S_INT($_SELIDX,0);
S_INT(INT03,0);
MULT_OV("DCOPER1",0,3,79,22);
S_STR(STRING01, "COLLECTOR FUNCTIONS");
```

#### **Initial Target Modified for 3 Collectors**

Storing Sets of<br/>Points to a FileAfter a data collector has been setup, store the setup for future use. The setup is<br/>stored by printing the system entity to a file. This is done from the Engineering<br/>Builder Commands Menu.

After the file is printed, the file should be edited to form an alter parameter file. In this file, only the items to be changed (points, and data types) appear. Other information (tagname, a description of when this data set is useful, etc.) is commented out by placing each comment line inside brackets { }.

Restoration of a stored data collector setup is done using the alter parameter function from the Engineering Builder Commands Menu. The file, generated above, is entered in the PARAM=VALUE list. This changes the parameters, even while the point is running, to those listed in the file. It is best to inactivate the data collector prior to this change.

# 2.9 Known Data Collector Problems

١

**Foreground code** The data collector can be configured to collect a SP or OP of a point even though configuration the point does not have a setpoint or an output. This is evident from the current error data page. The error can only be corrected by changing the parameter to be collected. Background When a system is upgraded to a new LCN revision, and the Data Collector is rebuilt code (such as when changing the period of the point) the background code can give a configuration configuration error. This error results in a data collection file having no header error data. The only solution is to unlink and link the code on all of the data collection points.

The only solution is to unlink and link the code on all of the data collection points. The unlink and link can be performed one by one but eventually all data collector points should be rebuilt and have the code unlinked and linked.

# Step Test Builder

# (Optional Item)

# Section 3 Step Test Builder

# 3.1 Overview

**Overview** The Step Test Builder is designed to provide a mechanism to generate and retain the best information possible from unit plant tests while minimizing disruptions to operations and production.

The Step Test Builder consists of two parts.

- 1. **Signal Generator** The first part is an offline PC tool called the Signal Generator which is available under the Profit Design Studio(APCDE). See Section 3.2.
- 2. Automated Step Tester The second part is LCN software called the Step Tester Builder. See Section 3.3.

# 3.2 Off-Line Signal Generator

#### Overview

This section starts with the procedure for installing the signal generator on the PC. Next, a general introduction is presented which describes the philosophy, features and background of this signal generator. Also included in the introduction is a description of the PRBS and Schroeder sequences which are the two basic signal types used in the generator. A description of the software itself is then presented, followed by the effective use and operation of this signal generator.

# 3.2.1 Introduction to the Signal Generator

#### Philosophy

With the Signal Generator, you can easily create a series of one or more sequences that can be used to properly excite the actual process. The generator has been designed to work in conjunction with APC Identifier. Sequential or/and simultaneous signals can be readily synthesized and evaluated. Signals are designed for minimum length and broadband uniform power.

A fundamental requirement for any advanced process control project is the determination of an acceptable process model. While many factors influence the success of the modeling task, none is more important than proper plant excitation. The rule is simple: To get 'good' models you must have 'good' (information rich) data. Proper choice of the input (excitation) signal is paramount to satisfying this rule. The APC Signal Generator is an automated tool to help design signals leading to information rich data.

Extracting models from process data for control purposes can require several steps. At a minimum, the diagram shown below illustrates the overall procedure.

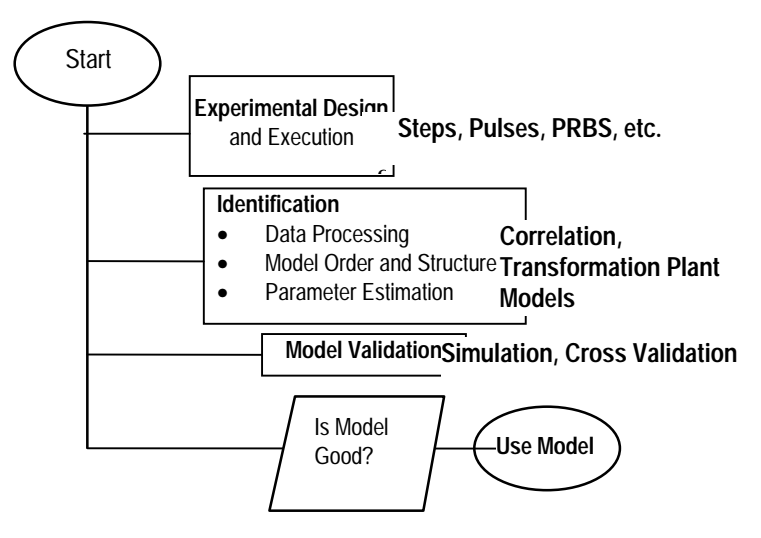

This document is concerned only with the experimental design portion of the above diagram. Identification and model validation techniques are described in detail in the APC Identifier User's Guide.

Features

A variety of automated excitation tools are contained in Honeywell's windows based signal generation tool. This package offers the following characteristics:

- Gives the engineer a powerful tool to inspect signals
- Both sequential and simultaneous signals can be generated
- Different signal types are accommodated
  - Frequency matched Pseudo Random Binary Sequence (PRBS) (Default)
  - Schroeder Phased input (experimental)
  - User Specified
- Performance is given in terms of:
  - Signal profile
  - Correlation profile
  - Correlation targets
- One or more signals can be exported for on-line use.
- LCN Parameter lists are automatically generated

In conjunction with the Signal Generator software, the Automated Step Tester's LCN CL code is used for on-line implementation of the input signals.

**Background** Model synthesis is the first step in the design of an advanced control project. In most instances, plants are too complex to be modeled in a cost effective manner based on first principles. By far the most common approach is the use of black-box models. In this approach, the models are obtained based on plant experiments. The task of obtaining 'good' models based on plant data is one of the most demanding and time consuming steps in any advanced control project. Inappropriate tests can result in poor or useless models. Retesting is extremely expensive and frustrating. It is the intent of this package to circumvent or at least reduce these problems.

To understand the approach, it is useful to first define the requirements of a good model. One possible definition, the one that will be used here, is that a good model is one that is consistent and unbiased. All the usual assumptions apply (i.e. linearity, stationarity, etc.). Unbiased implies that the expected values of the estimated model coefficients are the correct values. Consistency implies (as the number of samples goes to infinity) the estimated values converge to the correct values. While this definition is clearly academic, it does give guidance as to what is required for effective testing.

With the above definition of a good model, theory shows that the requirements for an unbiased consistent estimate are:

- 1. Model must have the correct structure
- 2. For FIR models, all inputs including DVs must be independent of the disturbances (uncrosscorrelated). This implies  $\Phi_{uv}(\omega) = 0$ , for all omega.
- 3. Inputs must exhibit persistent excitation for all frequencies. This implies  $\Phi_u(\omega) \neq 0$ , for all omega.

where :  $\Phi$  is the input power spectrum is the frequency. While Item 2 is not necessarily required for model forms other than FIR, it is nonetheless still very desirable. In fact it is in general desirable to have all inputs be un-auto/cross correlated to the extent possible.

It is the intent of the signal design software to directly address items two and three of the above list. The first item is addressed specifically by the identification software described in detail in the APC Identifier Users Guide

To aid in the experiment design, it is useful to understand what contributes to model errors. Error sources in estimation are given by:

e = bias + Var
where: e= total error
bias= error due to bias

Var= error due to variance

Bias are systematic errors caused by

- Input signal characteristics (power, correlation, etc.)
- Choice of model structure
- Mode of operation (open vs. Closed-loop)

Variance is the variability caused by

- presence of noise
- number of model parameters
- duration of the test

An expression for the model variance (open-loop) is given by:

$$Var \propto \frac{n\Phi_{v}(\omega)}{N\Phi_{u}(\omega)}$$
  
where :  $\Phi_{v}(\omega)$  = disturbance power spectrum  
 $\Phi_{u}(\omega)$  = input power spectrum  
 $n$  = number of parameters  
 $N$  = number of data points

Open-loop testing is implicitly assumed in the current version of the APC Identifier. With this stipulation, the nonparametric model form (finite impulse response) can be bias free. To accomplish this, the input signals (MVs and DVs) should be uncorrelated with the disturbances, and have power at all frequencies of interest. Meeting this objective is the goal of proper signal design. However, even when the signals are uncorrelated and frequency rich, there can be errors due to the variance as shown above.

In theory, the estimates become error free as  $N \rightarrow \infty$ . Since this is impractical, there will always be a tradeoff between input power and disturbance power. Disturbance power can be due to either deterministic or stochastic events. To increase accuracy (reduce error) for a set of external conditions, either the test needs to be lengthened or the magnitude of the input power needs to be increased. In the signal design algorithm, issues related to correlation and spectrum are automatically addressed. Power magnitude and plant specific response times are user supplied.

Signals While the signal generation tool has been designed to allow the user as much freedom as possible in the synthesis of signals, there are basically only three different signal types. One is the Auto Step which creates a series of steps of varying duration based on user specified conditions. This technique is heuristic and will not be described here. The next signal type is the PRBS. This method will create one or more signals that are not auto/cross correlated and that have a relative uniform power spectrum over the range of interest. The goal is signals of minimum length duration. The final signal type is the Schroeder phased input. This is an experimental signal type that is potentially more plant friendly than the PRBS but has a finite power spectrum.

Once the input signal magnitude and plant response times are specified, the objective of the design is to emphasize the power spectrum in the frequency region of interest for control. In the APC Signal Generator, the emphasis is placed in the mid to low frequency region thereby tailoring the sequence for extracting models that will be well suited for RMPCT. A brief discussion of the PRBS and Schroeder inputs is given below.

**PRBS Sequence** As defined here, the PRBS signal is a 2-level, periodic, deterministic signal generated by using shift register modulo 2 addition. Its main usefulness lies in the fact that its auto- and cross-correlation properties closely resemble those of white noise. That is, it meets the requirements necessary for an unbiased estimate. Fortunately, since it is frequency matched to the process, it does not suffer from the practical limitations of a true (or even approximate) white noise signal.

This sequence is characterized by two parameters, the number of registers, n, and the switching time,  $T_{sw}$ , which is the minimum time between changes in the level of the signal as an integer multiple of the sample period T. The sequence repeats itself after  $NT_{sw}$  units of time, where  $N = 2^n - 1$ .

A very desirable feature of this signal is that it can be generated to have a relatively uniform power band in the desired frequency range. In addition, the power and frequency band can be precisely specified. Another advantage of this signal is that it can be conducted at lower signal to noise ratios than other more conventional signals such as step or pulse sequences. The power spectrum of this signal is given by:

$$\Phi_{u}(\omega) = \frac{a^{2}(N+1)T_{sw}}{N} \left[\frac{\sin\left(\frac{\omega T_{sw}}{2}\right)}{\frac{\omega T_{sw}}{2}}\right]^{2}$$

where *a* is the user specified input amplitude. The power reaches it bandwidth at  $\omega = 2.8 / T_{sw}$ . The flat band frequency range useful for identification is:

$$\frac{2\pi}{NT_{sw}} \le \omega \le \frac{2.8}{T_{sw}}$$

Schroeder Sequence In addition to the PRBS signal, a sinusoid based signal referred to as the Schroeder signal is also supported by the design software. The Schroeder signal is composed of a harmonically related sum of sinusoids and is given by:

$$u_{s}(k) = \lambda \sum_{i=1}^{n_{s}} \sqrt{2\beta_{i}} \cos(\omega_{i}kT + \phi_{i})$$

where

T = sample time  $n_s = \text{Number of sinusoids} (n_s \le N_s/2)$   $N_s = \text{Sequence length}$   $\beta_i = \text{Relative power}$   $\omega_i = 2\pi i N_s T$   $\phi_i = 2\pi \sum_{j=1}^i j\beta_j$  $\lambda = \text{Scaling factor}$ 

 $\lambda$  is selected after generating the Schroeder signal such that the time domain peak magnitude does not exceed the user specified amplitude.

The total power is normalized as

$$\sum_{i=1}^{n_s} \beta_i = 1$$

where  $\beta_i$  is the relative power in each component.

To minimize peaking in the time domain, the sinusoids are phased according to:

$$\phi_i = 2\pi \sum_{j=1}^l j\beta_j$$

This signal has a discrete power spectrum with frequencies spaced  $2\pi / N_s T$ intervals apart up to the Nyquist frequency  $\pi / T$ . The goal of this tool is to generate a low pass signal with power up to the frequency  $\omega_{n_s}$ ; this is accomplished by specifying  $\beta_i$  as:

$$\beta_{i} = \begin{cases} \frac{1}{n_{s}} & i = 1, \dots, n_{s} \\ 0 & i = n_{s} + 1, \dots, N_{s} / 2 \end{cases}$$

Since the Schroeder signal has zero power at frequencies >  $\omega_{n_s}$ , this tool automatically adds a small PRBS series at the start of the sequence. In addition, the input design parameter  $\alpha$  is a tuning knob that allows the user to adjust  $\omega_n$ .

**NOTE:** No more than "1" Schroeder signals are run at a time, but multiple PRBS signals can be run.

There are no inherent limitations with this tool with respect to problem size. Any number of MVs and DVs can be accommodated. No restrictions are placed on the maximum number of data records. Only computer speed (MHz) and memory resources (RAM) will limit the application

No one step is more important than the design of the test signal used for plant testing. This is by far the most crucial part of an entire multivariable predictive control project. Preliminary tests should be conducted first to make sure all regulatory loops are properly tuned, all actuators and positioners are performing correctly, and to get initial estimates on process response times, gains, nonlinearties and noise levels.

Once the preliminary test is complete, this package can be used to ensure that the variables of interest will be persistently excited wherever possible. This step will enhance the prospects of obtaining good results. If the data is sufficiently rich (persistently excited), then the APC Identifier will extract the appropriate models.

Data should be recorded during all plant testing. Many options exist for saving this data. The Data Collector, which runs in the AM and is an optional part of the APC package, can be used to collect this data automatically.

# 3.2.2. Getting Started

Installing the Signal Generator The Signal Generator is included in the standard installation of Profit Design Studio (APCDE). See Profit Controller Designer's Guide for installation instructions.

When the APC Development Environment is started, note that the Step Test Builder / Signal Generator is "checked" in the "About Box."

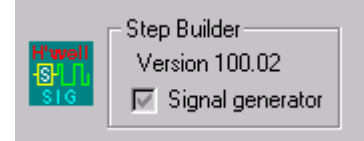

# 3.2.3. Starting a Signal Session

To Open an Existing Signal Session A session is started by either opening an existing signal file or by starting a new session. Existing signal files will always have the .sig extension. Currently it is not possible to import non native data files into a working session. To open an existing signal session select File > Open as shown below:

| 👬 Honeywell APC Development E               | nviroment |   |
|---------------------------------------------|-----------|---|
| <u>File</u> ⊻iew <u>T</u> ools <u>H</u> elp |           |   |
| New                                         | Ctrl+N    |   |
| <u>0</u> pen                                | Ctrl+0    |   |
| P <u>r</u> int Setup                        |           |   |
| 1 C:\Honeywel\DEMO\SigDev3.sig              |           |   |
| 2 C:\Honeywel\DEMO\demo.mdl                 |           |   |
| <u>3</u> exmple.ebb                         |           |   |
| 4 c:\honeywel\demo\demo.sst                 |           |   |
| E <u>x</u> it                               |           |   |
|                                             |           | , |
|                                             |           |   |
|                                             |           |   |
|                                             |           |   |
|                                             |           |   |
| Dpen an existing file                       |           |   |

Then simply select the .sig file type and appropriate path and file name from the file open dialog box which is illustrated in the following picture.

| Open                                       |                              |   | ? ×                              |
|--------------------------------------------|------------------------------|---|----------------------------------|
| File <u>n</u> ame:<br>SigDev3.sig          | Eolders:<br>C:\Honeywel\DEMO | × | OK<br>Cancel<br>N <u>e</u> twork |
| List files of type:<br>Signal Dev. (*.sig) | Dri <u>v</u> es:             | • |                                  |

# To Save a .sigYou can save a .sig file at any time and open it later to continue where you left off.FileTo save a .sig file, select File>Save or click the toolbar button that looks like a<br/>diskette. To save a .sig file under a different name, for example to clone it for later<br/>experimenting, select File>Save As. Select a .sig file to resume work where you

were when you previously saved the file.

Creating a New Signal Session

Any new or initial session must start by selecting File > New and choosing the Signal Dev. File option. This procedure is depicted below.

| New              | ×      | C |
|------------------|--------|---|
| New              | ОК     |   |
| Model Dev. File  |        |   |
| DQP Model File   | Cancel |   |
| RPID Dev. File   |        |   |
| Signal Dev. File |        |   |
|                  |        |   |
|                  |        |   |
|                  |        |   |

Clicking on OK will open an empty signal session. At this stage it becomes necessary to add information pertaining to the variables that are to be created. To do this select Edit>Var Info. When you edit variable information and no variables exist (as will happen at the beginning of each new session), you will be prompted to enter the scan rate at which you wish to build the signals. At this stage you should see the following information.

| Signal Sample Rate (Min)  |                                   |  |  |  |  |  |
|---------------------------|-----------------------------------|--|--|--|--|--|
| Please Enter S<br>Constru | ample Rate Before<br>cting Signal |  |  |  |  |  |
| 0                         | Min.                              |  |  |  |  |  |
| ОК                        | Cancel                            |  |  |  |  |  |

Example Explained In the example shown above the scan rate was chosen to be 1 minute. There are no internal constraints on this parameter. As the ratio of process response time to scan rate increases, the length of the signal will increase. Remember that this value does impose a lower limit on the switch interval. This value should be relatively small compared to the process response time and it should be consistent with the execution frequency of the target implementation point. Once this value is entered, all parameters pertaining to the design of the various signals can be specified.

#### Parameter Specification

Signal parameters can be set or modified by selecting Edit>Var Info once the signal sample rate has been specified. When setting or modifying the parameters it is important to remember that when a signal is generated or recalculated for a specified independent variable, the existing signal is not necessarily destroyed. Thus complex user specified signals can be synthesized by combining one or more signal segments. The various user settable parameters are shown below in the Variable Info dialog box.

A description of these parameters follows.

There are five fields available for describing the variable that will be used to represent the signal. The fields include :

| Field Name     | Description                                                                                                    |
|----------------|----------------------------------------------------------------------------------------------------|
| Name           | Supplied to allow the user to enter a shortened string representing an actual process connected point. By default this is the descriptor used for all plots. |
| Point          | Corresponds directly to the LCN tagname,                                                                                                    |
| Param          | Corresponds to the LCN .parameter (i.e. sp, pv, op).                                                                                                    |
| Desc,<br>Units | Both fields correspond to the detailed (24 character) description and engineering units found on an LCN point detail.                                        |

#### Variable Descriptors

While it is a good practice to fill in all these fields, it is only necessary to fill in either the Name or Point field. Currently these fields are used for graphical display only. In the future they will be used to define process-connected points.

| Name   |  |
|--------|--|
| Point  |  |
| Param. |  |
| Desc.  |  |
| Units  |  |

**Variable Type** While the type is unimportant in the generation phase it will be critical in the control phase.

Variable Type Manipulated Variable (MV) Disturbance Variable (DV)

Manipulated Variable (MV) Generally signals will be designed for these variables.
 Disturbance Variable (DV) If a disturbance can be independently excited, then it may be possible to design a signal for these variables.

Sample TimeAt this level, the sample time is displayed for information only. The actual value is<br/>user specified in the sample time dialog box shown previously.

Sample Time = 1.000 Min.

Signal Form

Two forms exist for each signal.

Signal Form 🔽 Sequential 🔽 Randomized

- 1 Sequential If there is more than one signal and the sequential box is checked, then when the signal is built the current sequence will be inserted with overwrite (i.e. old signal data will be overwritten with new signal data) one interval after the previous signal ends. If the old signal is longer than the new signal, then trailing data will be unchanged. Any values existing prior to the insertion point will remain unchanged. If there is no existing signal or the signal has been cleared, then zero values will be specified prior to the insertion point. If the sequential box is not checked, then the signal will begin at the user specified Time of Sig. Insert (see below).
- 2 **Randomized** In addition to specifying if the signal form is sequential or not, the user can specify if the signal is to be randomized. The randomization box applies only to signals of the Auto Step type (see below). If the Randomized box is checked then the step duration's will be based on a uniformly distributed random number.
- Settle T Specification of the frequency design criterion is accomplished through this parameter. The user specified value of this parameter should simply be the <u>longest</u> approximate settling time (response time in minutes not time constant) expected for any controlled variables that are a function of this input. The Settle T used here is equivalent to the Settle T used in the APC Identifier. For PRBS and SCHROED\_PRBS (see Signal Type below), this parameter is used to insure proper auto and cross-correlation characteristics and to insure a uniform power spectrum over the frequency band of interest. For Auto Step (see below) it is used to define the duration of the longest step. For Overwrite Section, this value is multiplied by the Cycles (see below) parameter to define the length of the overwrite signal.

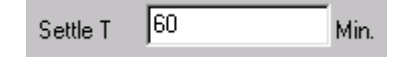

This parameter is also used to set the axis for the corresponding auto and crosscorrelation plots. It is easy to see extended correlation plots for a given signal by proper use of this parameter. For example, if a signal is to be built for a maximum settling time of one hour but there is concern about the correlation function beyond this time, then first build the signal (see next section) with Settle T = 60. Next set Settle T = 90. Then execute the correlation calculations with the signal function deselected. This will update the correlation functions without modifying the signals themselves.

#### Amplitude

Maximum and minimum values of the automated signals are established through this parameter. The amplitude establishes the level of the power spectrum. Reasonable values for this parameter should be established from plant conditions. For accurate models in a reasonable amount of time, the power of the input signal should dominate the power of the disturbance. As a rough estimate determine the value of the input that moves all CVs of concern enough to exceed three times the amount of the disturbances present during the test. This value can be used to define the amplitude. If the data is to be exported using the free file format (see section 3.2.5), then enter the value in the amplitude field show below.

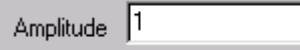

- NOTE: If the data is to be exported using the LCN format then enter a "1.0" in the Amplitude field and adjust the amplitude to the desired value in the Maximum Move Allowed field on the LCN Automated Step Test Builder (see section 3.3.)
- **Time of Sig. Insert** For non-sequential signals this field will specify the insertion point of the particular signal being built. Remember that signals are inserted with overwrite (i.e. old signal data will be overwritten with new signal data. If the old signal is longer than the new signal then trailing data will be unchanged.) Values prior to the time of insert will remain unchanged. If the signal length plus time of insert is shorter than the length of the existing signal, then the trailing values of the existing signal will also remain unchanged.

|                        |   | Min   |
|------------------------|---|-------|
| Lime of<br>Sig. Incort | 0 | from  |
| olg. Inselt            |   | start |

**Cycles** Both the PRBS and SCHROED\_PRBS signals are deterministic fixed length signals. Design of these signals is based on a single cycle. This parameter is not used to specify any design parameters in the first two signal types. The default value of one should be used, unless due to process constraints, the amplitude is not of sufficient magnitude to dominate the immeasurable disturbances. In these cases, the number of cycles can be increased.<sup>1</sup> This will increase the duration of the test and reduce the variance and hence the expected error. For the Auto Step signal type, the Cycle parameter is used to specify the design of the signal (see below). In this instance the duration and frequency specification is defined based on the number of cycles. For the Overwrite signal type, the number of Cycles is multiplied times the Settle T value to define the duration of the overwrite.

| Cycles | 1         |  |
|--------|-----------|--|
| Cycles | <u> '</u> |  |

<sup>&</sup>lt;sup>1</sup> Note, Since the design of PRBS & Schroeder is based on a single cycle, design goals with respect to power and correlation cannot be theoretically guaranteed when multiple cycles are used.

**Signal Types** Five distinct signal types are currently supported in this design software. The signals are:

- 1. PRBS,
- 2. SCHROED\_PRBS,
- 3. Auto Step,
- 4. Overwrite Section
- 5. Clear Signal.

#### 1. **PRBS**

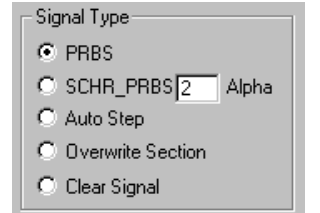

This default signal type is a deterministic minimum length signal that is designed to have both a uniform power spectrum over the frequency range of interest (automatically determined by the Settle T parameter) and well behaved auto and cross-correlation function. The details of the design are given in the previous section

#### 2. SCHROED\_PRBS

With the experimental Schroeder based signal, the output sequence is potentially more plant friendly than the PRBS approach. The design of this signal, described previously, has the same correlation and power spectrum goals as the PRBS. Due to the finite frequency band of this signal, a user specified design parameter, ALPHA, is available for adjustment. This additional parameter allows the user to adjust the frequency content of the sequence. Decreasing or increasing ALPHA will respectively reduce or increase the frequency content of the signal. View the Single Graph Data Plots and Correlation Plots to observe the effects of ALPHA on the time domain response and correlation functions respectively.

#### 3. Auto Step

If desired, more conventional sequences can be used or added to a signal. Choosing this option will allow the user to insert steps of a predefined structure. This option is heuristically based. When chosen, the sequence is based on the Cycle and Settle T parameters as follows. For Cycles = 1, one step of duration Settle T minutes will be generated, For Cycle = 2, there will be two steps of duration Settle T/2 and two steps of duration Settle T for a total of four steps. For Cycles = 3, there will be three steps of duration Settle T/3, three steps of duration 2 Settle T/3 and three steps of duration Settle T. For Cycles = N (where N > 3), there will be N steps of duration Settle T/3, N steps of duration 2 Settle T/3 and N steps of duration Settle T. When the randomized box is checked, these steps will be uniformly distributed in a random fashion.

#### 4. Overwrite Section

Any part of a sequence can be specified or overwritten by choosing this option. The value of the new segment is defined by the Amplitude parameter. The segment starts at Time of Sig. Insert and the duration of the segment is Settle T x Cycles.

#### 5. Clear Signal

To eliminate an entire signal select this option. If any other nonzero signals exist, then all values of the signal selected will be set to zero. The length of the signal will be set to the longest existing nonzero signal (i.e. all signals will be of the same length, shorter signals are padded with zeros). Trailing zeros of the longest signal will be removed. If all values are zero, then the signals and their corresponding memory will be cleared. In this state the plots will not be accessible.

When selecting any options or specifying any parameters, remember that nothing will happen until a build function is invoked. For a new session there will be no signals present. At this stage, selecting View from the main menu will give results such as those shown below

| 👬 Honeys                  | 🖬 Honeywell Profit Design Studio - Demo.sig                          |                              |              |                   |                   |                |                                  |                |                   |                                              |                   |
|---------------------------|----------------------------------------------------------------------|------------------------------|--------------|-------------------|-------------------|----------------|----------------------------------|----------------|-------------------|----------------------------------------------|-------------------|
| <u>F</u> ile <u>E</u> dit | <u>V</u> iew <u>B</u> uild                                           | <u>T</u> ools                | Options      | <u>W</u> indov    | <u>H</u> elp      |                |                                  |                |                   |                                              |                   |
|                           | ✓ <u>D</u> escriptive<br>Single- <u>G</u> rap<br><u>M</u> ulti-graph | Info<br>h Data F<br>Data Plo | Plots<br>Sts | R =               |                   | _              |                                  |                | _                 |                                              |                   |
|                           | Correlation                                                          |                              |              | 🚺 De              | no.sig            |                |                                  |                |                   |                                              |                   |
|                           | Eower Spec                                                           |                              |              | ltem              | Name              | Туре           | Point                            | Param          | Class             | Description                                  | Units             |
|                           | Plot <u>O</u> ptions<br>✓ <u>N</u> ormalized                         |                              |              | MV1<br>MV2<br>MV3 | m∨1<br>m∨2<br>d∨1 | MV<br>MV<br>MV | st01fc04<br>st01fc05<br>st01fi06 | sp<br>sp<br>pv | Var<br>Var<br>Var | Reflux Flow<br>Reboiler Staem<br>Column Feed | BPH<br>BPH<br>BPH |
|                           | ✓ <u>T</u> oolbar<br>✓ <u>S</u> tatus Bar                            |                              |              |                   |                   |                |                                  |                |                   |                                              |                   |
| View informa              | ation about vari                                                     | ables in                     | the file     |                   |                   |                |                                  |                |                   |                                              |                   |

Once the parameters are set, the next step is to build and evaluate the signals. These operations are described in the next section.

# 3.2.4 Signal Synthesis and Evaluation

Overview

Signals can be easily generated evaluated and exported. The main functions associated with the signal generator are accessible through the main menu. To observe the main options do the following:

Select Build.

These options can be selected as illustrated below:

| Honeywell APC Development Environ                                                  | nent - SigDev3.sig  | _ 🗆 🗙 |
|------------------------------------------------------------------------------------|---------------------|-------|
| <u>File E</u> dit <u>V</u> iew <u>Build</u> <u>T</u> ools <u>O</u> ptions <u>W</u> | (indow <u>H</u> elp |       |
| Step Test Signal                                                                   |                     |       |
| Export Signals                                                                     |                     |       |

By selecting the Step Test Signal option, the user can choose to build: Signals Only, Correlation (functions) Only or both Signals & Correlation (functions). If no signals are present (this will happen in a new session or after all signals are cleared), then the Correlation Only (function) option will not be available.

#### Step Test Signal

Select the appropriate option (default is Signal & Correlation). Click the [Build] to perform the specified calculations. In the above SigDev3.sig Window on the previous page, the bottom two variables were selected. If none were selected it would imply that all variables are selected. Use the normal click, Ctrl, shift keys to select variables. Select one or more variables in any desired pattern. The build or view operation will apply only to those variables selected. Note: You can not build signals for auxiliary variables.

When the build option is selected, a message window will be created automatically if it is not already present. The message window will display the progress of the calculations along with specific information pertaining to the design process. A typical message window is shown below.

| Messages _ 🗆 🗙                                                    |  |
|-------------------------------------------------------------------|--|
| 08:18:42 07Aug97                                                  |  |
| Start of signal building                                          |  |
| Generating Signal for ind var 1, using PRBS method                |  |
| PRBS Parameters ==> Signal duration = 434, NumSwitch = 16 alpha   |  |
| Min Switch interval = 14.000000, D = 0.000000, N = 31, n          |  |
| Generating Signal for ind var 2, using PRBS method                |  |
| PRBS Parameters ==> Signal duration = 434, NumSwitch = 16 alpha 💌 |  |
|                                                                   |  |

Check this window for any warning or error messages. When the calculations are complete the message window will be switched to background mode and the focus will be returned to the main .sig window.

Evaluate the Results In order to evaluate the results after generating or updating the signals select View from the main menu as shown below.

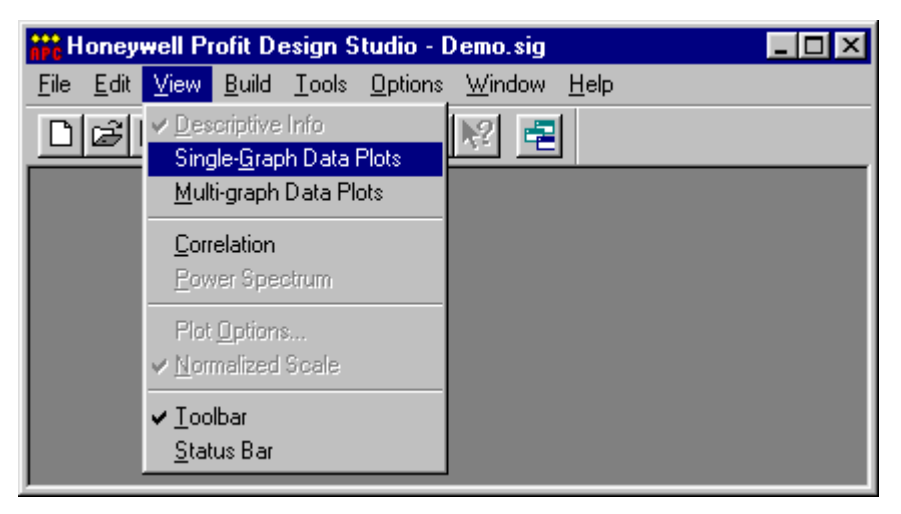

Five main options are listed. If any signals exist, the first four options will be selectable.

| Option                     | Description                                                                                                    |
|----------------------------|----------------------------------------------------------------------------------------------------|
| Descriptive Info           | Shows all the variable descriptors                                                                                                    |
| Single-Graph Data<br>Plots | Allows the user to observe one or more signals (depending which are selected) as a function of time. See section "Single-Graph Data Plots" for more information.                            |
| Multi-graph Data<br>Plots  | Allows the user to observe one or more signals (depending which are selected) as a function of time.                                                                                        |
| Correlation                | For viewing the Correlation Data. See section "Correlation" for more information.                                                                                                    |
| Power Spectrum             | This last option, Power Spectrum is reserved for future use depending on user request (Power spectrum will be a plot showing the magnitude of the signal power as a function of frequency). |
Single graph Data Plots In Single graph Data Plots view, each selected variable is displayed in its associated plot box. In Single Graph Data Plots, all selected variables are displayed on the same graph. In this view, the variables can be plotted with the Normalized Scale option either selected or not. When selected, the y axis will be independently scaled such that no variable traces overlap (each variable occupies its own band on the graph). When not selected, the y axis will span the full range of each variable (each variable occupies the full height of the graph). Selecting the Single Graph Data Plots option for the demo example will result in the following display. In this display the normalized option (default) has been used.

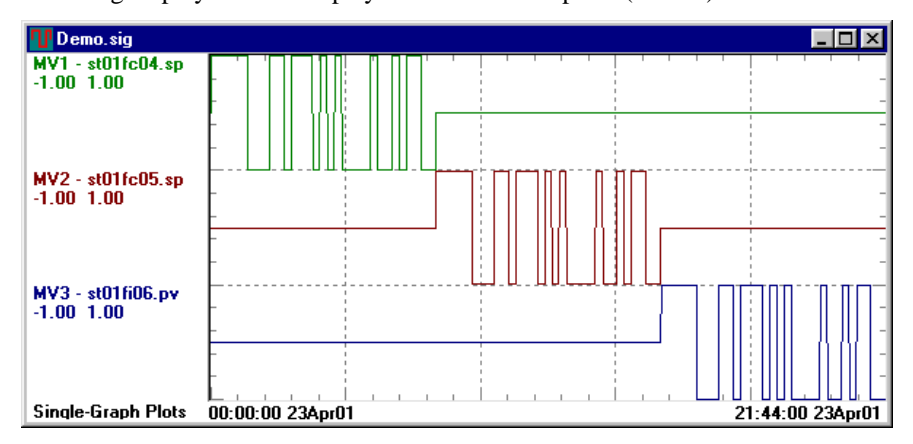

Always check this view after each build to ensure that signals were generated as expected. It is easy to inadvertently set a parameter incorrectly. The above picture shows the signature typical of a PRBS signal. It should be clear that these three signals were built in the sequential mode. To magnify the plot (zoom in), click and hold the left mouse button anywhere in the plot area and drag the cursor to open up a dashed rectangle. When you release the button the dashed rectangle will expand to fill the window. Scroll bars will then appear to allow translations at the current zoom factor. Repeat this procedure to get finer resolution.

Time/date information is displayed on the horizontal axis. Start time is always 00:00:00. The date is the current date. To observe the time of any data point, move the cursor into the time axis box. A vertical dashed line appears in the graph above the cursor and the time/date of this line appears in the center of the time axis box.

Selecting Data for To delete a range of data, follow the steps below: Deletion

- Move the cursor within the time axis box to one end of the desired time range. The vertical dash dot line and the time /date in the center of the box show the current position. When the cursor is at the desired end of the time range, press and hold the left mouse button.

- Move the cursor to the other end of the desired time range. The second vertical dash dot line that appears and the time/date in the center of the box correspond to the other end of the range. Release the mouse button. The selected time range is shown with a gray background.

- Repeat these steps to select additional ranges.

- Hold down the CTRL key and use the above procedures to deselect all or part of a previously selected range

To actually delete the data, select Edit>Delete. Be sure you really wish to delete this data. WARNING: At this time there is no undo command. It is also important to realize that when ranges are selected for deletion, all data between these ranges will be deleted. In this instance, it does not matter which variables are selected. Unlike the delete function in the APC identifier, the signal delete function will NOT insert NaN markers in the data.

**Correlation** Once the results have been reviewed using the Single Graph Data Plot, the next step is to review the correlation data. While the PRBS and SCHROED\_PRBS have been designed with power and correlation concerns in mind, it is still informative to check the correlation view. In cases where the signals have been modified or it is desired to answer 'what if' questions, the correlation information should always be scrutinized. To observe correlation data, select View>Correlation.

| 👖 Demo.sig       |                      |                      |                              |
|------------------|----------------------|----------------------|------------------------------|
| Correlation View | MV1 -                | MV2 -                | MV3 -                        |
|                  | mv1                  | mv2                  | dv1                          |
| MV1 -            | <b>1.20</b>          | <b>1.20</b>          | 1.20                         |
| mv1              | .800 A               | .800                 | .800                         |
|                  | .400                 | .400                 | .400                         |
|                  | 0                    | 0                    | 0                            |
|                  | - 40060 - 30 0 30 60 | - 40060 - 30 0 30 60 | 400 <mark>60 -30 0 31</mark> |
| MV2 -            | 1.20                 | 1.20                 | 1.20                         |
| mv2              | .800                 | .800 A               | .800                         |
|                  | .400                 | .400                 | . <mark>400</mark>           |
|                  | 0                    | 0                    | 0                            |
|                  | - 40060 - 30 0 30 60 | - 40060 - 30 0 30 60 | 400 <u>60 -30 0 31</u>       |
| MV3 -            | 1.20                 | 1.20                 | 1.20                         |
| dv1              | .800 008.            | .800                 | .800                         |
|                  | .400                 | .400                 | .400                         |
|                  | •                    |                      |                              |

Correlation information such as that shown above is very useful. The diagonal elements of the matrix represent the autocorrelation functions while the offdiagonal elements represent the crosscorrelation functions. The horizontal axis in each plot is time and is specified based on the Settle T parameter. The vertical axis in each plot is the correlation value. Since the correlation coefficient is simply the normalized value of the covariance coefficient, the vertical axis will always range between -.4 and 1.2. Interpretation of Rather than present the correlation information in a mathematical format, the the Correlation correlation view is intended to present this information in a more intuitive Plots fashion. In each plot box a high and low target value as a function of time will be displayed as a dashed red (default) line. The ultimate goal is to have the correlation function fall within this band. When it does, the signal will very closely approximate the ideal characteristics of a white noise signal. The targets are very conservative. Small excursions should be of no concern. Values that exceed 0.5-0.6 and are outside the targets may cause a sensitivity in the resulting data. If this occurs, adjust the signal to reduce the correlation. Only the autocorrelation at time 0 should have a value equal to 1. If any other values are equal to 1, the resultant FIR solution in the APC Identifier will be potentially incorrect. Correlation relates directly to the sensitivity encountered in the model identification phase. Perfectly uncorrelated signals would guarantee that the solution matrix used in the APC Identifier is full and well conditioned (no sensitivity). As the correlation increases so does the sensitivity. Sensitivity usually results in model separation as a function of settling time (see APC Identifier User's Guide) and therefore a reduction in model confidence. Correlation plots are excellent indicators of signal effectiveness for the PRBS and SCHROED\_PRBS since these signals are designed to have a uniform power spectrum over the frequency range of interest. Since power spectrum concerns are not addressed in user specified signals (i.e. Auto Step), good correlation results do not necessarily imply good models.

Edit Data

Data vectors can be manipulated by selecting edit from the main menu as shown below.

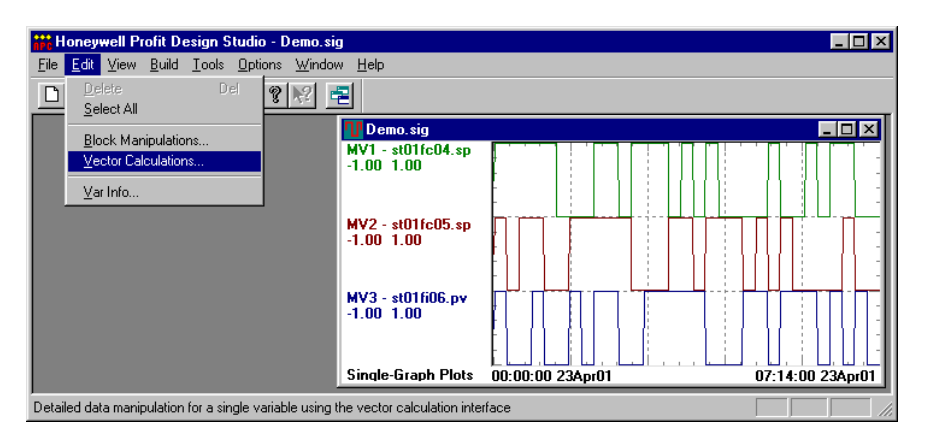

Either the "Block Manipulation" or "Vector Calculation" mode can be used to modify the data. For a full description of these editing functions see the APC Identifier User's Manual. After editing data remember to always check the correlation curves for the modified data. For example if "MV2" is filtered as shown below,

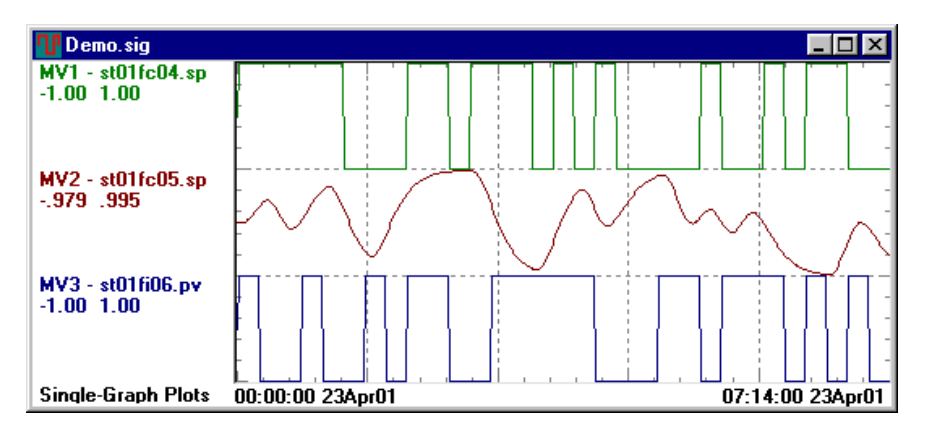

then the correlation curves should be updated. To do this select Build>Step Test Signals from the main menu and remember to use the "Correlation Only" option. (If this is not done, the modified data will be overwritten with a new signal.).

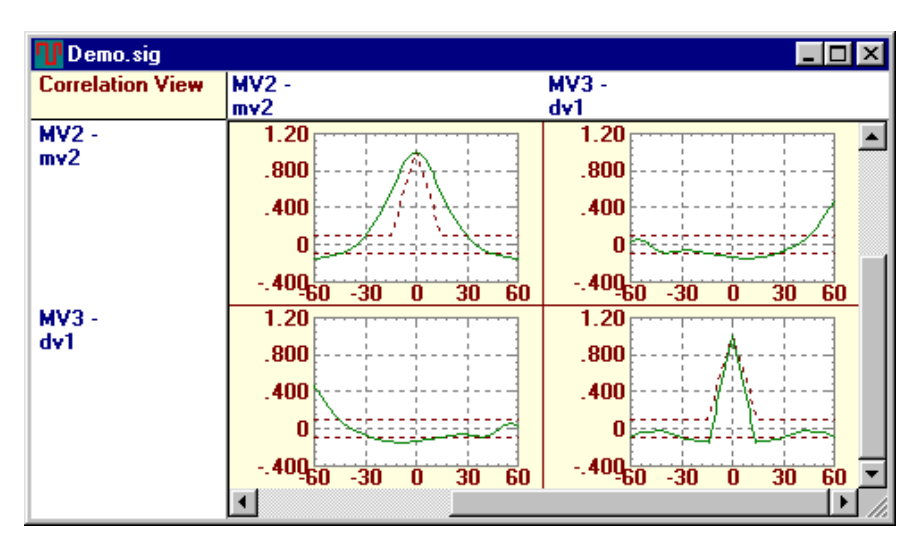

Correlation results for the signals given above are as follows.

While design goals for both the power spectrum and the auto and crosscorrelation functions are attained for unaltered signals, data modification may result in substantial performance deterioration. Note, for modified signals good correlation results do not necessarily imply a good power spectrum. In particular, filtering can have a drastic negative affect on the power spectrum (which as yet is not available). If filtering signals USER BEWARE.

#### Signal Export

Once the signals have been designed to have the desired characteristics, it is then necessary to make the signals available for external use. To do this select Export Signals from the Build dropdown dialog box as shown below

| iřč H        | Honeywell Profit Design Studio - Demo.sig 📃 🛛 🔀                                                             |                                 |                   |                           |              |       |                |       |
|--------------|----------------------------------------------------------------------------------------------------|---------------------------------|-------------------|---------------------------|--------------|-------|----------------|-------|
| <u>F</u> ile | <u>E</u> dit                                                                                                | ⊻iew <u>B</u> uild <u>T</u> ool | ls <u>O</u> ption | s <u>W</u> indow <u>I</u> | <u>H</u> elp |       |                |       |
|              | Image: Step Test Signal     Image: Step Test Signal       Image: Export Signals     Image: Step Test Signal |                                 |                   |                           |              |       |                |       |
|              | 🚺 De                                                                                                    | mo.sig                          |                   |                           |              |       |                |       |
|              | ltem                                                                                                    | Name                            | Туре              | Point                     | Param        | Class | Description    | Units |
|              | MV1                                                                                                    | mv1                             | MV                | st01fc04                  | sp           | Var   | Reflux Flow    | BPH   |
|              | MV2                                                                                                    | m∨2                             | MV                | st01fc05                  | sp           | Var   | Reboiler Staem | BPH   |
|              | MV3                                                                                                    | dv1                             | MV                | st01fi06                  | pv           | Var   | Column Feed    | BPH   |
|              | Aux1                                                                                                    | st01fc05.sp                     | MV                | st01fc05                  | sp           | Aux   | Reboiler Staem | BPH   |
|              |                                                                                                    |                                 |                   |                           |              |       |                |       |

Note that auxiliary variables can not be exported. If they are selected as shown above then the following dialog box will be displayed.

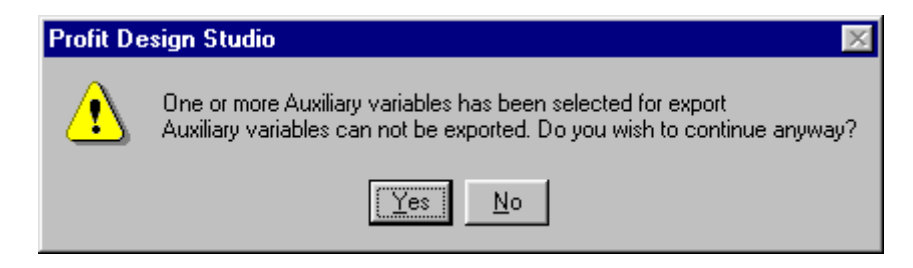

LCN File Format You can export signals to work with the LCN implementation of Honeywell's online Automated Step Test Application. The output of the export function is a series of TDC readable Parameter Lists. To generate these files select the Export option. The following dialog box will be displayed.

| Export Signals   | ×               |
|------------------|-----------------|
| File Format      |                 |
|                  | Export          |
| C Free           | Cancel          |
| - Filename       |                 |
| C:\Honeywel\APCD | E\SigDev Browse |
|                  |                 |

The default extension is .xg (LCN compatible). By browsing, the working path can be set to any directory in the normal fashion. When the Export button is hit, files will be generated only for those variables that are selected. In the picture above, the second and third variables would be exported.

Output Filename Convention - Files are saved based on the filename entered in the Export Signals dialog box and the particular variables selected. The convention is that all files that are created will use the first five characters (free format takes the first six characters) of the entered filename. The variable index will appear as the next character in the filename. For the selection given above the filenames would be SigDe2.XG and SigDe3.XG respectively.

Once the files are generated, it is then possible to implement the Automated Step Test Application. A description of the tool is given in Section 3.3.

One constraint to be aware of when exporting these signals is that the LCN Automated Step Test Application (receiver of these signals) is currently limited to signals with 1000 elements. If the signal is longer than this limit, then the export function will give an appropriate error message and request the signals to be rebuilt with a longer sample rate.

Placement of files created is recorded in the message window. For the example the message is shown below.

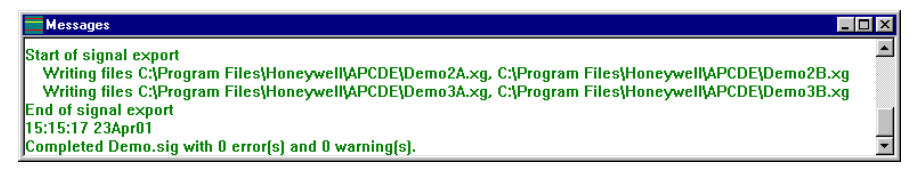

Notice that there are actually four files generated for this example. There is an A and B file created for each signal. Due to a parameter list read limitation on the LCN, export files are limited to 500 elements.

**Free File Format** Use the Free File Format to export the signals to a file without the LCN file format limitations.

| Export Signals     | ×             |
|--------------------|---------------|
| File Format        |               |
| C LCN              | Export        |
| • Free             | Cancel        |
| Filename           |               |
| C:\Honeywel\APCDE\ | SigDev Browse |
|                    |               |

Message box created by this command is shown below.

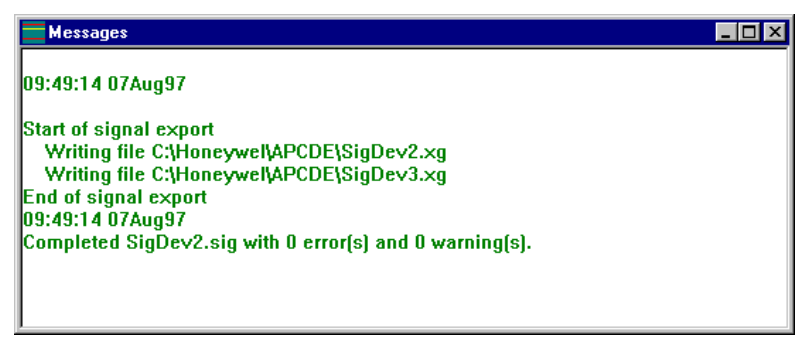

# 3.3 Automated Step Tester

About this Section This section describes the on-line portion of the Step Test builder. The description begins with a discussion of the installation procedure. This section is followed by sections describing the architecture, configuration and operation of the Step Tester..

#### LCN Hardware and Software Requirements

To use the Automated Step Tester on the LCN, the requirements described in the table below must be met.

| Requirement                | Description                                 |     |
|----------------------------|---------------------------------------------|-----|
| Hardware Platform          | TDC 3000 AM                                 |     |
| Special Boards             | None                                        |     |
| Other Computing Systems    | None                                        |     |
| LCN Release                | Release 410 or later                        |     |
| AM Load Modules            | FILE, AMCL02, AMCL03 (Standard AM Load Modu | es) |
| US Load Modules            | XY Plot (Supplied as part of RMPCT)         |     |
| Other Packages             | None                                        |     |
| Other Control Applications | None                                        |     |
| Software Inputs            | None                                        |     |

| Preparation  | an |
|--------------|----|
| Installation |    |

| ration and ation                                                                  | Step                | Action                                                     |                                     |  |  |
|-----------------------------------------------------------------------------------|---------------------|------------------------------------------------------------|-------------------------------------|--|--|
|                                                                                   | 1.                  | Gather the following items:                                |                                     |  |  |
|                                                                                   |                     | Removable media containing the m                           | onitoring software                  |  |  |
|                                                                                   | 2.                  | Make a backup copy of media/direc<br>configured as follows | ctory on the US with drives n and m |  |  |
|                                                                                   |                     | Media:                                                     |                                     |  |  |
|                                                                                   |                     | FCOPY \$Fn \$Fm                                            |                                     |  |  |
|                                                                                   |                     | Directory only:                                            |                                     |  |  |
| <ul> <li>CD \$Fm&gt;vol_dir&gt;PICS</li> <li>CD\$Fm&gt;vol_dir&gt;4SCH</li> </ul> |                     |                                                            |                                     |  |  |
|                                                                                   |                     |                                                            |                                     |  |  |
|                                                                                   | CD \$Fm>vol_dir>CDS |                                                            |                                     |  |  |
|                                                                                   |                     | <ul> <li>CD \$Fm&gt;vol_dir&gt;AO</li> </ul>               |                                     |  |  |
|                                                                                   |                     | CD \$Fm>vol_dir>EB                                         |                                     |  |  |
|                                                                                   |                     | <ul> <li>COPY \$Fn&gt;PICS&gt;*.*</li> </ul>               | \$Fm>PICS>=-V -D                    |  |  |
|                                                                                   |                     | <ul> <li>COPY \$Fn&gt;4SCH&gt;*.*</li> </ul>               | \$Fm>4SCH>=-V-D                     |  |  |
|                                                                                   |                     | <ul> <li>COPY \$Fn&gt;CDS&gt;*.*</li> </ul>                | \$Fm>CDS>=-V -D                     |  |  |
|                                                                                   |                     | <ul> <li>COPY \$Fn&gt;AO&gt;*.*</li> </ul>                 | \$Fm>AO>=-V -D                      |  |  |
|                                                                                   |                     | <ul> <li>COPY \$Fn&gt;EB&gt;*.*</li> </ul>                 | \$Fm>EB>=-V -D                      |  |  |
| Where \$Fn is the drive with the source media and \$Fm is the target media        |                     | rce media and \$Fm is the drive with                       |                                     |  |  |

#### **CDS** Installation

This procedure must be done once per LCN installation.

| Step | Action                                                                                                    |
|------|----------------------------------------------------------------------------------------------------|
| 1.   | Set Volume Parameters From Modify volume Paths display:                                                                                                    |
|      | CL CUSTOM GDF: NET>CDSG>                                                                                                    |
|      | USER DEFLT PATH: \$Fn>CDS                                                                                                    |
| 2.   | <b>Compile CDS Parameters</b> From the Command Processor display, compile the CDS files:                                                                            |
|      | CL \$Fm>CDS>STEP1CDS.CL -UL -NX                                                                                                    |
|      | CL \$Fm>CDS>STEP2CDS.CL -UL -NX                                                                                                    |
|      | If it is necessary to change the CDS due to a software revision, refer to the <i>Application Module Data Control Language/Application Module Data Entry</i> Manual. |

# Building a Step A custom AM application point is required for each Step Testing variable. Testing Point IMPORTANT! For multiple MV testing, multiple step testing points must be

built, one per variable. Testing of multiple MVs is a complex process and should <u>NOT</u> be attempted without intimate knowledge of both process and testing tools.

| Step | Action                                                                                                    |
|------|----------------------------------------------------------------------------------------------------|
| 1.   | Modify Exception Build File STEP_TST.EB                                                                                                    |
|      | From the Command Processor display:                                                                                                    |
|      | ED \$Fn>EB>STEP_TST.EB[ENTER]<br>Edit template as follows:<br>&N point name<br>UNIT = unit number<br>PTDESC = "point descriptor text"<br>PERIOD =1MIN (default execution period - Alter as required. If the testing duration is<br>longer than 1000 intervals, alter the execution frequency in the off-line<br>software to 2 minutes or more. Likewise, the on-line step testing point<br>will need to be altered to match the off-line execution frequency. |
|      | Note: Release 500 will require alarm priority changes                                                                                                    |
| 2.   | Load EB File                                                                                                    |
|      | From the Builder Commands display:                                                                                                    |
|      | Select the EXCEPTION BUILD target                                                                                                    |
|      | Fill in ports as:                                                                                                    |
|      | REFERENCE PATH NAME: \$Fn>EB<br>Load Entities (select target)                                                                                                    |
|      | Pathname for SOURCE file: STEP_TST.EB                                                                                                    |
|      | Pathname for IDF file: STEP_TST.DB                                                                                                    |
|      | [ENTER]                                                                                                    |
| 3.   | Verify Load                                                                                                    |
|      | When the load is complete, verify point loading by accessing the point from the [DETAIL] button.                                                                                                    |

Configuration Graphics Installation Graphics must be compiled and installed once per LCN

| Step | Action                                                                                |
|------|---------------------------------------------------------------------------------------|
| 1.   | Picture Editor                                                                        |
|      | Enter the Picture Editor, one of two ways:                                            |
|      | From the Engineering Main Menu select the PICTURE EDITOR target                       |
|      | or                                                                                    |
|      | From the Command Processor command line type: PE [ENTER]                              |
| 2.   | Load DDB                                                                              |
|      | Load Global variable definition file, DDB:                                            |
|      | L \$Fn>PICS>STEP_DDB [ENTER]                                                          |
| 3.   | Read File                                                                             |
|      | Read in the picture file, STEP_TST (the name of the schematic should not be changed)  |
|      | R\$Fn>4SCH>STEP_TST [ENTER]                                                           |
|      | COM [ENTER]                                                                           |
| 4.   | Copy File                                                                             |
|      | Copy STEP_TST.DO to the graphics directory:                                           |
|      | From the Command Processor display:                                                   |
|      | COPY \$Fn> 4SCH >*.DO NET>pic_dir>= -D [ENTER]                                        |
|      | Where pic_dir is the picture source directory specified in the Schematic Search Path. |

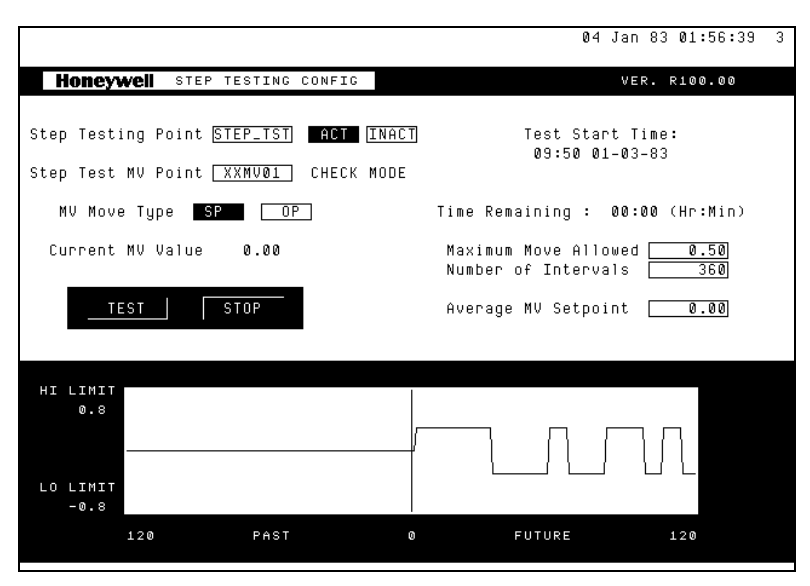

Graphic STEP\_TST.DO

Automated Step Tester Program Architecture The tables in this section describe the APC automated step testing program architecture. This is the part of the Step Test Builder that resides on the LCN.

#### Section 3 Step Test Builder 3.3 Automated Step Tester

| Point Structure                    | Point Type          |                                                              | AM Custom Point w/CL                     |                         |                       |       |  |
|------------------------------------|---------------------|--------------------------------------------------------------|------------------------------------------|-------------------------|-----------------------|-------|--|
|                                    | PV_Type             |                                                              | None                                     |                         |                       |       |  |
|                                    | CTL_Type            |                                                              | None                                     |                         |                       |       |  |
|                                    | Custom Data Segment |                                                              | 2 CDS Packages - STEP1CE                 | S.CL, STE               | P2CDS.                | CL    |  |
|                                    | Algorithm           |                                                              | STEP_TST.AO                              |                         |                       |       |  |
|                                    | Insertion point     |                                                              | General                                  |                         |                       |       |  |
|                                    | Slots               |                                                              | 1CL Slot - STEP_TST                      |                         |                       |       |  |
| l                                  | Output              |                                                              | The system information is sto            | red to CDS v            | alues                 |       |  |
| Process Inputs                     | Parameter           |                                                              | Description                              | Units                   | Critical <sup>2</sup> |       |  |
| • • • • •                          | . aramotor          |                                                              | 2000.19.001                              | -                       | Yes                   | No    |  |
|                                    | FLOW_PT(01)         | Tagname of th                                                | e MV to be tested                        | N/A                     | Х                     |       |  |
| Configuration<br>Inputs (STEP2CDS) | Parameter           |                                                              | Description                              |                         | L                     | Units |  |
| -                                  | Flag                | Turns the step                                               | testing routine ON and OFF               |                         | None                  |       |  |
|                                    | ENGPAR(1)           | Number of step                                               | otest coefficients used                  | otest coefficients used |                       | lone  |  |
|                                    | ENGPAR(2)           | Maximum one                                                  | direction step size (actual Max=2*value) |                         | Process               |       |  |
|                                    | ENGPAR(3)           | Setpoint or Out                                              | tput Direct (0 => Setpoint, 1 => Output) |                         | None                  |       |  |
|                                    | ENGPAR(4)           | XYPlot History                                               | trend time span (1 120)                  |                         | none                  |       |  |
|                                    | ENGPAR(5)           | XYPlot Future                                                | trend time span (1 120)                  |                         | n                     | one   |  |
|                                    | XEULO               | XYPlot Low lim                                               | nit                                      |                         | Pro                   | ocess |  |
|                                    | XEUHI               | XYPlot High lir                                              | nit                                      |                         | Process               |       |  |
|                                    | X(1 1000)           | Step test coefficient vector (generated by offline software) |                                          |                         | Ν                     | lone  |  |
| Calculation Outputs                | Parameter           |                                                              | Description                              |                         | l                     | Jnits |  |
|                                    | REV_NO              | Software revisi                                              | on number                                |                         | N                     | lone  |  |
|                                    | CALC_VAL(1)         | Current step te                                              | st interval                              |                         | None                  |       |  |
|                                    | CALC_VAL(2)         | Starting / avera                                             | age value of the testing MV              |                         | Process               |       |  |
|                                    | CALC_VAL(3)         | Display update Flag used for XYPLOT                          |                                          | None                    |                       |       |  |
|                                    | X2(1 120)           | MV history information for plotting                          |                                          | Process                 |                       |       |  |
|                                    | X3(1 120)           | MV future infor                                              | rmation for plotting                     |                         | Process               |       |  |
|                                    | TIMEDESC(1)         | Step test starti                                             | ing time                                 |                         |                       | ime   |  |
|                                    | TIMEDESC(2)         | Steptest length                                              | h                                        |                         |                       | ime   |  |
|                                    | TIMEDESC(3)         | Steptest time r                                              | remaining                                |                         |                       | ime   |  |

<sup>2</sup> Critical indicates that a bad input causes the output of the calculation to be set BAD.

Configuring an<br/>Automatic Step<br/>Test ApplicationConfiguration of the step testing application can be done either through the<br/>graphic STEP\_TST or through direct entry to the CDS ports on the Point Detail<br/>display.

Use of the application graphic is recommended.

Setup of the calculation point requires the following steps:

- Graphic or Non Graphic Configuration of Step Testing Point
- Linking CL Program

**Note – Link Errors** Link errors may occur, when an improper point type is configured in a CDS parameter. This is caused by a missing parameter. A null point containing all required parameters can be used in the configuration for linking purposes only. After the CL is linked, the desired point is then entered into the proper CDS location.

Point Config Using Graphic STEP\_TST Each entry port on the automated step testing graphic, STEP\_TST, is described below.

|                                                                        |                         | 04 Jan 83 01:56:39 3                                               |
|------------------------------------------------------------------------|-------------------------|--------------------------------------------------------------------|
| Honeywell STEP TESTING (                                               | CONFIG                  | VER. R100.00                                                       |
| Step Testing Point <u>STEP_TST</u><br>Step Test MV Point <u>XXMV01</u> | ACT INACT<br>Check Mode | Test Start Time:<br>09:50 01-03-83                                 |
| MV Move Type SP OP                                                     | ]                       | Time Remaining : 00:00 (Hr:Min)                                    |
| Current MV Value 0.00                                                  |                         | Maximum Move Allowed <u>0.50</u><br>Number of Intervals <u>360</u> |
| TEST STOP                                                              |                         | Average MV Setpoint 🛛 0.00                                         |
| HI LIMIT                                                               |                         |                                                                    |
| 0.8<br>LO LIMIT<br>-0.8                                                |                         |                                                                    |
| 120 PAST                                                               | 0                       | FUTURE 120                                                         |

Graphic STEP\_TST

| STEP_TST<br>Targets Explained | Selection Port      | Parameter   | Action                                                        |  |
|-------------------------------|---------------------|-------------|---------------------------------------------------------------|--|
|                               | Step Testing Point  | \$_LCNPNT   | Store the step testing point into a display database variable |  |
|                               | Step Test MV Point  | FLOW_PT(0)  | Store the desired MV name into the step test application      |  |
|                               | MV Move Type        | ENGPAR(3)   | Defines the MV parameter to be adjusted(SP / OP)              |  |
|                               | Maximum Move        | ENGPAR(2)   | Defines the maximum move in a single direction                |  |
|                               | Allowed             |             | (Total max. move is 2 * ENGPAR(2))                            |  |
|                               | Number of Intervals | ENGPAR(1)   | Number of step test coef (off-line dependent)                 |  |
|                               | Average MV Setpoint | CALC_VAL(2) | MV valve at start of test (Filled in Automatically)           |  |

#### Application Configuration through Direct CDS Entry

If the application graphic is not used, then the configuration data must be entered directly onto the step testing point. The required information and associated parameters are listed below.

Configuration Parameters

| Parameter   | Description                         | Comments                                                                                      |  |
|-------------|-------------------------------------|-----------------------------------------------------------------------------------------------|--|
|             |                                     |                                                                                               |  |
| FLOW_PT(0)  | Tagname of the MV to be tested      | The software will copy this into FLOW_PT(1)                                                   |  |
| ENGPAR(2)   | Maximum step size allow             | This is a single direct step, the maximum testing step will be 2 times this value             |  |
| ENGPAR(3)   | Setpoint or output connection       | Specifies whether your are going to write to an MV, SP, or OP for testing.                    |  |
| CALC_VAL(2) | Starting / Average MV at test start | This parameter may be altered during the course of the test in response to operation concerns |  |
| FLAG        | Start or Stop the step test         | Starts the test when set ON                                                                   |  |

Loading the Step Test Coefficients Step testing coefficients are created by the off-line software. The signal generator will generate one or two files which need to be transferred and loaded onto the step testing point through an alter parameter function.

| Step                                  | Action                                                                                                    |  |  |
|---------------------------------------|----------------------------------------------------------------------------------------------------|--|--|
| Go to Command                         | Enter the Command Processor, one of two ways:                                                                                                    |  |  |
| Processor                             | From the Engineering Main Menu select the Builder Commands target or                                                                               |  |  |
|                                       | From the Command Processor command line type: CMD [ENTER]                                                                                          |  |  |
| Select the Alter<br>Parameters target | Select field titled "ALTER PARAMETERS"                                                                                                    |  |  |
| Reference Path                        | Fill in the Reference Path Name field                                                                                                    |  |  |
|                                       | \$Fn>dir>                                                                                                    |  |  |
|                                       | Where (n) = drive specification                                                                                                    |  |  |
|                                       | dir = Directory containing the test files                                                                                                    |  |  |
| Selection List                        | Enter the name of the step testing application point to be updated with the off-<br>line information                                               |  |  |
| Parameter<br>Information              | Enter the name of the file which contains the information generated by the off-<br>line software and [ENTER]                                       |  |  |
|                                       | Recall that (2) files might be generated by the off-line software, therefore the above procedure may have to be executed twice, once for each file |  |  |

#### Link CL Programs

| Step             | Action                                                |
|------------------|-------------------------------------------------------|
| Link STEP_TST    | From the Command Processor Display:                   |
|                  | LK \$Fm>AO>STEP_TST point_name [ENTER]                |
| Activate point   | Call up the point detail and activate the point.      |
| Verify Operation | Verify that STEP_TST is running without any CL errors |

| On-line Error | This section reviews the messages generated by the step test algorithm and provides |
|---------------|-------------------------------------------------------------------------------------|
| Messages      | a more detailed description of their meaning                                        |

| Message                                                | • Mea                                                                                                    | ining                                                                                                    |  |
|--------------------------------------------------------|----------------------------------------------------------------------------------------------------|----------------------------------------------------------------------------------------------------|--|
| (1) "Step Test<br>Program Move<br>Parameter FAILED"    | This<br>copy<br>This<br>thro                                                                                                    | This message is generated if the software encounters an error when copying the MV entity name listed in FLOW_PT(0) into FLOW_PT(1). This operation is typically done when a new entity name is entered through the display STEP_TST.            |  |
|                                                        | <ul> <li>If thi<br/>LCN</li> </ul>                                                                                                    | If this error occurs, check to make sure the entity name is correct and that LCN configuration allows access to the unit assigned to this entity.                                                                                               |  |
| (2) "Step Test<br>Program Terminated"                  | <ul> <li>If the<br/>"NO<br/>for c</li> </ul>                                                                                                    | <ul> <li>If the step testing point was built with an execution period equal to<br/>"NOPERIOD" the software will terminate. An execution period is required<br/>for operation and for most cases should be set to 1 minute. Processes</li> </ul> |  |
| "Step Test Program<br>Requires an<br>Execution Period" | with<br>perio                                                                                                    | unusually fast or slow dynamics may require different execution ods.                                                                                                    |  |
| (3) "Step Test<br>Program Terminated"                  | <ul> <li>This message is generated when a step testing application has been<br/>started and the down stream MV is not in the proper mode or operations<br/>change the mode during the course of the test. If this error is</li> </ul> |                                                                                                    |  |
| "Step Test MV Mode<br>must be P-AUTO"                  | encountered the test will terminate, clear the step testing coefficients, and send the above message to the message summary.                                                                                                    |                                                                                                    |  |
|                                                        | • MV                                                                                                    | must be:                                                                                                    |  |
|                                                        | • P                                                                                                    | $ROGRAM\_AUTO \Rightarrow \qquad \left[ P\_AUTO = SP \right]$                                                                                                    |  |
|                                                        | • P                                                                                                    | $ROGRAM_MAN \implies \qquad \left\lfloor P \_ M A N = O P \right\rfloor$                                                                                                    |  |
|                                                        | •                                                                                                    | If P-AUTO MV must be "SPC" configured                                                                                                    |  |
|                                                        | •                                                                                                    | then     P-MAN MV must be "DDC" configured.                                                                                                    |  |
| (4) "Step Test<br>Program Completed"                   | This     test                                                                                                    | This message is sent to the alarm summary to notify operations that the test has completed and they can now return the MV to its normal mode.                                                                                                   |  |

# **Gain Scheduler**

# (Optional Item)

Profit Suite Toolkit Honeywell Inc.

•

# Section 4 — Gain Scheduler

### 4.1 Overview

- DefinitionThis document describes the software supplied, installation of the software,<br/>requirements to run the software, how to use the software and error diagnostics.<br/>This version supports any Profit Controller running on Honeywell's TPS system.
- ApplicationThe Profit Controller can be on, in warm, or off. The existing gains are changed<br/>to the user entered gains by updating the multipliers on the gain delay point and<br/>then notifying Profit Controller that new multipliers are available. This package<br/>can support up to 100 gain changes at a time.

#### Acronym List

| Acronym | Term                                               |
|---------|----------------------------------------------------|
| AM      | Application Module                                 |
| DCS     | Distributed Control System                         |
| LCN     | Local Control Network                              |
| US      | Universal Station                                  |
| PV      | Process variable                                   |
| MV      | Manipulated variable                               |
| RMPCT   | Robust Multivariable Predictive Control Technology |
| PL      | Parameter List                                     |
| CDS     | Custom data segment                                |
| AO      | CL object code file extension                      |

| Hardware and<br>Software<br>Requirements | Requirements               | Description                |  |
|------------------------------------------|----------------------------|----------------------------|--|
|                                          | Hardware Platform          | TDC 3000 AM                |  |
|                                          | Special Boards             | None                       |  |
|                                          | Other Computing Systems    | None                       |  |
|                                          | LCN Release                | Release 410 or later       |  |
|                                          | AM Load Modules            | None                       |  |
|                                          | US Load Modules            | None                       |  |
|                                          | Other Packages             | None                       |  |
|                                          | Other Control Applications | RMPCT Release 150 or later |  |
|                                          | Software Inputs            | See Process Inputs         |  |

## 4.2 Software Description

Overview This software package is designed to automatically update gains in a Profit Controller. The Profit Controller can be on, in warm, or off. The existing gains are changed to the user entered gains by updating the multipliers on the gain delay point and then notifying Profit Controller that new multipliers are available. This package can support up to 100 gain changes at a time.
 Software Structure The inputs to the software consist of the CV to change, the MV or DV to change, the new gain value, a tolerance by which the new gain must exceed before updating, a tolerance by which the new gain must not exceed before updating, a digital filter for allowing a transition between gain changes, and a flag to

inputs are given in the following table.

determine where messages are sent. The CDS parameters that correspond to the

|                                                                                                    | Parameter                                                                                                    | Description                                                                                                    |  |
|----------------------------------------------------------------------------------------------------|----------------------------------------------------------------------------------------------------|----------------------------------------------------------------------------------------------------|--|
|                                                                                                    | P1                                                                                                    | A list of CV locations whose gains will change - a row number.                                                                                 |  |
|                                                                                                    | P2                                                                                                    | A list of the corresponding MVs or DVs to the CVs in P1 - a column number                                                                      |  |
|                                                                                                    | G                                                                                                    | A list of corresponding new gain value for each CV/MVDV pair.                                                                                  |  |
|                                                                                                    | TD                                                                                                    | A list of corresponding digital filters for each gain.                                                                                         |  |
|                                                                                                    | X1                                                                                                    | A list of corresponding minimum tolerance in % for each gain.                                                                                  |  |
|                                                                                                    | X2                                                                                                    | A list of corresponding maximum tolerance in % for each gain.                                                                                  |  |
|                                                                                                    | F                                                                                                    | A flag to determine where messaging will be sent. On - to operator. Off - to log                                                               |  |
| Software<br>Supplied<br>Software<br>Installation                                                                                                    | <ul> <li>This software is composed of three parts.</li> <li>1. A CL object (RMPCGMAP.AO) that supports an AM custom point structure.</li> <li>2. A CDS package (RGMAPCDS.CL) that holds data for the CL object.</li> <li>3. A PL package (RGD_PL.CL) that is an update to the RMPCT RGD_PL package prior to RMPCT Release 160.</li> <li>The software installation process consists of six steps. A Prerequisite for installing the software is that the Profit Controller software is already installed.</li> </ul> |                                                                                                    |  |
| <ol> <li>Note: this step is only necessary if the installed version of Prois prior to 160.<br/>Compile the RGD_PL.CL file by typing in<br/>CL \$Fn&gt;PL&gt;RGD PL -UL -NX</li> </ol> |                                                                                                    | this step is only necessary if the installed version of Profit Controller<br>to 160.<br>e the RGD_PL.CL file by typing in<br>n>PL>RGD_PL_UL_NX |  |
|                                                                                                    | from the<br>software<br>2. Compi                                                                                                    | e command line. Where $Fn$ refers to the device where the delivered e is located.<br>le the RGMAPCDS.CL file by typing in                      |  |

CL \$Fn>CDS>RGMAPCDS -UL -NX

From the command line. Where  $F_n$  refers to the device where the delivered software is located. Note that if this is an upgrade from previous versions the -OCD argument must also be included on the command line.

3. Build an AM custom point on the system. The execution time can be NOPERIOD if point will be PPSd or it can be scheduled. Specify one CL block, one package, and the package name RGMAPCDS.

- 4. From either the data entity builder or the point detail, enter in the name of the RMPCT main controller point in the ANAME CDS parameter and the name of the gain/delay point, associated with the RMPCT main controller point, in the BNAME CDS parameter.
- 5. Link the RMPCGMAP.AO to the point by typing in

#### LK \$Fn>AO>RMPCGMAP POINT\_NAME

From the command line. Where \$Fn Refers to the device where the delivered software is located and POINT\_NAME refers to the name of the gain updating point. Note that if you link without first entering the name of the RMPCT main controller point or the gain/delay point, the program will fail with a CONFIG error when executed. Also note that if you change the point name reference of a CV or MV interface point on either the gain/delay point or the main controller point, you must relink to establish the pointer to the new CV or MV interface point. Not doing so will cause the program to still use the old point name.

6. Before setting the point ACTIVE, make sure that the software is properly configured. Especially if connecting to an on-line RMPCT controller. Activating with improper configuration could cause a severe upset in plant operation.

**Configuration** In order to configure the software, the user must supply entries to the aforementioned parameters. The user must identify the CV/MV or CV/DV pairs whose gains will be changed. This is done by identifying the CVs by their numerical order in the Profit Controller and identifying the MVs and DVs by their numerical order in the Profit Controller. Note that DVs must be treated as an extension to the MVs. For example: Let's say that Profit Controller had five CVs three MVs and two DVs. If the user wanted to change the gains of CV3 and MV2 to 5, CV3 and DV2 to 2.2, CV4 and MV1 to 0.25, CV4 and MV3 to 0.1, and CV4 and DV1 to 0.5, the corresponding values of parameters P1, P2 and G would be as follows.

| Array<br>Location | P1 | P2 | G    | Description                        |
|-------------------|----|----|------|------------------------------------|
| 1                 | 3  | 2  | 5    | Change gain of CV3 and MV2 to 5    |
| 2                 | 3  | 5  | 2.2  | Change gain of CV3 and DV2 to 2.2  |
| 3                 | 4  | 1  | 0.25 | Change gain of CV4 and MV1 to 0.25 |
| 4                 | 4  | 3  | 0.1  | Change gain of CV4 and MV3 to 0.1  |
| 5                 | 4  | 4  | 0.5  | Change gain of CV4 and DV1 to 0.5  |

Note that the array location where the CV/MV or CV/DV pair is entered is not relevant. All that the user must ensure is that the CV number and MV/DV number that identify the pair and the new gain are entered into the same their respective array with the same index. If either P1 or P2 contains a zero or a negative value in the array, the code will terminate at that location in the array without updating any more gains. P1 and P2 must be integers.

In addition to entering the location of the CV/MV or CV/DV pair and the new gain, the user can enter a minimum and maximum tolerance value. The minimum tolerance value is in <u>percent</u>. It indicates that the new gain must change from the old gain by more than this percentage or the update will be ignored. The allowed values range from zero (which is the default) to any number. The maximum tolerance value is in <u>percent</u>. It indicates that the new gain must change from the old gain by less than this percentage or the update will be ignored. The allowed values range from zero to any number (the default is 100).

The digital filter allows the user to apply weighting to the new entered gain and old gain in order to determine the ultimate new gain. The allowed values range from zero to one (one being the default). A value of one corresponds to taking the new entered gain with no weight from the old gain. A value of 0.5 corresponds to taking half of the new entered gain and half of the old gain to calculate the ultimate new gain, and etc. The gain scheduler point should be scheduled to run periodically to take full advantage of this feature.

Note that changing the sign of a gain is allowed as long as the percent of the difference lies between the maximum and minimum tolerances.

Limitations This software is limited to a maximum of 100 gain elements per execution. If more than 100 elements is required, the user can build a second point to update the gains of the second 100 elements. If more than 200 gains need to be updated, then build a third point and so on. Note that Profit Controller is designed to only accommodate gain changes for the first 1000 non-zero gain elements. Therefore, if you have a very large matrix, it is recommended that you set up Profit Controller so that the CVs that require gain updates are within the first 1000 non-zero gains.

Trouble Shooting The package is built to check and report error conditions as well as flag whether a gain was updated or updating was bypassed. If an error condition was encountered, the software is designed to send a message to the operator message summary. If desired, this can be suppressed and messages will only be sent to the message log. Additionally, when an error is encountered, the status of the individual gain, that had the error, will be set to a value corresponding to the error. If no error occurred, but the gain updating was skipped due to tolerance violation, there is no message, but the status value will be set to flag the reason for skipping the updating. An error message once detected is only raised once in order to prevent the same message from being re-issued every time the gain scheduler runs. The following table describes the error codes and messages.

# 4.3 Error Messages

| Error<br>Code | Error Message                                                                                                    | Error Description                                                                                                    | Recommendation                                                                                                    |
|---------------|----------------------------------------------------------------------------------------------------|----------------------------------------------------------------------------------------------------|----------------------------------------------------------------------------------------------------|
| 100           | Auto gain scheduling was bypassed<br>for <i>GU_PT_NAME</i> .<br>Error occurred at time = <i>Time</i> .<br>NULL value for main controller point<br>name.                                                                              | The Profit Controller that the gain<br>updater is configured for was not<br>configured or has become<br>unavailable.                                                                                                  | Ensure that the main controller<br>point name was entered in<br>parameter ANAME before<br>linking and that the main point<br>exists on the system.                       |
| 101           | Auto gain scheduling was bypassed<br>for <i>GU_PT_NAME</i> .<br>Error occurred at time = <i>Time</i> .<br>Main controller point<br><i>MAIN_PT_NAME</i> INACTIVE.                                                                     | The Profit Controller that the gain<br>updater is configured for is not<br>ACTIVE.                                                                                                    | Check that the main controller<br>point name is ACTIVE.<br>Otherwise, gain updating does<br>not make sense.                                                              |
| 102           | Auto gain scheduling was bypassed<br>for <i>GU_PT_NAME</i> .<br>Error occurred at time = <i>Time</i> .<br>NULL value for Gain/Delay point<br>name.                                                                                   | The Profit Controller gain/delay point<br>that the gain updater is configured<br>for was not configured or has<br>become unavailable.                                                                                 | Check that the gain/delay point<br>name was entered in parameter<br>BNAME before linking and that<br>the gain/delay point exists on<br>the system.                       |
| 103           | Auto gain scheduling was bypassed<br>for <i>GU_PT_NAME</i> .<br>Error occurred at time = <i>Time</i> .<br>Gain/Delay point <i>G/D_PT_NAME</i><br>INACTIVE.                                                                           | The Profit Controller gain/delay point that the gain updater is configured for is not ACTIVE.                                                                                                    | Check that the gain/delay point<br>name is ACTIVE. Otherwise,<br>gain updating does not make<br>sense.                                                                   |
| 104           | Auto gain scheduling was bypassed<br>for GU_PT_NAME.<br>Error occurred at time = <i>Time</i> .<br>BAD G/D index for CV number = <i>i</i><br>and MV/DV number = <i>j</i> .<br>Make sure RMPCT MAIN_PT_NAME<br>is properly configured. | The gain/delay index for the <i>i</i> <sup>th</sup> CV<br>and <i>i</i> <sup>th</sup> MV/DV was a bad value.<br>This is typically due to improper<br>configuration of the main Profit<br>Controller point.             | Check to make sure that the<br>main controller point and the<br>gain/delay point have been<br>activated and are properly<br>configured.                                  |
| 105           | Auto gain scheduling was bypassed<br>for GU_PT_NAME.<br>Error occurred at time = <i>Time</i> .<br>Bad gain for CV number = <i>i</i><br>and MV/DV number = <i>j</i> .<br>Make sure RMPCT MAIN_PT_NAME<br>is properly configured.      | The gain from the off-line design for<br>the <i>i</i> <sup>th</sup> CV and <i>j</i> <sup>th</sup> MV/DV is a bad<br>value. This is typically due to<br>improper configuration of the main<br>Profit Controller point. | Check that the main controller<br>point and the gain/delay point<br>have been activated and are<br>properly configured.                                                  |
| 10            | Index for P1 array location = <i>i</i><br>is outside the bounds of RMPCT<br>MAIN_PT_NAME.<br>Updating for this CV/(MV/DV) pair<br>skipped.                                                                                           | The CV number entered into the P1 parameter at array location <i>i</i> is larger than the number of CVs specified in the configured Profit Controller or the value specified is a fraction.                           | Check that the CV number<br>entered in this array element is<br>within bounds or that you have<br>connected to the proper main<br>controller and/or gain/delay<br>point. |
| 11            | Index for P2 array location = <i>i</i><br>is outside the bounds of RMPCT<br>MAIN_PT_NAME.<br>Updating for this CV/(MV/DV) pair<br>skipped.                                                                                           | The MV/DV number entered into the<br>P2 parameter at array location <i>i</i> is<br>larger than the number of MVs +<br>DVs specified in the configured<br>Profit Controller, or the value                              | Check that the MV/DV number<br>entered in for this array element<br>is within bounds and that you<br>have connected to the proper<br>main controller and/or              |

| Error<br>Code | Error Message                                                                                                    | Error Description                                                                                                    | Recommendation                                                                                                    |
|---------------|----------------------------------------------------------------------------------------------------|----------------------------------------------------------------------------------------------------|----------------------------------------------------------------------------------------------------|
|               |                                                                                                    | specified is a fraction.                                                                                                    | gain/delay point.                                                                                                    |
| 12            | G/D index for CV number = <i>i</i><br>and MV/DV number = <i>j</i> is greater than<br>1000.<br>Updating for this CV/(MV/DV) pair<br>skipped.                         | The gain/delay index for the <i>i</i> <sup>th</sup> CV<br>and <i>j</i> <sup>th</sup> MV/DV is greater than 1000.<br>The current limitation in Profit<br>Controller is 1000.                                                                                                    | The elements are counted<br>starting from CV1 and all its<br>MV/DV models then CV2 and so<br>on. If this gain is necessary to<br>update, you must move this CV<br>up in the order. |
| 13            | Zero G/D index for CV number = <i>i</i><br>and MV/DV number = <i>j</i> .<br>You cannot update a gain that is null.<br>Updating for this CV/(MV/DV) pair<br>skipped. | The gain from the off-line design for<br>the <i>i</i> <sup>th</sup> CV and the <i>j</i> <sup>th</sup> MV/DV is zero.<br>Changing the multiplier will not<br>change the gain.                                                                                                    | Make the off-line gain non-zero if updating this gain is required.                                                                                                    |
| 14            | Bad gain for G array location = <i>i</i> .<br>Updating for this CV/(MV/DV) pair<br>skipped.                                                                         | The new gain entered into the G<br>parameter array location <i>i</i> is a bad<br>value. The updating for the gain of<br>the CV number entered into the P1<br>parameter array location <i>i</i> and the<br>MV/DV number entered into the P2<br>parameter array location <i>i</i> was<br>skipped over. | Ensure that the gain entered in this location is a good value.                                                                                                    |
| 15            | Bad filter for TD array location = <i>i</i> .<br>Updating for this CV/(MV/DV) pair<br>skipped.                                                                      | The filter entered into the TD parameter array location <i>i</i> is a bad value. The filter must be between 0 and 1.                                                                                                    | Ensure that the filter value in this location is between 0 and 1.                                                                                                    |
| 1             | No Message                                                                                                    | No error has occurred, but the gain<br>update was skipped since its<br>change is smaller than the minimum<br>change tolerance                                                                                                    |                                                                                                    |
| 2             | No Message                                                                                                    | No error has occurred, but the gain<br>update was skipped since its<br>change is larger than the maximum<br>change tolerance                                                                                                    |                                                                                                    |

On occasion, the user may get a CL error. This error will typically be a CONFIG error. If this is the case, the user should make sure that a main controller point name was entered into the ANAME parameter and that a gain/delay point name was entered into the BNAME parameter before the RMPCGMAP.AO was linked.

# Performance Monitor

# (Optional Item)

# Section 5 ---- Performance Monitor

## 5.1 Overview

| Definition                                                                       | The Performance Monitor is designed to provide a mechanism to track unit<br>performance with and without an Profit Controller cascaded to downstream<br>controllers.                                                                                                    |                                                                                                    |                                          |  |
|----------------------------------------------------------------------------------|----------------------------------------------------------------------------------------------------|----------------------------------------------------------------------------------------------------|------------------------------------------|--|
| Application                                                                      | The performance monitor collects information related to a specific controller and generates a report based on the user's configuration. Statistical information such as averages, standard deviations, and percentages are provided. If the controller is not active, averages and standard deviations are determined and provided for a base-line for comparison. |                                                                                                    |                                          |  |
| Calculation The Performance Monitor calculates statistical information bas from: |                                                                                                    |                                                                                                    | ormation based on information            |  |
|                                                                                  | Process inputs: Profit Controller Tag                                                                                                    |                                                                                                    | gname                                    |  |
|                                                                                  | Calculated values:                                                                                                    | Calculated values: Controller percentage uptime and additiona statistical information related to the control performance. |                                          |  |
| Purpose                                                                          | Provide information as to the amount of time the controller was actively controlling the process.                                                                                                    |                                                                                                    |                                          |  |
|                                                                                  | Provide information related to which controller constraints were active and therefore a bottle neck for the unit.                                                                                                    |                                                                                                    |                                          |  |
|                                                                                  | Provide statistical information for the unit while the controller was NOT active which provides a performance baseline.                                                                                                    |                                                                                                    |                                          |  |
| Hardware and<br>Software<br>Requirements                                         | Requiremen                                                                                                    | t                                                                                                    | Description                              |  |
|                                                                                  | Hardware Platform                                                                                                    |                                                                                                    | TDC 3000 AM                              |  |
|                                                                                  | Special Boards                                                                                                    |                                                                                                    | None                                     |  |
|                                                                                  | Other Computing Systems                                                                                                    |                                                                                                    | None                                     |  |
|                                                                                  | LCN Release                                                                                                    |                                                                                                    | Release 410 or later                     |  |
|                                                                                  | AM Load Modules                                                                                                    |                                                                                                    | FILE, AMCL02, (Standard AM Load Modules) |  |
|                                                                                  | US Load Modules                                                                                                    |                                                                                                    | None                                     |  |
|                                                                                  | Other Packages                                                                                                    |                                                                                                    | None                                     |  |
|                                                                                  | Other Control Applications                                                                                                    |                                                                                                    | RMPCT Release 120 or later               |  |
|                                                                                  | Software Inputs                                                                                                    | None                                                                                                    |                                          |  |

## 5.2 Detailed Description

Overview

The tables in this section describe the Performance Monitor program architecture:

- Point Structure
- Process Inputs
- Configuration Inputs
- Calculation Outputs.

#### **Point Structure**

| Point Structure     |                                                    |  |  |
|---------------------|----------------------------------------------------|--|--|
| Point Type          | AM Custom, CL                                      |  |  |
| AM Custom           | None                                               |  |  |
| Custom Data Segment | RPRF_CDS.CL                                        |  |  |
| Algorithm           | RMPC_PRF.AO , RMPC_RPT.AO                          |  |  |
| Insertion Points    | General and Background                             |  |  |
| Slots               | 7 CL Slots - (1/3/5/7) General, (1/3/5) Background |  |  |
| Output              | The system information is stored to CDS values.    |  |  |

#### **Process Inputs**

| Process Inputs |                                 |       |     |                    |
|----------------|---------------------------------|-------|-----|--------------------|
|                |                                 |       | Cri | tical <sup>3</sup> |
| Parameter      | Description                     | Units | Yes | No                 |
| ANAME          | Tagname of the RMPCT controller | N/A   | Х   |                    |
| P1(0)          | Tagname of the CV Dummy point   | N/A   | Х   |                    |
| P2(0)          | Tagname of the MV Dummy point   | N/A   | Х   |                    |

All additional information regarding controller MV's and CV's is determined from the controller point. During the "CONFIGURATION" phase the monitor will examine the controller and store all required information to CDS parameters.

<sup>&</sup>lt;sup>3</sup> Critical indicates that a bad input causes the output of the calculation to be set BAD.

Configuration Inputs RPRF\_CDS

| Configuration Inputs (RPRF_CDS) |                                                      |       |  |
|---------------------------------|------------------------------------------------------|-------|--|
| Parameter Description Uni       |                                                      | Units |  |
| FL(1)                           | Monitor Activation Status (ON => Active)             | None  |  |
| FL(4)                           | Reporting Flag (ON => Monthly, OFF => Daily)         | None  |  |
| FL(5)                           | Reporting Flag (ON => Initialize value after report) | None  |  |
| ENGPAR(1)                       | Number of days within a daily reporting cycle        | Days  |  |
| PATHNAME                        | File Pathname (i.e. NET>RMPC>FILE.XX)                | None  |  |

#### Calculation Outputs

| Calculation Outputs   |                                                    |        |  |
|-----------------------|----------------------------------------------------|--------|--|
| Parameter Description |                                                    |        |  |
| DESCRIPT              | RMPCT Controller description                       | None   |  |
| MONTH                 | Current monitoring month - (String)                | Months |  |
| DAY                   | Current monitoring day - (String)                  | Days   |  |
| NUMPTS(1)             | Number of controller CV points                     | None   |  |
| NUMPTS(2)             | Number of controller MV points                     | None   |  |
| CALC_VAL(1)           | Total number of monitoring counts                  | Counts |  |
| CALC_VAL(2)           | RMPCT Controller ON counts                         | Counts |  |
| CALC_VAL(3)           | RMPCT Controller OFF counts                        | Counts |  |
| CALC_VAL(4)           | RMPCT Controller OPT counts                        | Counts |  |
| CALC_VAL(5)           | RMPCT Controller CTL counts                        | Counts |  |
| CALC_VAL(6)           | RMPCT Controller HDL counts                        | Counts |  |
| CALC_VAL(7)           | Number of days within the current reporting period | Counts |  |
| MODEAPPL(1)           | RMPCT percent up time                              | %      |  |
| MODEAPPL(2)           | RMPCT percent optimizing time                      | %      |  |

#### Calculation Outputs

| Calculation Outputs |                                                                    |          |  |
|---------------------|--------------------------------------------------------------------|----------|--|
| Parameter           | Description                                                        | Units    |  |
| MODEAPPL(3)         | RMPCT percent control time                                         | %        |  |
| MODEAPPL(4)         | RMPCT percent handling constraint time                             | %        |  |
| TIMEDESC(1)         | Last initialization time                                           | Time     |  |
| TIMEDESC(2)         | Last execution time                                                | Time     |  |
| TIMEDESC(3)         | Time difference                                                    | Time     |  |
| P1(040)             | Profit Controller CV Points (0 = Null Point RMPCCV00)              | Entities |  |
| P2(020)             | Profit Controller MV Points (0 = Null Point RMPCMV00)              | Entities |  |
| SPLOLM              | Minimum MV LOW limit entered                                       | MV Units |  |
| SPEULO              | Maximum MV LOW limit entered                                       | MV Units |  |
| SPLOTR              | Average MV LOW limit                                               | MV Units |  |
| SPHILM              | Minimum MV HIGH limit entered                                      | MV Units |  |
| SPEUHI              | Maximum MV HIGH limit entered                                      | MV Units |  |
| SPHITR              | Average MV HIGH limit                                              | MV Units |  |
| SPLOFL              | % Time at MV LOW limit                                             | Percent  |  |
| SPHIFL              | % Time at MV HIGH limit                                            | Percent  |  |
| SP                  | MV average setpoint (w/ Profit Controller ON)                      | MV Units |  |
| SPP                 | MV setpoint standard deviation (w/ Profit Controller ON)           | MV Units |  |
| SPTV                | MV average setpoint (w/ Profit Controller OFF)                     | MV Units |  |
| SPTVP               | MV setpoint standard deviation (w/ Profit Controller OFF)          | MV Units |  |
| SPLOCK              | % Time the MV experienced WINDUP                                   | Percent  |  |
| SPREC               | % Time the MV was under operator control (w/ Profit Controller ON) | Percent  |  |
| SPSTS               | % Time the MV was MAX MOVE limited by Profit Controller            | Percent  |  |
| SPOPT               | Average MV steady state target value                               | MV Units |  |

| Calculation Outputs |                                                           |          |  |
|---------------------|-----------------------------------------------------------|----------|--|
| Parameter           | Description                                               | Units    |  |
| Х                   | MV controlled by Profit Controller count                  | Counts   |  |
| X1                  | MV at LOW limit count                                     | Counts   |  |
| X2                  | MV at HIGH limit count                                    | Counts   |  |
| X3                  | MV was MAX MOVE limited count                             | Counts   |  |
| X4                  | MV under OPR control count                                | Counts   |  |
| X5                  | MV experienced WINDUP count                               | Counts   |  |
| PVLOLM              | Minimum CV LOW limit entered                              | CV Units |  |
| PVEULO              | Maximum CV LOW limit entered                              | CV Units |  |
| PVLOTR              | Average CV LOW limit                                      | CV Units |  |
| PVHILM              | Minimum CV HIGH limit entered                             | CV Units |  |
| PVEUHI              | Maximum CV HIGH limit entered                             | CV Units |  |
| PVHITR              | Average CV HIGH limit CV Un                               |          |  |
| PVLOFL              | % Time at CV LOW limit Perc                               |          |  |
| PVHIFL              | % Time at CV HIGH limit Percer                            |          |  |
| PV                  | CV average setpoint (w/ Profit Controller ON) CV Unit     |          |  |
| PVP                 | CV setpoint standard deviation (w/ Profit Controller ON)  | CV Units |  |
| PVTV                | CV average setpoint (w/ Profit Controller OFF)            | CV Units |  |
| PVTVP               | CV setpoint standard deviation (w/ Profit Controller OFF) | CV Units |  |
| PVLST               | % Time a CV violated its limits                           | Percent  |  |
| PVSTS               | % Time the CV status was GOOD                             | Percent  |  |
| CTLOPT              | Average CV steady state target                            | CV Units |  |
| Q                   | Average Error Model versus Plant - (NOT IMPLEMENTED)      | N/A      |  |
| QSTS                | Standard Deviation of model error (NOT IMPLEMENTED)       | N/A      |  |
| В                   | CV status GOOD count                                      | Counts   |  |
| B1                  | CV at a LOW limit count                                   | Counts   |  |
| B2                  | CV at a HIGH limit count                                  | Counts   |  |
| B3                  | CV limit violation count                                  | Counts   |  |
| PVT                 | CV limit violation tolerance - (Default is 0.10)          | CV Units |  |
| STATUS              | Routine Error codes used for diagnostics                  | None     |  |

## 5.3 Installation Procedure

Overview

This section describes the installation procedure for the Performance monitoring application on the TPS and covers the following topics:

- Preparation for Installation
- CDS and PL Installation
- Building a Performance Monitoring Point
- Graphics Installation.

Preliminary<br/>RequirementPrior to building a Performance Monitor, one Profit Controller with at least one<br/>manipulated variable (MV) and one controlled variable (CV) must exist on the<br/>control system.

| Task 1 Prepare<br>for Installation | Step | Action                                                                                                    |  |  |
|------------------------------------|------|----------------------------------------------------------------------------------------------------|--|--|
|                                    | 1.   | Gather the following items:                                                                                                    |  |  |
|                                    |      | Removable media containing the monitoring software.                                                                                                    |  |  |
|                                    | 2.   | Make Media Backup : Copy each Directory<br>For each directory on the source media, create the directory on the<br>backup media and copy all files to the backup media's directory: |  |  |
|                                    |      | CD \$Fm>vol_dir> src_dir<br>COPY \$Fn>src_dir>*.* \$Fm>src_dir>= -V -D                                                                                                    |  |  |
|                                    |      | Where \$Fm is the backup media drive<br>\$Fn is the source media drive<br>vol_dir is the backup media's root directory<br>src_dir is one of the source media's directories         |  |  |
|                                    |      | Example:<br>CD \$F2>STD> AO<br>COPY \$F1>AO>*.* \$F2>AO>= -V -D<br>CD \$F2>STD> CDS<br>COPY \$F1>CDS>*.* \$F2>CDS>= -V -D                                                          |  |  |

| Task 2 CDS & PL Installation | Step | Action                  |                                    |  |
|------------------------------|------|-------------------------|------------------------------------|--|
|                              |      | This task must          | be done once per LCN installation. |  |
|                              | 1.   | Set volume<br>pathnames | From Modify Volume Paths display:  |  |
|                              |      | •                       | CL CUSTOM GDF: NET>CDSG>           |  |
|                              |      |                         | USER DEFLT PATH: \$Fn>4SCH         |  |
| Step | Action                                                                                                    |                                                                                                    |  |  |  |  |
|------|----------------------------------------------------------------------------------------------------|----------------------------------------------------------------------------------------------------|--|--|--|--|
| 2.   | Compile<br>Param List<br>RPRF_PL_C                                                                                                    | From the Command Processor display, compile the PL file, RPRF_PL:                                                                                    |  |  |  |  |
|      | L                                                                                                    | CL \$Fn>PL>RPRF_PL.CL -UL -NX                                                                                                    |  |  |  |  |
|      | If it is necessary to change the PL due to a softwork<br>refer to the Application Module Data Control<br>Language/Application Module Data Entry |                                                                                                    |  |  |  |  |
| 3    | Compile<br>CDS Param<br>RPRF_CDS.                                                                                                    | From the Command Processor display, compile the CDS file, RPRF_CDS:                                                                                  |  |  |  |  |
|      | CL                                                                                                    | CL \$Fn>CDS>RPRF_CDS.CL -UL -NX                                                                                                    |  |  |  |  |
|      |                                                                                                    | If it is necessary to change the CDS due to a software revision, refer to the Application Module Data Control Language/Application Module Data Entry |  |  |  |  |

| Task 3 Building<br>Performance<br>Monitoring Point | Step             | Action                                                               |  |
|----------------------------------------------------|------------------|----------------------------------------------------------------------|--|
|                                                    | 1                | Modify Exception Build file, RMPC_PRF.EB                             |  |
|                                                    | 1                | A custom AM application point is required for each Profit Controller |  |
|                                                    |                  | monitoring point.                                                    |  |
|                                                    |                  | From the Command Processor display:                                  |  |
|                                                    |                  | ED \$Fn>EB>RMPC_PRF.EB [ENTER]                                       |  |
|                                                    |                  | Edit template as follows:                                            |  |
|                                                    |                  | &N {ENTER NEW MONITOR POINT NAME}                                    |  |
|                                                    |                  | UNIT = Enter unit number                                             |  |
|                                                    |                  | PTDESC = "Enter Descriptor for point "                               |  |
|                                                    |                  | KEYWORD = "PERF_MON"                                                 |  |
|                                                    |                  | CLSLOTS = 7                                                          |  |
|                                                    |                  | NOPKG = 1                                                            |  |
|                                                    |                  | PKGNAME(1) = "RPRF_CDS"                                              |  |
|                                                    |                  | PERIOD = 1MIN {Change period if needed}                              |  |
|                                                    |                  | ANAME = Enter RMPCT controller name                                  |  |
|                                                    |                  | ENGPAR(1) = 1.0 { Desired number of days }                           |  |
|                                                    |                  | ENGPAR(2) = 0.0 { SPARE }                                            |  |
|                                                    |                  | ENGPAR(3) = 0.0 { SPARE }                                            |  |
|                                                    |                  | PATHNAME = "NET>DC>PERFILE1.XX"                                      |  |
|                                                    |                  | {Change pathname & File}                                             |  |
|                                                    | P1(0) = PRP1CV01 |                                                                      |  |
|                                                    |                  | {Actual RMPC CV interface point name}                                |  |
|                                                    |                  | P2(0) = PRP1MV01                                                     |  |
|                                                    |                  | {Actual RMPC MV interface point name}                                |  |

| Step | Action                                                                                                    |
|------|----------------------------------------------------------------------------------------------------|
| 2.   | Load EB file.<br>From the Builder Commands display:<br>Select the EXCEPTION BUILD target.<br>Fill in ports as:<br>REFERENCE PATH NAME: \$Fn>EB<br>Load Entities (select target)<br>Pathname for SOURCE file: RMPC_PRF.EB<br>Pathname for IDF file: RMPC_PRF.DB<br>[ENTER] |
| 3.   | Verify load<br>When the load is complete, verify point loading by calling the point<br>detail from the [DETAIL] button                                                                                                    |

| Step                                                                         | Action                                                | Comments                                                                                                    |  |  |
|------------------------------------------------------------------------------|-------------------------------------------------------|----------------------------------------------------------------------------------------------------|--|--|
|                                                                              | Graphics must be compiled and installed once per LCN. |                                                                                                    |  |  |
| 1                                                                            | Go to Picture Editor                                  | Enter the Picture Editor, one of two ways:<br>From the Engineering Main Menu select the<br>PICTURE EDITOR target                                                                                                    |  |  |
|                                                                              |                                                       | or<br>From the Command Processor command line<br>type PE [ENTER]                                                                                                    |  |  |
| 2.                                                                           | Load DDB                                              | Load Global variable definition file, DDB:<br>L \$Fn>PICS>DDB [ENTER]                                                                                                    |  |  |
| During verification the Picture Editor will ask the type of the variable &I. |                                                       |                                                                                                    |  |  |
| &I is o                                                                      | be entered as the response                            |                                                                                                    |  |  |
| 3.                                                                           | Read Files                                            |                                                                                                    |  |  |
|                                                                              | Step<br>1<br>2.<br>During<br>&I is o<br>3.            | Step       Action         Image: Constraint of the state of the state |  |  |

| Task 4    |  |
|-----------|--|
| Continued |  |

| Step | Action                             | Comments                                                                                                    |  |  |
|------|------------------------------------|----------------------------------------------------------------------------------------------------|--|--|
|      | Read RMPC_PRF                      | Read in the picture file, RMPC_PRF                                                                                                    |  |  |
|      |                                    | R \$Fn>4SCH>RMPC_PRF [ENTER]<br>VER [ENTER]<br>COM [ENTER]                                                                                                   |  |  |
|      | Read RPRF_CTL                      | Read in the picture file, RPRF_CTL                                                                                                    |  |  |
|      |                                    | R \$Fn>4SCH>RPRF_CTL [ENTER]<br>VER [ENTER]<br>COM [ENTER]                                                                                                   |  |  |
|      | Read RPRF_MVL                      | Read in the picture file, RPRF_MVL                                                                                                    |  |  |
|      |                                    | R \$Fn>4SCH>RPRF_MVL [ENTER]<br>VER [ENTER]<br>COM [ENTER]                                                                                                   |  |  |
|      | Read RPRF_MVS                      | Read in the picture file, RPRF_MVS                                                                                                    |  |  |
|      |                                    | R \$Fn>4SCH>RPRF_MVS [ENTER]<br>VER [ENTER]<br>COM [ENTER]                                                                                                   |  |  |
|      | Read RPRF_MVA                      | Read in the picture file, RPRF_MVA                                                                                                    |  |  |
|      |                                    | R \$Fn>4SCH>RPRF_MVA [ENTER]<br>VER [ENTER]<br>COM [ENTER]                                                                                                   |  |  |
|      | Read RPRF_CVL                      | Read in the picture file, RPRF_CVL                                                                                                    |  |  |
|      |                                    | R \$Fn>4SCH>RPRF_CVL [ENTER]<br>VER [ENTER]<br>COM [ENTER]                                                                                                   |  |  |
|      | Read RPRF_CVM                      | Read in the picture file, RPRF_CVM                                                                                                    |  |  |
|      |                                    | R \$Fn>4SCH>RPRF_CVM [ENTER]<br>VER [ENTER]<br>COM [ENTER]                                                                                                   |  |  |
|      | Read RPRF_CVS                      | Read in the picture file, RPRF_CVS                                                                                                    |  |  |
|      |                                    | R \$Fn>4SCH>RPRF_CVS [ENTER]<br>VER [ENTER]<br>COM [ENTER]                                                                                                   |  |  |
|      | Read RPRF_CVA                      | Read in the picture file, RPRF_CVA                                                                                                    |  |  |
|      |                                    | R \$Fn>4SCH>RPRF_CVA [ENTER]<br>VER [ENTER]<br>COM [ENTER]                                                                                                   |  |  |
| 4.   | Copy all of the                    | From the Command Processor display:                                                                                                    |  |  |
|      | Performance<br>Monitor Graphics to | COPY \$Fn>4SCH>*.DO_NET>pic_dir>= -D-V<br>[ENTER]                                                                                                    |  |  |
|      | graphics directory.                | Where pic_dir is the picture source directory specified<br>in the Schematic Search Path,<br>which is found in the SYST_MENU, Organizational<br>Summary page. |  |  |

# 5.4 Configuring a Monitoring Application

| Overview                          | Configuration of the Performance Monitor can be done either through the graphic RMPC_PRF or through direct entry to the CDS ports on the Point Detail display. Use of the application graphic is recommended.                                                                                                    |
|-----------------------------------|----------------------------------------------------------------------------------------------------|
| Setup of the<br>Calculation Point | Setup of the calculation point requires the following steps:<br>Graphic or Non Graphic Configuration of Performance Monitoring Point                                                                                                    |
|                                   | Linking CL Program.                                                                                                    |
|                                   | <b>Notes:</b> Configuration errors may occur if associated points are deleted. To correct this problem, the AO files must be unlinked and then relinked to reestablish dynamic indirection.                                                                                                    |
|                                   | Link errors may occur, when an improper point type is configured in a CDS parameter. This is caused by a missing parameter. A dummy point containing all required parameters can be used in the configuration for linking purposes only. After the CL is linked, the desired point is then entered into the proper CDS location. |
|                                   | Any dummy point used in the P1(0) pointname must have the following parameters: N(1), N(2), PV, T(3), T(7), T(9), X(1), X(2), X(17), X(18)                                                                                                    |
|                                   | Any dummy point used in the P2(0) pointname must have the following parameters: D(1), D(2), T(1), T(12), T(4), T(5), X(1), X(2), X(17), X(18)                                                                                                    |
|                                   |                                                                                                    |

96

Point Configuration Using Graphic RMPC\_PRF

.

Each entry port on the performance monitoring graphic, RMPC\_PRF, is described below.

|                                                     | 29 Mar 96 09:04:10 1                                                        |
|-----------------------------------------------------|-----------------------------------------------------------------------------|
| Honeywell RMPC                                      | PERFORMANCE MONITOR                                                         |
| XYZ CHEMICAL CTL MONITOR OFF                        | CNTL UPTIME: 100.0 % PAGE 1                                                 |
| PERFORMANCE POINT: [RMPC_PRF]                       | MONITOR STARTED: 15-Mar-96 12:51                                            |
| Monitoring Status ON OFF                            | Force Re-Config Check                                                       |
| Monitoring Exec Freq: 1MIN                          | Force Initialization                                                        |
| Controller Name : TEST_CTL<br>Controller Status: ON | Force Performance Rpt                                                       |
| Report Path and Filename<br>[NET>RMPC>TEST.XX       | Configuration COMPLETE<br>Initialization COMPLETE<br>Report Status COMPLETE |
| While Controller was: ON                            | Init After Report [ INIT ] NO INIT                                          |
| OPTIMIZATION : 0.00 %<br>CONTROL ONLY : 100.00 %    | Reporting Type DAYS MONTHLY                                                 |
| HDL CONSTRAINT: 0.00 %                              | Reporting Days 🛛 14 🛛 Req Parm                                              |
| CONFIG LIMITS STAT AVGS                             | LIMITS CV MDL SCV AVGS REPORT                                               |

Graphic RMPC\_PRF

#### Section 5 ---- Performance Monitor

5.4 Configuring a Monitoring Application

#### Link CL Programs

| Step                                              | Action                                                                                  |  |  |
|---------------------------------------------------|-----------------------------------------------------------------------------------------|--|--|
| Check ANAME                                       | Make sure that the desired Profit Controller name is listed within the CDS field ANAME  |  |  |
| Check P1(0)                                       | Ensure that the P1(0) parameter contains the name of an actual RMPC CV interface point. |  |  |
| Check P2(0)                                       | Ensure that the P2(0) parameter contains the name of an actual RMPC MV interface point. |  |  |
| Link RMPC_PRF                                     | From the Command Processor Display:                                                     |  |  |
| LK \$Fn>AO>RMPC_PRF point_name [ENTER]            |                                                                                         |  |  |
| Link RMPC_RPT From the Command Processor Display: |                                                                                         |  |  |
|                                                   | LK \$Fn>AO>RMPC_RPT point_name [ENTER]                                                  |  |  |
| Activate point                                    | Call up the point detail and activate the point.                                        |  |  |
| Verify Operation                                  | /erify Operation Verify that RMPC_PRF is running without any CL errors.                 |  |  |

#### Point Configuration Using Graphic RMPC\_PRF

| Selection Port                                                         | Parameter                                                                                                    | Action                                       |  |
|------------------------------------------------------------------------|----------------------------------------------------------------------------------------------------|----------------------------------------------|--|
| Performance Point                                                      | ANAME                                                                                                    | Enter the Performance Monitoring point name. |  |
| Report Path and<br>File Name                                           | port Path and         PATHNAME         Enter the full pathname NET>RMPC>FIL           File Name         PATHNAME         Enter the full pathname NET>RMPC>FIL |                                              |  |
| Reporting Days                                                         | ENGPAR(1)                                                                                                    | Desired number of reporting days (1365)      |  |
| Monitoring Status FL(1)                                                |                                                                                                    | Activate the monitoring application          |  |
| Reporting Type         FL(5)         Select reporting period Days / Mo |                                                                                                    | Select reporting period Days / Months        |  |

Application Configuration through Direct CDS Entry If the application graphic is not used, then the configuration data must be entered directly onto the calculation point. The required information and associated parameters are listed below.

| Parameter | Description                                                                          | Comments                                                                     |  |
|-----------|--------------------------------------------------------------------------------------|------------------------------------------------------------------------------|--|
| ANAME     | Tagname of the Profit Controller                                                     | This entity name<br>must be entered<br>before linking the<br>application AO. |  |
| PATHNAME  | String containing the full path and file name with ext                               | NET>RMPC>RMP<br>C_RPT.XX                                                     |  |
| FL(5)     | Flag which determines whether to generate reports based on days or months (ON=>DAYS) | Flag status is either ON or OFF.                                             |  |

# 5.5 Overview of the RMPCT Monitor Displays

#### Application Overview

The application overview display provides a quick review of the configuration and controller performance information. This display informs the user of the controller name, the controller status, the controller uptime percentages, the monitoring execution frequency, and the monitoring start time and date.

|                                                                          |                |                                        | 24 Nov 9                       | 8 15:23:28 3            |
|--------------------------------------------------------------------------|----------------|----------------------------------------|--------------------------------|-------------------------|
| Honeywell RMP                                                            | CT PERFORMANCE | MONITOR                                |                                |                         |
| B602 A RMPCT MONITOR ON                                                  | CNTL           | UPTIME:                                | 0.0 X                          | PAGE 1 🔼 🔽              |
| PERFORMANCE POINT: [MPC_PRF]                                             | MONI           | TOR STARTED                            | : 24-Nov                       | -98 14:59               |
| Monitoring Status ON OFF                                                 | ]              | Force Re-                              | Config C                       | heck                    |
| Monitoring Exec Freq: 1MIN                                               |                | Force Ini                              | tializat                       | ion                     |
| Controller Name : 602A_CTL<br>Controller Status: <mark>OFF</mark>        |                | Force Per                              | formance                       | Rpt                     |
| Report Path and Filename<br>NET>PRF2>RMPC_PRF.XX                         |                | Configurat<br>Initializa<br>Report Sta | ion COM<br>tion COM<br>tus COM | PLETE<br>PLETE<br>PLETE |
| While Controller was: ON                                                 | Init A         | fter Report                            | INIT                           | NO INIT                 |
| OPTIMIZATION : 0.00 %<br>CONTROL ONLY : 0.00 %<br>HDL CONSTRAINT: 0.00 % | Repo           | rting Type<br>rting Days               | DAYS                           | MONTHLY<br>Not Req      |
| CORFIG LIMITS STAT AVES                                                  | LIMITS C       | STAT ST                                | V<br>AT A                      | CV<br>VGS<br>REPORT     |

#### MV Limit Information

MV limit information provides the working ranges within which the controller must operate. Minimum and maximum LOW limit values define the lower constraint bounds, while the average provides a sense of the normal lower operating limit. Minimum and maximum HI limit values define the upper constraint bounds, while the average provides a sense of the normal upper operating limit.

|             |                                |                    |                    |                    | 24                      | Nov 98 1          | 5:24:20 3               |
|-------------|--------------------------------|--------------------|--------------------|--------------------|-------------------------|-------------------|-------------------------|
|             | Honey                          | <b>well</b> r      | MPCT PERF          | ORMANCE MO         | NITOR                   |                   |                         |
|             | B602 A RMPCT                   | MONITOR 0          | N                  | CNTL UP            | TIME: 0.                | 0 % PA            | GE 1 🔼 🔽                |
|             | MV DESCRIPTION                 | MINIMUM<br>LOW LIM | MAXIMUM<br>Low lim | AVERAGE<br>LOW LIM | MINIMUM<br>HI LIM       | MAXIMUM<br>HI LIM | AVERAGE<br>HI LIM       |
| 1<br>2      | FN7006A<br>TC7091A             | 0.000<br>0.000     | 0.000              | 0.000              | 0.000<br>0.000          | 0.000             | 0.000<br>0.000          |
| 3           | TC7100A<br>TC7109A             | 0.000              | 0.000              | 0.000              | 0.000                   | 0.000             | 0.000                   |
| 5<br>6<br>7 | FC7013H<br>FC7014A<br>HC762401 | 0.000              | 0.000              | 0.000              | 0.000<br>0.000<br>0.000 | 0.000             | 0.000<br>0.000<br>0.000 |
| 8           | HC7625A1                       | 0.000              | 0.000              | 0.000              | 0.000                   | 0.000             | 0.000                   |
|             |                                |                    |                    |                    |                         |                   |                         |
|             |                                |                    |                    |                    |                         |                   |                         |
|             |                                |                    |                    |                    |                         |                   |                         |
|             |                                |                    |                    |                    |                         |                   |                         |
| cô          | NFIG LIMITS                    | STAT AV            | ĞS LIM             | UTS CV M           | DL STAT                 | AVCS              | PRINT<br>REPORT         |

| MV Statistic<br>Information | MV statistical information is provided to track control limitation or unit constraints that reduce unit performance. |                                                                                                    |  |  |
|-----------------------------|----------------------------------------------------------------------------------------------------|----------------------------------------------------------------------------------------------------|--|--|
|                             | % LOW LIMIT                                                                                                    | Defined as: LOW LIMIT + $\Delta$ SOFT LOW                                                                                                    |  |  |
|                             |                                                                                                    | Tracks the percent of time an MV was constrained at the low bounds.                                                                                                    |  |  |
|                             | % HIGH LIMIT                                                                                                    | Defined as: HI LIMIT + $\Delta$ SOFT HI                                                                                                    |  |  |
|                             |                                                                                                    | Tracks the percent of time an MV was constrained at an upper bounds                                                                                                    |  |  |
|                             | % OPR CNTLD                                                                                                    | Tracks the percent of time an MV was under operator control rather than available for RMPCT control.                                                                   |  |  |
|                             | % MV WIND UP                                                                                                    | Tracks the percent of time an MV was unavailable for control due to system conditions (i.e. valve saturation).                                                         |  |  |
|                             | % MX MV<br>LIMITED                                                                                                   | Tracks the percent of time an MV was max move limited<br>within the RMPCT controller. The maximum move<br>allowed is configured within the RMPCT MV tuning<br>display. |  |  |

| Honey                               | <b>Well</b> RMF | CT PERFOR       | MANCE MONI     | TOR             |                    |       |
|-------------------------------------|-----------------|-----------------|----------------|-----------------|--------------------|-------|
| B602 A RMPCT                        | MONITOR ON      |                 | CNTL UPTI      | 1E: 0.0 %       | 2 PAGE             | 1 🔼 🔽 |
| MV DESCRIPTION                      | % LOW<br>LIMIT  | % HIGH<br>LIMIT | % OPR<br>CNTLD | % MV<br>WIND UP | % MX MV<br>LIMITED |       |
| 1 FN7006A<br>2 TC7091A              | 0.00<br>0.00    | 0.00            | 0.00<br>0.00   | 0.00            | 0.00               |       |
| 3 TC7100A<br>4 TC7109A<br>5 FC70120 | 0.00            | 0.00            | 0.00           | 0.00            | 0.00               |       |
| 6 FC7014A<br>7 HC7624A1             | 0.00            | 0.00            | 0.00           | 0.00            | 0.00               |       |
| 8 HC7625A1                          | 0.00            | 0.00            | 0.00           | 0.00            | 0.00               |       |
|                                     |                 |                 |                |                 |                    |       |
|                                     |                 |                 |                |                 |                    |       |
|                                     |                 |                 |                |                 |                    |       |
|                                     |                 |                 |                |                 |                    |       |

#### MV Averages and Standards Deviations

MV averages and standard deviations provide information related to amount of energy expended by RMPCT to control and optimize a unit. The "AVE SS TARGET" information provides the average steady state target for each MV within the monitoring window. In addition to controller information, averages and standard deviations are calculated for periods when the unit is under operator control.

|     |                     |                    |                    |                  | 24 Nov              | 98 15:24:59 3        |
|-----|---------------------|--------------------|--------------------|------------------|---------------------|----------------------|
|     | Honey               | <b>Well</b> RMP    | CT PERFORM         | ANCE MONITOR     |                     |                      |
|     | B602 A RMPCT        | MONITOR ON         |                    | CNTL UPTIME:     | 0.0 Z               | PAGE 1 🔼 🔽           |
|     | MV DESCRIPTION      | CNTL ON<br>Average | CNTL ON<br>STD DEV | AVE SS<br>Target | CNTL OFF<br>Average | CNTL OFF<br>STD DEV  |
| 1 2 | FN7006A<br>TC7091A  | 0.000<br>0.000     | 0.000<br>0.000     | 0.000<br>0.000   | 6.962<br>875.21     | 0.000<br>0.559       |
| 3   | TC7100A<br>TC7109A  | 0.000              | 0.000<br>0.000     | 0.000<br>0.000   | 875.21              | 0.559<br>0.559       |
| 6 7 | FC7014A<br>HC7624A1 | 0.000              | 0.000              | 0.000            | 0.005               | 0.000<br>0.049       |
| 8 [ | HC7625A1            | 0.000              | 0.000              | 0.000            | 79.673              | 0.049                |
|     |                     |                    |                    |                  |                     |                      |
|     |                     |                    |                    |                  |                     |                      |
|     |                     |                    |                    |                  |                     |                      |
|     |                     |                    |                    |                  |                     |                      |
| CON | PL<br>FIG LIMITS S  | STAT AVGS          | LIMITS             | CV MDL<br>Stat   | STAT                | AVGS PRINT<br>REPORT |

#### CV Limit Information

CV limit information is tracked to provide the working range within which the controller must operate. Minimum and maximum LOW limit values define the lower constraint bounds, while the average provides a sense of the normal lower operating limit. Minimum and maximum HI limit values define the upper constraint bounds, while the average provides a sense of the normal upper operating limit.

|          |                                   |                    |                    |                    | 24                | Nov 98 1          | 5:25:13 3         |
|----------|-----------------------------------|--------------------|--------------------|--------------------|-------------------|-------------------|-------------------|
|          | Honeyv                            | <b>veli</b> r      | MPCT PERF          | ORMANCE MO         | NITOR             |                   |                   |
|          | B602 A RMPCT                      | MONITOR 0          | N                  | CNTL UP            | TIME: 0.          | 0 % PA            | GE 1 🔼 🔽          |
|          | CV DESCRIPTION                    | MINIMUM<br>Low Lim | MAXIMUM<br>LOW LIM | AVERAGE<br>LOW LIM | MINIMUM<br>HI LIM | MAXIMUM<br>HI LIM | AVERAGE<br>HI LIM |
| 1 2      | B602A SEVERITY<br>B602A S/H RATIO | 0.000<br>0.000     | 0.000<br>0.000     | 0.000<br>0.000     | 0.000<br>0.000    | 0.000<br>0.000    | 0.000             |
| 3        | TOTAL FEED A<br>SORTI CONV PASSE  | 0.000              | 0.000              | 0.000              | 0.000             | 0.000             | 0.000             |
| 5        | SORTI CONV PASSE                  | 0.000              | 0.000              | 0.000              | 0.000             | 0.000             | 0.000             |
| 7        | SORTI CONV PASSE                  | 0.000              | 0.000              | 0.000              | 0.000             | 0.000             | 0.000             |
| 9        | SORTI CONV PASSE                  | 0.000              | 0.000              | 0.000              | 0.000             | 0.000             | 0.000             |
| 11       | CHEMINEE OUEST B                  | 0.000              | 0.000              | 0.000              | 0.000             | 0.000             | 0.000             |
| 13       | ENTREE TREMPE 2                   | 0.000              | 0.000              | 0.000              | 0.000             | 0.000             | 0.000             |
| 14<br>15 | EXCES OXYGENE AN                  | 0.000              | 0.000              | 0.000              | 0.000             | 0.000             | 0.000             |
|          |                                   |                    |                    |                    |                   | Cont'd on         | NEXT PAGE         |
| cô       | NFIG LIMITS S                     |                    | ĞS LIÑ             | TTS CV MI          | DL STAT           | AVGS              | PRINT<br>REPORT   |

CV Model<br/>Statistic<br/>InformationCV model statistical information is track to provide information related to the<br/>model accuracy.

NOTE: This page will only be available for future release of the Performance Monitor. Currently the values are not updated.

MDL ERR AVERAGE Tracks the average model error.

MDL ERR STD DEV Displays the standard deviation of the CVs model versus plant error

|          |                                      |                         |                         |         | 24 Nov 9 | 8 15:25:27 3     |
|----------|--------------------------------------|-------------------------|-------------------------|---------|----------|------------------|
|          | Honeyv                               | Vel RMPCT               | PERFORMANCE             | MONITOR |          |                  |
|          | B602 A RMPCT                         | MONITOR ON              | CNTL                    | UPTIME: | 0.0 Z    | PAGE 1 🔼 🔽       |
|          | CV DESCRIPTION                       | MDL ERR<br>Average      | MDL ERR<br>STD DEV      |         |          |                  |
| 1<br>2   | B602A SEVERITY<br>B602A S/H RATIO    | 0.000<br>0.000          | 0.000<br>0.000          |         |          |                  |
| 3        | TOTAL FEED A<br>SORTI CONV PASSE     | 0.000<br>0.000<br>0.000 | 0.000<br>0.000<br>0.000 |         |          |                  |
| 6        | SORTI CONV PASSE<br>SORTI CONV PASSE | 0.000<br>0.000<br>0.000 | 0.000<br>0.000<br>0.000 |         |          |                  |
| 8<br>9   | SORTI CONV PASSE<br>SORTI CONV PASSE | 0.000<br>0.000          | 0.000<br>0.000          |         |          |                  |
| 10       | CHEMINEE EST B-6<br>CHEMINEE OUEST B | 0.000<br>0.000<br>0.000 | 0.000<br>0.000<br>0.000 |         |          |                  |
| 13<br>14 | ENTREE TREMPE 2<br>ENTREE TREMPE 1   | 0.000<br>0.000          | 0.000<br>0.000<br>0.000 |         |          |                  |
| 15       | EXCES OXYGENE AN                     | 0.000                   | 0.000                   |         | Cont'd   | on NEXT PAGE     |
| cô       | NFIG LIMITS S                        | MAT AVGS                | LIMITS                  | STAT    | STAT A   | CV<br>VGS REPORT |

| CV Statistic<br>Information | CV statistical information is provided to track control limitation or unit constraints which reduce unit performance. |                                                                                                  |  |  |  |
|-----------------------------|----------------------------------------------------------------------------------------------------|--------------------------------------------------------------------------------------------------|--|--|--|
|                             | % LOW LIMIT                                                                                                    | Defined as: LOW LIMIT + $\Delta$ SOFT LOW                                                        |  |  |  |
|                             |                                                                                                    | Tracks the percent of time a CV was constrained at or below a low bounds.                        |  |  |  |
|                             | % HIGH LIMIT                                                                                                    | Defined as: HI LIMIT + $\Delta$ SOFT HI                                                          |  |  |  |
|                             |                                                                                                    | Tracks the percent of time a CV was constrained at or above an upper bounds.                     |  |  |  |
|                             | "% OUT SERV"                                                                                                    | Tracks the percent of time a CV was out of service or not available for RMPCT control.           |  |  |  |
|                             | "% LIM VIOLATED"                                                                                                    | Tracks the percent of time a CV violates its upper or lower bounds based on CV limit tolerances. |  |  |  |
|                             | "% LIMIT ERR<br>TOLERANCE"                                                                                            | Displays the CV limit tolerance corresponding to each CV.                                        |  |  |  |

|                |                                                          |                      |                      |                      | 24                   | Nov 98 15:2            | 25:50 3  |
|----------------|----------------------------------------------------------|----------------------|----------------------|----------------------|----------------------|------------------------|----------|
|                | Honey                                                    | <b>Well</b> RM       | PCT PERFO            | RMANCE MO            | NITOR                |                        |          |
|                | B602 A RMPCT                                             | MONITOR ON           |                      | CNTL UP              | TIME: 0.0            | % PAGE                 | 1        |
|                | CV DESCRIPTION                                           | % LOW<br>LIMIT       | % HIGH<br>LIMIT      | % OUT<br>Serv        | % LIM<br>VIOLATED    | LIMIT ERR<br>TOLERANCE |          |
| 1 2            | B602A SEVERITY<br>B602A S/H RATIO                        | 0.00                 | 0.00                 | 0.00                 | 0.00                 | 1.000                  |          |
| 3<br>4<br>5    | SORTI CONV PASSE                                         | 0.00<br>0.00<br>0.00 | 0.00                 | 0.00                 | 0.00<br>0.00<br>0.00 | 1.000                  |          |
| 6<br>7         | SORTI CONV PASSE<br>SORTI CONV PASSE                     | 0.00<br>0.00         | 0.00                 | 0.00                 | 0.00                 | 1.000                  |          |
| 8<br>9<br>10   | SORTI CONV PASSE<br>SORTI CONV PASSE<br>CHEMINEE EST B-6 | 0.00<br>0.00<br>0.00 | 0.00<br>0.00<br>0.00 | 0.00<br>0.00<br>0.00 | 0.00<br>0.00<br>0.00 | 1.000                  |          |
| 11<br>12       | CHEMINEE OUEST B<br>ENTREE TREMPE 3                      | 0.00<br>0.00         | 0.00                 | 0.00                 | 0.00                 | 1.000                  |          |
| 13<br>14<br>15 | ENTREE TREMPE 2<br>ENTREE TREMPE 1<br>EXCES OXYGENE AN   | 0.00<br>0.00<br>0.00 | 0.00<br>0.00<br>0.00 | 0.00<br>0.00<br>0.00 | 0.00<br>0.00<br>0.00 | 1.000                  |          |
|                | LILLO ONICERE IN                                         | 0.00                 | 0.00                 |                      | C                    | ont'd on NE            | EXT PAGE |
| cô             | NFIG LIMITS S                                            | TAT AVG              | s LIÑI               | TS CV M              | DL STAT              | AVGS                   | PRINT    |

#### CV Averages and Standards Deviations

CV averages and standard deviations provide information related to the performance of RMPCT control and optimization. The "AVE SS TARGET" information provides the average steady state target for each CV within the monitoring window. In addition to controller information, averages and standard deviations are calculated for periods when the unit is under operator control.

|                                  |                          |                    |                    |                  | 24 Nov 9            | 8 15:26:08 3        |
|----------------------------------|--------------------------|--------------------|--------------------|------------------|---------------------|---------------------|
|                                  | Honey                    | <b>Veli</b> RMP    | CT PERFOR          | MANCE MONITOR    |                     |                     |
| B602 A                           | A RMPCT                  | MONITOR ON         |                    | CNTL UPTIME:     | 0.0 Z               | PAGE 1 🔼 🔽          |
| CV DE                            | SCRIPTION                | CNTL ON<br>Average | CNTL ON<br>STD DEV | AVE SS<br>Target | CNTL OFF<br>Average | CNTL OFF<br>STD DEV |
| 1 <u>B602A</u><br>2 <u>B602A</u> | SEVERITY<br>S/H RATIO    | 0.000<br>0.000     | 0.000              | 0.000<br>0.000   | 4.000<br>0.350      | 0.000<br>0.000      |
| 3 TOTAL<br>4 SORTI               | FEED A<br>CONV PASSE     | 0.000<br>0.000     | 0.000<br>0.000     | 0.000            | 20.000<br>600.00    | 0.014<br>0.395      |
| 5 <u>SORTI</u><br>6 <u>SORTI</u> | CONV PASSE<br>CONV PASSE | 0.000<br>0.000     | 0.000              | 0.000            | 600.00<br>600.00    | 0.395<br>0.395      |
| 7 SORTI<br>8 SORTI               | CONV PASSE               | 0.000              | 0.000              | 0.000            | 600.00<br>600.00    | 0.395               |
| 10 CHEMIN                        | IEE EST B-6              | 0.000              | 0.000              | 0.000            | 250.00              | 0.088               |
| 12 ENTREE                        | TREMPE 3                 | 0.000<br>0.000     | 0.000              | 0.000            | 50.000<br>50.000    | 0.022               |
| 14 ENTREE<br>15 EXCES            | TREMPE 1<br>OXYGENE AN   | 0.000              | 0.000              | 0.000            | 50.000              | 0.022               |
|                                  |                          |                    |                    |                  | Cont'd              | on NEXT PAGE        |
| CONFIG                           | LIMITS S                 | MAT AVES           | LIÑIT              | S CV MDL         | STAT A              | VGS REPORT          |

# 5.6 Viewing Different Monitoring Points

Overview The performance monitoring schematics are completely generic and therefore can display any monitoring point established on the system. View Specific The following steps outline the procedure to display or view specific monitoring Monitor applications. Applications Select the SCHEM button from the TDC operator console and enter the schematic name "RMPC PRF". If the display data base (DDB) does not contain a monitoring point, many of the schematic field will appear blank. Notice that the display header is flashing "Select Monitor" and that a red asterisk (\*) is flashing next to a blank data box. Selecting the blank data box prompts the user to enter a performance monitoring point. Enter the desired application tagname and press ENTER. The monitoring schematic should now contain information related to the selected application. If the selected application has not yet been activated, the display header will display "INACTIVE". To activate the application go to the monitoring point and set the point activity status to ACTIVE. The monitoring application will immediately begin a configuration and initialization check. To view another application, simply select the "PERFORMANCE POINT" data box and enter the desired monitoring point, the new selection will now be displayed. If the filename and file path are correct the monitoring application can be initiated by setting the "Monitoring Status". Once the monitoring status has been set to ON, the application begins tracking the application during both RMPCT and operator control.

# 5.7 Monitoring Reports and Filenames

| Viewing or Altering<br>the Report<br>Filename | Performance reports are typically written to the TDC history module (HM). The user must specify the full path and file name for the application. To view or alter the report filename follow the guideline below.                                                                                                    |
|-----------------------------------------------|----------------------------------------------------------------------------------------------------|
|                                               | Select the SCHEM button from the TDC operator console and enter the schematic name "RMPC_PRF".                                                                                                    |
| Changing the<br>Displayed Monitor             | If the monitor displayed within the schematics is not the desired application, select the performance point data box and enter the desired monitoring tagname.                                                                                                    |
| Path Filenames                                | The application path and filename are displayed directly below the "Report Path<br>and Filename" heading. the filename must not exceed 8 characters. The<br>filename must also include a file extension, typically denoted by .XX or .XT.<br>Selecting the data box will prompt the user for the desired file path and name.<br>The file directory must exist on the HM. |
| Examples of File<br>Pathnames                 | The following are several examples of complete file pathnames;                                                                                                    |
|                                               | NET>RMPC>ATM_RPT.XX                                                                                                    |
|                                               | NET>DATA>FCCU_RPT.XT                                                                                                    |
|                                               | NET>D1>TST.XX                                                                                                    |
|                                               | * \$F1>DATA>REPORT.XX                                                                                                    |
|                                               | * Note: For a report to be sent to a disk drive (\$Fn), the removable media must be mounted within the disk drive and contain the specified directory.                                                                                                    |

# 5.8 Configuring the Reporting Frequency

| Viewing or<br>Altering the<br>Reporting<br>Frequency                    | The frequency at which performance reports are generated is best configured<br>from the monitoring schematics. To view or alter the reporting frequency follow<br>the guideline below.                                                                                                    |
|-------------------------------------------------------------------------|----------------------------------------------------------------------------------------------------|
|                                                                         | Select the SCHEM button from the TDC operator console and enter the schematic name "RMPC_PRF".                                                                                                    |
|                                                                         | If the monitor displayed within the schematics is not the desired application, select the performance point data box and enter the desired monitoring tagname.                                                                                                    |
|                                                                         | The frequency at which reports are generated is defined by the "Report Type".<br>The user can select either "DAYS" or "MONTHLY" reports.                                                                                                    |
| Monthly Reports                                                         | These reports are generated at midnight for the completion of the current month. If the filename does not exist, within the specified directory it is created. If the file does exist the current report is appended to the existing file.                                                                                                    |
| Days Reports                                                            | These reports are generated at midnight for the completion of the configured<br>number of days. To alter the reporting period, select the "Reporting Days" data<br>box and enter the number of days desired for the monitoring window. If the<br>filename does not exist, within the specified directory it is created. If the file<br>does exist the current report is appended to the existing file. |
| Initializing<br>Averages,<br>Standard<br>Deviations, and<br>Percentages | The final consideration is whether or not the user wants to initialize the monitoring information after generating a report. If initialization [INIT] is selected, all averages and standard deviations are set to zero for the next monitoring window. If the user selects no initialization [NO INIT], the previous monitoring information is averaged into the following monitoring window.         |
| Definition of<br>Standard<br>Deviation                                  | $T = \sqrt{\frac{n \sum (x^{2}) - n (\sum (x))^{2}}{n^{2}}}$                                                                                                    |

For samples < 60, the standard deviation will be slightly inaccurate.

# 5.9 Monitoring Re-Configuration

| Configuration<br>Check                                    | If an RMPCT controller is updated or altered, the monitoring application should<br>perform a configuration check to ensure that the new controller information is<br>correctly loaded. To perform this configuration check follow the steps outlined<br>below.                                                                        |  |  |  |
|-----------------------------------------------------------|----------------------------------------------------------------------------------------------------|--|--|--|
|                                                           | Select the SCHEM button from the TDC operator console and enter the schematic name "RMPC_PRF".                                                                                                    |  |  |  |
|                                                           | If the monitor displayed within the schematics is not the desired application, select the performance point data box and enter the desired monitoring tagname.                                                                                                    |  |  |  |
| Configuration<br>Based on Two<br>Events                   | The performance monitoring application will check the controller configuration based on two events, either the monitoring point being set INACTIVE and then ACTIVE or by the selection of the "Force Re-Config Check" target.                                                                                                    |  |  |  |
|                                                           | INACTIVE - Every time the monitoring point is first activated the application performs a configuration check of the RMPCT controller. Therefore by toggling the point activation status, any controller changes will be updated within the performance monitor.                                                                       |  |  |  |
|                                                           | RE-CONFIG - Within the application overview display is a target which<br>initiates a configuration check of the controller. Selecting "Force Re-Config<br>Check" will therefore initiate an examination of the RMPCT and any changes<br>will be updated within the performance monitor.                                               |  |  |  |
| Viewing the<br>Progress of the<br>Configuration<br>Checks | The user can view the progress of the configuration checks from the monitoring display. The status of the "Configuration", "Initialization", and "Report Status" fields provide feedback as to the progress of a configuration check. Once each of the fields display "COMPLETE", the system is once again ready to begin monitoring. |  |  |  |

# 5.10 Spot Reports

Requesting Spot Reports

Spot reports can be requested at any time during the monitoring window. There are two methods which allow the user to request spot reports. First with a target [FORCE PERFORMANC RPT] within the application overview display and second, the menu bar button [PRINT REPORT].

| ENTER TO CONFIG & INITIALIZE                        | 29 Mar 96 09:10:52 1                              |
|-----------------------------------------------------|---------------------------------------------------|
| Honeywell RMPC                                      | PERFORMANCE MONITOR                               |
| XYZ CHEMICAL CTL MONITOR OFF                        | CNTL UPTIME: 100.0 % PAGE 1                       |
| PERFORMANCE POINT: RMPC_PRF                         | MONITOR STARTED: 15-Mar-96 12:51                  |
| Monitoring Status ON OFF                            | Force Re-Config Check                             |
| Monitoring Exec Freq: 1MIN                          | Force Initialization                              |
| Controller Name : TEST_CTL<br>Controller Status: ON | Force Performance Rpt                             |
| Report Path and Filename<br>NET>RMPC>TEST.XX        | Initialization COMPLETE<br>Report Status COMPLETE |
| While Controller was: ON                            | Init After Report <u>INIT</u> NO INIT             |
| OPTIMIZATION : 0.00 %<br>Control only : 100.00 %    | Reporting Type DAYS MONTHLY                       |
| HDL CONSTRAINT: 0.00 %                              | Reporting Days 14 Req Parm                        |
| CONFIC LIMITS STAT AVCS                             | LIMITS CV MDL SCY AVGS PRINT                      |

**Generating Spot Reports** Selecting either of the two targets will generate a prompt asking the user to confirm by pressing ENTER. Reports generated by these methods will not initialize the performance information or interrupt the normal reporting cycle.

# 5.11 Appendix -- Error Codes

Overview

The tables in this section describe the following program error codes:

Configuration and Initialization error codes

Controller information error codes.

MV information error codes.

CV information error codes.

MV Report generation error codes.

CV Report generation error codes.

Software License error codes.

Configuration/ Initialization

| Configuration/Initialization Error Codes |       |                                                    |  |
|------------------------------------------|-------|----------------------------------------------------|--|
| Parameter                                | Value | Description                                        |  |
| STATUS(1)                                | 0.0   | No errors                                          |  |
|                                          | 1.0   | Null entity entered for the controller tagname     |  |
|                                          | 2.0   | Error transferring the number of CV's              |  |
|                                          | 3.0   | Error transferring the number of MV's              |  |
|                                          | 4.0   | Limit violation for the number of CV (140)         |  |
|                                          | 5.0   | Limit violation for the number of MV (120)         |  |
|                                          | 6.0   | Null entity encountered during CV transfer         |  |
|                                          | 7.0   | Error encountered transferring CV points           |  |
|                                          | 8.0   | Null entity encountered during MV transfer         |  |
|                                          | 9.0   | Error encountered transferring CV points           |  |
|                                          | 10.0  | Error converting Date/Time string for CDS          |  |
|                                          | 11.0  | Error truncating system Date to string (Day)       |  |
|                                          | 12.0  | Error truncating system Date to string (Month)     |  |
|                                          | 13.0  | Error moving system date string to CDS             |  |
|                                          | 14.0  | Error moving system date string (Update Condition) |  |
|                                          | 15.0  | Error moving system month string to CDS            |  |
|                                          | 16.0  | Error moving CV point PVCALC to CDS                |  |
|                                          | 17.0  | Error moving MV point T(1) to CDS                  |  |

#### Section 5 ---- Performance Monitor

5.11 Appendix -- Error Codes

# Configuration/ Initialization

| Configuration/Initialization Error Codes |       |                                                              |
|------------------------------------------|-------|--------------------------------------------------------------|
| Parameter                                | Value | Description                                                  |
| STATUS(3)                                | 0.0   | No errors                                                    |
|                                          | 1.0   | NaN real value was stored (comerr / badvalst)                |
|                                          | 2.0   | Local enum store with value greater than max (cnferr)        |
|                                          | 3.0   | Local self defined enum store with value > than max (cnferr) |
|                                          | 4.0   | Source and destination data type not the same (cnferr)       |
|                                          | 5.0   | Source and destination array type not the same (cnferr)      |
|                                          | 6.0   | Value fetch or store failed (data owner dependent)           |
|                                          | 7.0   | Entire array moves exceed maximum limit (arraylim)           |

Controller Information Error Codes

| Controller Information Error Codes |       |                                                      |
|------------------------------------|-------|------------------------------------------------------|
| Parameter                          | Value | Description                                          |
| STATUS(4)                          | 0.0   | No errors                                            |
|                                    | 1.0   | Null entity entered for the controller tagname       |
|                                    | 2.0   | Bad value for controller point M - Controller ON/OFF |

#### **MV** Information Е

#### E.

| MV Information E | Error Codes |
|------------------|-------------|
|------------------|-------------|

| Daramator | Value | Description                                               |
|-----------|-------|-----------------------------------------------------------|
|           | value | Description                                               |
| STATUS(5) | 0.0   | No errors                                                 |
|           | 1.0   | Null entity entered for the controller tagname            |
|           | 2.0   | Bad value for controller point M - Controller ON/OFF      |
|           | 100.0 | Null entity encountered within MV entity array            |
|           | 101.0 | BAD value encountered for MV Setpoint                     |
|           | 102.0 | BAD value encountered for MV Steady State value           |
|           | 103.0 | BAD value encountered for MV Status                       |
|           | 104.0 | BAD value encountered for MV Low Limit                    |
|           | 105.0 | BAD value encountered for MV High Limit                   |
|           | 106.0 | BAD value encountered for MV Max Move Low Limit           |
|           | 107.0 | BAD value encountered for MV Max Move High Limit          |
|           | 108.0 | BAD value encountered for MV current move                 |
|           | 201.0 | Error during Average of MV Low Limit                      |
|           | 202.0 | Error during Average of MV High Limit                     |
|           | 203.0 | Error during Average of MV Steady State value             |
|           | 204.0 | Error during Average of MV Setpoint (Cntl ON)             |
| STATUS(5) | 205.0 | Error during Standard Deviation of MV Setpoint (Cntl ON)  |
|           | 300.0 | Error during move of MV Setpoint (Cntl OFF)               |
|           | 301.0 | Error during Average of MV Setpoint (Cntl OFF)            |
|           | 302.0 | Error during Standard Deviation of MV Setpoint (Cntl OFF) |
| STATUS(6) | 0.0   | No errors                                                 |
|           | 120   | Array location for a MV move parameter failure.           |

#### Section 5 ---- Performance Monitor

5.11 Appendix -- Error Codes

CV Information Error Codes

| CV Information Error Codes |       |                                                                |
|----------------------------|-------|----------------------------------------------------------------|
| Parameter                  | Value | Description                                                    |
| STATUS(7)                  | 0.0   | No errors                                                      |
|                            | 1.0   | Null entity entered for the controller tagname                 |
|                            | 2.0   | Bad value for controller point M - Controller ON/OFF           |
|                            | 100.0 | Null entity encountered within CV entity array                 |
|                            | 101.0 | BAD value encountered for CV Present Value                     |
|                            | 102.0 | BAD value encountered for CV Un-Biased Prediction              |
|                            | 103.0 | BAD value encountered for CV Steady State                      |
|                            | 104.0 | BAD value encountered for CV Status                            |
|                            | 105.0 | BAD value encountered for CV Low Limit                         |
|                            | 106.0 | BAD value encountered for CV High Limit                        |
|                            | 201.0 | Error during Average of CV Low Limit                           |
|                            | 202.0 | Error during Average of CV High Limit                          |
|                            | 203.0 | Error during Average of CV Steady State value                  |
|                            | 204.0 | Error during Average of CV Present Value (Cntl ON)             |
|                            | 205.0 | Error during Standard Deviation of CV Present Value (Cntl ON)  |
|                            | 300.0 | Error during move of CV Present Value (Cntl OFF)               |
|                            | 301.0 | Error during Average of CV Present Value (Cntl OFF)            |
|                            | 302.0 | Error during Standard Deviation of CV Present Value (Cntl OFF) |
| STATUS(8)                  | 0.0   | No errors                                                      |
|                            | 140   | Array location for a CV move parameter failure.                |

٦

MV Reporting File Error Codes

| MV Reporting File Error Codes |       |                                               |  |
|-------------------------------|-------|-----------------------------------------------|--|
| Parameter                     | Value | Description                                   |  |
| STATUS(9)                     | 0.0   | No errors                                     |  |
|                               | 1.0   | Error during File EXISTS check                |  |
|                               | 2.0   | Error during File OPEN routine                |  |
|                               | 3.0   | Error during File CREATE routine              |  |
|                               | 4.0   | Error during secondary File OPEN routine      |  |
|                               | 5.0   | Error during controller name WRITE            |  |
|                               | 6.0   | Error during starting date & time WRITE       |  |
|                               | 7.0   | Error during ending date & time WRITE         |  |
|                               | 8.0   | Error during format line WRITE                |  |
|                               | 9.0   | Error during controller uptime WRITE          |  |
|                               | 10.0  | Error during controller OPT time WRITE        |  |
|                               | 11.0  | Error during controller CNTL time WRITE       |  |
|                               | 12.0  | Error during controller CNSTRT time WRITE     |  |
|                               | 13.0  | Error during format line WRITE                |  |
|                               | 14.0  | Error during MV Limits header WRITE           |  |
|                               | 15.0  | Error during format line WRITE                |  |
|                               | 16.0  | Error during MV Limit Descriptions WRITE      |  |
|                               | 17.0  | Error during format line WRITE                |  |
|                               | 18.0  | Error during MV limit information WRITE       |  |
|                               | 19.0  | Error during format line WRITE                |  |
|                               | 20.0  | Error during format line WRITE                |  |
|                               | 21.0  | Error during MV Statistics header WRITE       |  |
|                               | 22.0  | Error during format line WRITE                |  |
|                               | 23.0  | Error during MV Statistics Descriptions WRITE |  |
|                               | 24.0  | Error during format line WRITE                |  |
|                               | 25.0  | Error during MV statistics information WRITE  |  |
|                               | 26.0  | Error during format line WRITE                |  |
|                               | 27.0  | Error during format line WRITE                |  |
|                               | 28.0  | Error during MV Averaged header WRITE         |  |
|                               | 29.0  | Error during format line WRITE                |  |
|                               | 30.0  | Error during MV Averaged Descriptions WRITE   |  |
|                               | 31.0  | Error during format line WRITE                |  |
|                               | 32.0  | Error during MV averaged information WRITE    |  |
|                               | 33.0  | Error during format line WRITE                |  |

| ΜV   | Reporting |
|------|-----------|
| File | I/O Error |
| Cod  | es        |

#### MV Reporting File I/O Error Codes

| Parameter  | Value | Description                                                  |
|------------|-------|--------------------------------------------------------------|
| STATUS(10) | 0.0   | No errors                                                    |
|            | 1.0   | NaN real value was stored (comerr / badvalst)                |
|            | 2.0   | Local enum store with value greater than max (cnferr)        |
|            | 3.0   | Local self defined enum store with value > than max (cnferr) |
|            | 4.0   | Source and destination data type not the same (cnferr)       |
|            | 5.0   | Source and destination array type not the same (cnferr)      |
|            | 6.0   | Value fetch or store failed (data owner dependent)           |
|            | 7.0   | Entire array moves exceed maximum limit (arraylim)           |

CV Reporting File Error Codes

#### CV Reporting File Error Codes

| Parameter  | Value | Description                                   |
|------------|-------|-----------------------------------------------|
| STATUS(11) | 0.0   | No errors                                     |
|            | 1.0   | Error during File EXISTS check                |
|            | 2.0   | Error during File OPEN routine                |
|            | 3.0   | Error during File CREATE routine              |
|            | 4.0   | Error during secondary File OPEN routine      |
|            | 5.0   | Error during CV Limits header WRITE           |
|            | 6.0   | Error during format line WRITE                |
|            | 7.0   | Error during CV Limit Descriptions WRITE      |
|            | 8.0   | Error during format line WRITE                |
|            | 9.0   | Error during CV limit information WRITE       |
|            | 10.0  | Error during format line WRITE                |
|            | 11.0  | Error during format line WRITE                |
|            | 12.0  | Error during CV Statistics header WRITE       |
|            | 13.0  | Error during format line WRITE                |
|            | 14.0  | Error during CV Statistics Descriptions WRITE |
|            | 15.0  | Error during format line WRITE                |
|            | 16.0  | Error during CV statistics information WRITE  |
|            | 17.0  | Error during format line WRITE                |
|            | 18.0  | Error during format line WRITE                |
|            | 19.0  | Error during CV Averaged header WRITE         |
|            | 20.0  | Error during format line WRITE                |
|            | 21.0  | Error during CV Averaged Descriptions WRITE   |
|            | 22.0  | Error during format line WRITE                |
|            | 23.0  | Error during CV averaged information WRITE    |
|            | 24.0  | Error during format line WRITE                |

| CV Reporting<br>File I/O<br>Error Codes |            | CV Reporting File I/O Error Codes |                                                              |  |
|-----------------------------------------|------------|-----------------------------------|--------------------------------------------------------------|--|
|                                         | Parameter  | Value                             | Description                                                  |  |
|                                         | STATUS(12) | 0.0                               | No errors                                                    |  |
|                                         |            | 1.0                               | NaN real value was stored                                    |  |
|                                         |            |                                   | (comerr / badvalst)                                          |  |
|                                         |            | 2.0                               | Local enum store with value greater than max (cnferr)        |  |
|                                         |            | 3.0                               | Local self defined enum store with value > than max (cnferr) |  |
|                                         |            | 4.0                               | Source and destination data type not the same (cnferr)       |  |
|                                         |            | 5.0                               | Source and destination array type not the same (cnferr)      |  |
|                                         |            | 6.0                               | Value fetch or store failed (data owner dependent)           |  |
|                                         |            | 7.0                               | Entire array moves exceed maximum limit (arraylim)           |  |

#### Software License Error Codes

# Parameter Value Description ERRCODE 0.0 No errors 1.0 Software expiration date has expired 2.0 Software CDS package name error (location CDS ) 3.0 Software AM node number error (location CDS ) 4.0 Software AM node number error (location Point)

Software error contact Honeywell

Software time cross check error (location CDS)

5.0

6.0

# RMPCT Cascade

# (Optional Item)

# Section 6 — RMPCT Cascade

### 6.1 Overview

In This Section

The Cascaded RMPCT Utility allows one RMPCT controller to cascade a setpoint to another RMPCT controller. The utility consists of a single AM/CL program, a modified RMPCT CV Summary display, and some minor configuration changes.

#### Requirements

| Requirement                | Description                       |
|----------------------------|-----------------------------------|
| Hardware Platform          | TDC 3000 <sup>®</sup> AM          |
| Special Boards             | None                              |
| Other Computing Systems    | None                              |
| LCN Release                | Release 300 or later              |
| AM Load Modules            | None                              |
| US Load Modules            | None                              |
| Other Packages             | None                              |
| Other Control Applications | Honeywell RMPCT™ On-line Software |
| Software Inputs            | None                              |

## 6.2 Detailed Description

This utility allows an MV interface point in a primary RMPCT controller to cascade a setpoint to a CV interface point in a secondary RMPCT controller. A program linked to the secondary controller's CV interface point handles windup status propagation and shedding. There may be more than one MV/CV cascade pair configured. The primary controller MV interface point, the primary controller output point, and the secondary CV interface point must be reconfigured.

 

 Configuration Change
 The following tables list CDS parameters, which require re-configuration.

 Summary
 PRIM\_CTL = Primary controller point PRIM\_OUT = Primary controller output point

PRIM\_DOT = Primary controller MV interface point SEC\_CTL = Secondary controller point SEC\_CV = Secondary controller CV interface point

| SEC_CV Configuration Changes |                                                               |  |
|------------------------------|---------------------------------------------------------------|--|
| Parameter                    | Value                                                         |  |
|                              |                                                               |  |
| CTLALGID                     | CL                                                            |  |
| NOCOPTS                      | 0                                                             |  |
| CVEUHI                       | PVEUHI value                                                  |  |
| CVEULO                       | PVEULO value                                                  |  |
| SPEUHI                       | PVEUHI value                                                  |  |
| SPEULO                       | PVEULO value                                                  |  |
| SPHILM                       | PVEUHI value                                                  |  |
| SPLOLM                       | PVEULO value                                                  |  |
| CLSLOTS                      | 1                                                             |  |
| NOPKG                        | 2                                                             |  |
| PKGNAME(2)                   | RCAS_CDS                                                      |  |
| SNAME(1)                     | PRIM_CTL tag name                                             |  |
| SNAME(2)                     | SEC_CTL tag name                                              |  |
| ANAME                        | PRIM_MV tag name                                              |  |
| PARNAME                      | PRIM_OUT tag name                                             |  |
| T1                           | Primary controller output point M array index for MV/CV pair. |  |

| PRIM_MV Configuration Changes |           |  |  |
|-------------------------------|-----------|--|--|
| Parameter                     | Value     |  |  |
| PISRC(1)                      | SEC_CV.SP |  |  |
| PISRC(2)                      | SEC_CV.PV |  |  |
| PISRC(3)                      | SEC_CV.PV |  |  |
| CODSTN(1)                     | SEC_CV.SP |  |  |

| PRIM_OUT Configuration Changes |                                                                                            |  |
|--------------------------------|--------------------------------------------------------------------------------------------|--|
| Parameter                      | Value                                                                                      |  |
| M(i)                           | AUTO; where i = T1 in SEC_CV above                                                         |  |
| P4(j)                          | SEC_CV tag name; where j = the index corresponding to PRIM_MV in the P2(j) parameter list. |  |

# 6.3 Installation Procedure

#### Preparation for Installation

| Step                 | Action                                                                                   |
|----------------------|------------------------------------------------------------------------------------------|
| Gather Media         | Gather the following items:                                                              |
|                      | Removable media containing the files for the Remote Cascade routine                      |
| Make Media<br>Backup | Make a backup copy of media/directory on a US with drives n and m configured as follows: |
|                      | Media:                                                                                   |
|                      | FCOPY \$Fn \$Fm                                                                          |

Custom Data Segment (CDS) and Parameter List (PL) - This procedure must be done once per LCN installation

| Step                  | Action                                                               |
|-----------------------|----------------------------------------------------------------------|
| Set Volume Paths      | From Modify Volume Paths display:                                    |
|                       | CL CUSTOM GDF: NET>CDSG>                                             |
|                       | USER DEFLT PATH: \$Fn>CL>                                            |
|                       | CL PARAM LIST: NET>CL                                                |
|                       | CL SOURCE/OBJ: \$Fn>CL>                                              |
|                       | Where \$Fn is the drive with the source media.                       |
| Compile<br>ROUT_PL.CL | From the Command Processor Display, compile the Parameter List file, |
|                       | ROUT_PL:                                                             |
|                       | CL \$Fn>PL>ROUT_PL -UL -NX                                           |
| Compile               | From the Command Processor Display, compile the CDS file, RCAS CDS:  |
| RCAS_CDS.CL           | CL \$Fn>CDS>RCAS_CDS -UL -NX                                         |

#### Installing a Different CV Summary Display

A different version of the CV Summary Display is required to interface with the Cascaded RMPCT feature. The following procedure will install this version on the system.

| Step                        | Action                                                                |
|-----------------------------|-----------------------------------------------------------------------|
| Load the picture editor     | From the main Engineering display, select the PICTURE EDITOR          |
|                             | target.                                                               |
| Load DDB                    | Load Global variable definition file, DDB:                            |
|                             | L \$Fn>4SCH>RMPC_DDB [ENTER]                                          |
| Read in the schematic       | In the command line at the bottom of the display, type                |
|                             | R \$Fn>4SCH>RMPC_CV1 [ENTER]                                          |
|                             | Where \$Fn is the drive with the source media.                        |
| Verify the schematic        | In the command line at the bottom of the display, type:               |
|                             | VER [ENTER]                                                           |
| Compile the schematic       | In the command line at the bottom of the display, type:               |
|                             | COM [ENTER]                                                           |
| Copy the object file to the | 1. Press the ESC key to escape to the command processor.              |
| system directory which hold | 2. Type:                                                              |
| schematic object files      | CP \$Fn>4SCH>RMPC_CV1.DO                                              |
|                             | NET>xxxx>= -D                                                         |
|                             | Where "xxxx" is the system directory with the object files            |
|                             | (probably "RMPC").                                                    |
|                             | <ol><li>Press CTL + HELP key to return to picture editor.</li></ol>   |
|                             | <ol><li>Press CTL + HELP again to exit from picture editor.</li></ol> |
# 6.4 Configuring the RMPCT Points

**MV/CV** Pairs

The following procedure should be used to configure a cascaded RMPCT controller MV/CV pair.

PRIM\_CTL = Primary controller point PRIM\_OUT = Primary controller output point PRIM\_MV = Primary controller MV interface point SEC\_CTL = Secondary controller point SEC\_CV = Secondary controller CV interface point

#### **Point Configuration**

| Step | Point                           | Description                                                                                                    |
|------|---------------------------------|----------------------------------------------------------------------------------------------------|
| 0    |                                 | Build both the primary and secondary controllers and all of their<br>associated points following the standard RMPCT build procedures.                                                                                                    |
| 1    | PRIM_CTL,<br>SEC_CTL            | Inactivate the primary and secondary controller main points.                                                                                                    |
| 2    | PRIM_OUT,<br>PRIM_MV,<br>SEC_CV | Inactivate the primary MV interface and output points, and the secondary CV interface point.                                                                                                    |
| 3    | SEC_CV                          | Reconstitute SEC_CV and make the following changes:         Specify a "CL" Control Algorithm         Set/Verify the number of output connections to 0         Set CVEULO = PVEULO         Set CVEUHI = PVEUHI         Set SPEUHI = PVEUHI         Set SPEUHI = PVEUHI         Set SPLOLM = PVEULO         Set SPEUHI = PVEUHI         Increase the number of CDS packages by one         Add the CDS package "RCAS_CDS"         Set SNAME(1) = PRIM_CTL tag name         Set SNAME(2) = SEC_CTL tag name         Set ANAME = PRIM_MV tag name         Set PARNAME = PRIM_OUT tag name         Set T1 = the primary controller output point shed mode index for this MV/CV pair |
| 4    | SEC_CV                          | Load SEC_CV with overwrite.                                                                                                    |

| Step | Point     | Description                                                                                                    |
|------|-----------|----------------------------------------------------------------------------------------------------|
| 5    | SEC_CV    | Link the RMPC_CAS object code to SEC_CV                                                                                    |
|      |           | <ul> <li>LK \$Fn&gt;AO&gt;RMPC_CAS SEC_CV</li> </ul>                                                                       |
|      |           | Where \$Fn is the drive with the source media, and SEC_CV is the CV                                                        |
|      |           | interface tag name.                                                                                                    |
| 6    | SEC_CV    | Activate SEC_CV.                                                                                                    |
| 7    | PRIM_MV   | Reconstitute <i>PRIM_MV</i> and make the following changes:                                                                |
|      |           | <ul> <li>Set PISRC(1) = SEC_CV.SP</li> </ul>                                                                               |
|      |           | <ul> <li>Set PISRC(2) = SEC_CV.PV</li> </ul>                                                                               |
|      |           | <ul> <li>Set PISRC(3) = SEC_CV.PV</li> </ul>                                                                               |
|      |           | <ul> <li>Set CODSTN(1) = SEC_CV.SP</li> </ul>                                                                              |
| 8    | PRIM_MV   | Load PRIM_MV with overwrite.                                                                                               |
| 9    | PRIM_MV   | Activate PRIM_MV.                                                                                                    |
|      |           | <ul> <li>Note: There will be a "STOREFAIL" error on the</li> </ul>                                                         |
|      |           | control output for this point when it is set active. This                                                                  |
|      |           | error will clear when SEC_CV is set to CAS MODE.                                                                           |
| 10   | PRIM_OUT  | On the <i>PRIM_OUT</i> point, locate the P2 array index which contains                                                     |
|      |           | <i>PRIM_MV</i> . This value will be referred to as "i" in the next step.                                                   |
| 11   | PRIM_OUT  | On the <i>PRIM_OUT</i> point, set P4(i) = <i>SEC_CV</i> tag name.                                                          |
| 12   | PRIM_OUT  | On the <i>PRIM_OUT</i> point, locate the M array index "j" for this MV/CV                                                  |
|      |           | pair.                                                                                                    |
|      |           | Note: If all of the MV's in the primary controller have                                                                    |
|      |           | only one cascaded controller, then "j" in step 12 will be                                                                  |
|      |           | the same as "1" in step 10. If not, then "1" and "j" will not                                                              |
| 10   |           | De equal.                                                                                                    |
| 13   | PRIM_0UT  | On the $PRIM_OUT$ point, set M(j) = AUTO.                                                                                  |
| 14   |           | Activate <i>PKIM_UUT</i> .                                                                                                 |
| 15   | PRIM_CTL, | Activate the primary and secondary controller main points.                                                                 |
| 1/   | SEC_CIL   |                                                                                                    |
| 16   |           | Use the rviv Tuning (Control Tuning) display for the secondary RMPCT                                                       |
|      |           | controller to set the PB/SPTK RATIO value to 0.0 for any MV's that                                                         |
|      |           | nave a mouer with any of the SEC_CV points. If there is a non-zero                                                         |
|      |           | then the SEC_CV will not become wound up (MDLD) and the windup                                                             |
|      |           | status will not be propagated to the DDIM MV. The DDIM MV should                                                           |
|      |           | sidius will not be propagated to the PRIM_WV. The PRIM_WV Should have a non-zero DR/SDTK DATIO to provent prolonged windup |
|      |           | nave a non-zero PD/SPTK KATIO to prevent protonged Willdup.                                                                |

## 6.5 RMPCT Cascade Operation

When a primary RMPCT controller is cascading to a secondary RMPCT controller, at least one MV in the primary controller is providing a setpoint for a corresponding CV in the secondary controller. The operator may not alter the CV's setpoint (or low or high limit) when it is being cascaded to. There are only two operations involved with this cascade feature. They are initiating the cascade, and breaking the cascade.

To initiate an MV to CV cascade:

| lf                                                          | Step | Description                                                                                                    |
|-------------------------------------------------------------|------|----------------------------------------------------------------------------------------------------|
| Primary controller is OFF<br>Secondary controller is<br>OFF | 1    | Set the desired MV MODE to RMPC from the Primary controller MV Summary display (see display below).                                                                                                    |
|                                                             | 2    | Turn the Primary controller ON.<br>Note: This will automatically turn the Secondary controller ON.                                                                                                    |
|                                                             | 3    | Verify both controllers are turned ON, the MV is in RMPC MODE on the<br>Primary controller MV Summary display (see display below) with<br>a STATUS of GOOD, and the corresponding CV is in RMPC<br>mode on the Secondary controller CV Summary display (see<br>display below). |
| Primary controller is OFF<br>Secondary controller is<br>OFF | 1    | Set the desired MV MODE to RMPC from the Primary controller MV Summary display (see display below).                                                                                                    |
|                                                             | 2    | Verify the MV is in RMPC MODE on the Primary controller MV<br>Summary display (see display below) with a STATUS of GOOD,<br>and the corresponding CV is in RMPC mode on the Secondary<br>controller CV Summary display (see display below).                                    |

#### Section 6 — RMPCT Cascade

6.5 RMPCT Cascade Operation

| lf                          | Step | Description                                                    |
|-----------------------------|------|----------------------------------------------------------------|
| Primary controller is OFF   | 1    | Turn the Primary controller ON.                                |
| Secondary controller is ON  | 2    | Set the desired MV MODE to RMPC from the Primary controller MV |
|                             |      | Summary display if necessary (see display below).              |
|                             | 3    | Verify the MV is in RMPC MODE on the Primary controller MV     |
|                             |      | Summary display (see display below) with a STATUS of GOOD,     |
|                             |      | and the corresponding CV is in RMPC mode on the Secondary      |
|                             |      | controller CV Summary display (see display below).             |
| Primary controller is ON    | 1    | Turn the Secondary controller ON.                              |
| Secondary controller is OFF |      |                                                                |
| -                           | 2    | Set the desired MV MODE to RMPC from the Primary controller MV |
|                             |      | Summary display if necessary (see display below).              |
|                             | 3    | Verify the MV is in RMPC MODE on the Primary controller MV     |
|                             |      | Summary display (see display below) with a STATUS of GOOD,     |
|                             |      | and the corresponding CV is in RMPC mode on the Secondary      |
|                             |      | controller CV Summary display (see display below).             |

### 6.6 To Break an MV to CV Cascade

There are two methods that can be used to break the MV to CV cascade.

Primary Controller

| From the Primary Controller MV Summary display |                                                                               |  |
|------------------------------------------------|-------------------------------------------------------------------------------|--|
| Step                                           | Description                                                                   |  |
| 1                                              | Set the desired MV MODE to MAN.                                               |  |
| 2                                              | Verify the MV is in OPR with a STATUS of GOOD, and the corresponding CV is no |  |
|                                                | longer in RMPC mode on the Secondary controller CV Summary display.           |  |

Primary Controller MV Summary Display

E

|                                                                                                    |                                                                                                    | 28 0                                                                                                    | CT 38 0(:12:1/ 1                                                                       |
|----------------------------------------------------------------------------------------------------|----------------------------------------------------------------------------------------------------|----------------------------------------------------------------------------------------------------|----------------------------------------------------------------------------------------|
| Honey                                                                                                    | Well RMPCT®                                                                                                    | MV SUMMARY                                                                                                    |                                                                                        |
| Ethane Furn AM                                                                                                    | ON OFF                                                                                                    | WARM CONTROL OK                                                                                                    |                                                                                        |
| MV DESCRIPTION                                                                                                    | STAT VALUE                                                                                                    | MOVE SS VAL LO LIMIT                                                                                                    | HI LIMIT MODE                                                                          |
| 1 PASS 1 FEED CONT<br>2 PASS 2 FEED CONT<br>3 PASS 3 FEED CONT<br>4 PASS 4 FEED CONT<br>5 PASS 1 STEAM CON<br>6 PASS 2 STEAM CON<br>7 PASS 3 STEAM CON | ON         14.000           ON         3.5420           ON         3.5420           ON         3.5420           ON         3.5420           ON         1.12           ON         1.12           ON         1.12 | 0.0000         14.000         0.0000           0.0000         3.5420         0.0000           0.0000         3.5420         0.0000           These targets operate the same regardless of where they are cascaded to. They provide the only means to         0.0000 | 20.000 RMPC<br>4.3100 RMPC<br>4.3100 RMPC<br>1.3100 RMPC<br>1.2300 RMPC<br>1.2300 RMPC |
| 8 PASS 4 STEAM CON<br>9 BURNER 1 GAS PRE<br>10 BURNER 2 GAS PRE<br>11 BURNER 3 GAS PRE<br>12 BURNER 4 (FL) GA<br>13 STACK DAMPER POS                   | 0N 1.12<br>0N 45.0<br>0N 59.310<br>0N 60.130<br>0N 60.130<br>0N 70.000                                                                                                    | establish an MV to CV cascade.<br>0.0000 53.310 0.0000<br>0.0000 60.130 0.0000<br>0.0000 60.130 5.0000<br>0.0000 60.130 5.0000                                                                                                    | 1.2300 RMPC<br>75.000 RMPC<br>75.000 RMPC<br>75.000 RMPC<br>80.150 RMPC<br>80.500 RMPC |
| APPLION BROGSS DIS                                                                                                    | YLY DIŠYLY D                                                                                                    | IOV<br>ISPLY MESC TUNING TUNIN                                                                                                    | s BELNY BREPLY                                                                         |

#### Secondary Controller

| Step | Description                                                                                                    |
|------|----------------------------------------------------------------------------------------------------|
| 1    | Select the RMPC target for the desired CV and press ENTER (see display below).                                                                                                    |
| 2    | Verify the RMPC target becomes hidden and the SETPOINT and LO and HI LIMIT targets become available. Also verify the MV mode becomes OPR from the Primary                                                                                                    |
|      | controller MV Summary display.<br>Note: If the MV is designated as critical or if the Primary controller is configured to<br>stop on non-critical MV cascade loss then the user will not be able to break<br>the cascade from the CV Summary display. In this case the cascade may<br>only be broken by turning either controller OFF. |

#### Secondary Controller CV Summary Display

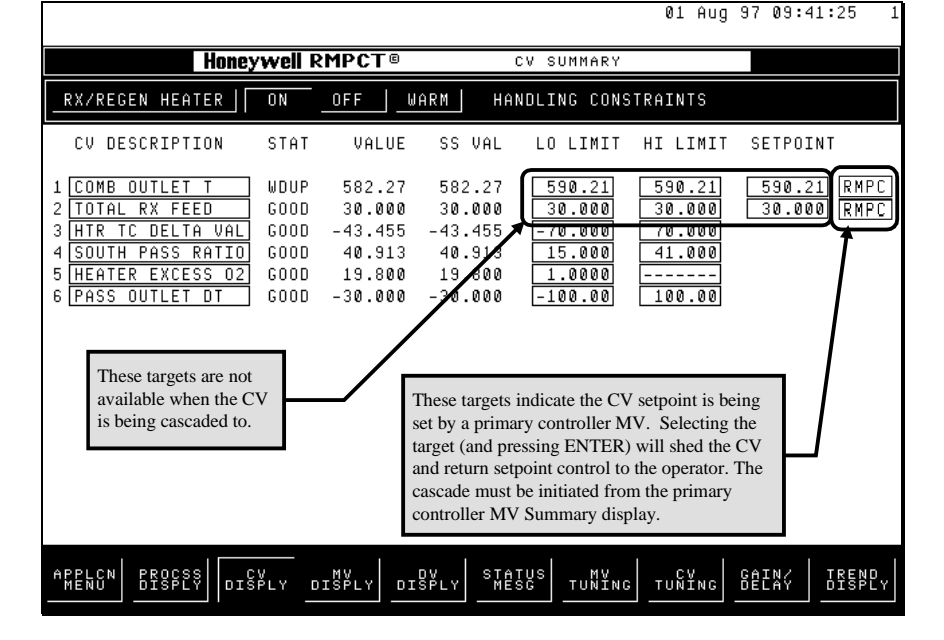

# **Process Value** (PV) Validation

# (Optional Item)

•

### Section 7 — PV Validation

#### 7.1 Overview

Acronym List

Definition The PV (Process Value) Validation routine determines the validity of any input process value subject to user criteria. The routine also enables validity checking and updating for RMPCT asynchronous controlled variables. This provides the user a mechanism to determine which process input values to use in various advanced control applications.

Application The PV Validation routine is designed to work with any of the Honeywell Hi-Spec Solutions inferential property calculations and RMPCT applications.

Incentive To provide valid process values to inferential property calculations and RMPCT applications subject to user validity criteria.

| Acronym | Term                          |
|---------|-------------------------------|
| AM      | Application Module            |
| AO      | CL object code file extension |
| CDS     | custom data segment           |
| CL      | control language              |
| CVs     | controlled variables          |
| LCN     | Local Control Network         |

| Hardware and<br>Software<br>Requirements | Requirement                | Description                                                                                                    |
|------------------------------------------|----------------------------|----------------------------------------------------------------------------------------------------|
|                                          | Hardware Platform          | TDC 3000 AM                                                                                                    |
|                                          | Special Boards             | None                                                                                                    |
|                                          | Other Computing Systems    | None                                                                                                    |
|                                          | LCN Release                | Release 300 or later                                                                                                  |
|                                          | AM Load Modules            | None                                                                                                    |
|                                          | US Load Modules            | None                                                                                                    |
|                                          | Other Packages             | Any of the Honeywell Hi-Spec Solutions Inferential<br>Property routines and RMPCT applications (Asynchronous<br>CVs). |
|                                          | Other Control Applications | None                                                                                                    |
|                                          | Software Inputs            | The current process value (PVCALC) and validity check criteria.                                                       |

#### 7.2 Installation Procedure

This document describes the installation procedure for the PV Validation Routine on the TPS System AM

This section covers the following topics:

•Preparation for Installation

•CDS Installation

•Building / Reconfiguring AM Regulatory Points

### 7.3 Preparation for Installation

This document describes the installation procedure for the PV Validation routine on the TPS System AM

| Step              | Action                                                                                   |  |
|-------------------|------------------------------------------------------------------------------------------|--|
| Gather media      | Gather the following items:                                                              |  |
|                   | Removable media containing the files for the PV Validation routine                       |  |
|                   | Commissioning Worksheet                                                                  |  |
| Make media backup | Make a backup copy of media/directory on a US with drives n and m configured as follows: |  |
|                   | Media:                                                                                   |  |
|                   | FCOPY \$Fn \$Fm                                                                          |  |

**CDS Installation** This procedure must be done once per LCN installation.

| Step                 | Action                                                                                                    |
|----------------------|----------------------------------------------------------------------------------------------------|
| Set volume pathnames | From Modify Volume Paths display:                                                                                                    |
|                      | CL CUSTOM GDF: NET>CDSG>                                                                                                    |
|                      | USER DEFLT PATH: \$Fn>CDS                                                                                                    |
| Compile PVAL_CDS.CL  | From the Command Processor display, compile the CDS file, PVAL_CDS:                                                                                  |
|                      | CL \$Fn>CDS>PVAL_CDS.CL -UL                                                                                                    |
|                      | If it is necessary to change the CDS due to a software revision, refer to the Application Module Data Control Language/Application Module Data Entry |

# 7.4 Building / Reconfiguring the AM Regulatory Point

The following describes key point building or reconfiguration parameters for RMPCT and non-RMPCT applications of the PV Validation routine.

RMPCTThe folApplicationsInterfac

The following describes changes in the configuration of a standard RMPCT CV Interface point for use with the PV Validation routine.

| Parameters                                                                                                    | Notes                                                                                                    |
|----------------------------------------------------------------------------------------------------|----------------------------------------------------------------------------------------------------|
| CL Slots = 2                                                                                                    | The number of CL Slots changes from 0 to 2.                                                                                                    |
| Number of Packages = 2                                                                                              | The number of CDS packages changes from 1 to 2.                                                                                                    |
| PKGNAME(2) = PVAL_CDS<br>Example:<br>PKGNAME(1) = RCV_CDS<br>PKGNAME(2) = PVAL_CDS<br>**** No Deviations Allowed*** | <b>IMPORTANT NOTE:</b> The PV Validation CDS Package,<br>PVAL_CDS, <b>MUST</b> be configured as the second CDS<br>Package. The CDS Package RCV_CDS <b>MUST</b> remain<br>configured as the first CDS Package. |

#### Non-RMPCT Applications

The following describes key parameters in building AM regulatory points for use with the PV Validation Routine.

| Parameters             | Notes                                   |
|------------------------|-----------------------------------------|
| PV Algorithm = DATAACQ | None                                    |
| CL Slots = 1           | This will be used for PV_VAL.AO         |
| Number of Packages = 1 | This will be used for PVAL_CDS.CL       |
| PKGNAME(1) = PVAL_CDS  | Package name for PV Validation routine. |

#### 7.5 Detailed Description

Overview

The information provided within this section describes the PV Validation Routine architecture and custom data segments.

This section covers the following topics:

- Point Structures
- Custom Data Segments
- **Point Structures** Input to Inferential Calculations The validation routine checks for violations of user entered hi limit, low limit, rate of change, freeze tolerances, and bad input values.

| Point Structure (AM Regulatory Point) |                                                         |  |
|---------------------------------------|---------------------------------------------------------|--|
| Point Type                            | Application Module Regulatory Point                     |  |
| PV Algorithm                          | DATAACQ (if process variable does not reside in the AM) |  |
| 3                                     | None (if process variable does reside in the AM)        |  |
| CTL Algorithm                         | None                                                    |  |
| Custom Data Segment                   | PVAL_CDS.CL                                             |  |
| Insertion Point                       | PST_PVAG(3)                                             |  |
| Output                                | PVCALC ; CALC_VAL(1)                                    |  |

**Input to RMPCT Applications** - This validation routine is used for Both continuous and or asynchronous controlled process inputs. The validation routine checks for violations of user entered hi limit, low limit, rate of change and freeze tolerances, and bad input values. In addition, the routine also "flags" the RMPCT controller to update with a new process value when all validity checks are cleared.

The standard RMPCT CV Interface Point structure is used plus the following additions.

| Point Structure (AM RMPCT Asynchronous CV Interface Point) |                                                          |  |
|------------------------------------------------------------|----------------------------------------------------------|--|
| Point Type                                                 | Application Module RMPCT Asynchronous CV Interface Point |  |
| Custom Data Segment                                        | PVAL_CDS.CL                                              |  |
| Insertion Point                                            | PST_PVAG(3)                                              |  |
|                                                            | PST_PVAG(5)                                              |  |
| Output                                                     | PVCALC ; CALC_VAL(1)                                     |  |

# **Custom Data** Segments The following section outlines the custom data segments (CDS) which are attached to the process value validity routine points. The tables provide a brief description of the parameters and their usage.

The following CDS parameters are attached to any point that will execute the validity check routine.

| Custom Data Segments (PVAL_CDS) |                                                                                                    |                |  |  |
|---------------------------------|----------------------------------------------------------------------------------------------------|----------------|--|--|
| Parameter                       | Description                                                                                                    | Default Values |  |  |
| ENGPAR(1)                       | User allowed valid process hi limit value                                                                                                    | Default = 100  |  |  |
| ENGPAR(2)                       | User allowed valid process lo limit value                                                                                                    | Default = 0    |  |  |
| ENGPAR(3)                       | Maximum user allowed rate of change between two Default = 50 consecutive process values in order to be considered valid                                                                                                    |                |  |  |
| ENGPAR(4)                       | Minimum change allowed between two consecutive process values in order to be considered valid (Freeze tolerance)                                                                                                    |                |  |  |
| ENGPAR(5)                       | Maximum time allowed for process value to be in a frozen Default = 100 state (in minutes)                                                                                                    |                |  |  |
| ENGPAR(6)                       | Maximum time allowed for a process value to be in a<br>violated state (in minutes). Violated state includes hi limit,<br>lo limit, rate of change, and bad value violations.Default = 100                                                  |                |  |  |
| ENGPAR(7)                       | Current process value valid flag. [Set current value valid = Default = 0<br>1 ; Do not set current value valid = 0]                                                                                                    |                |  |  |
|                                 | Note: Do not set this flag if current process value is<br>violating the user entered hi or lo limit, or if the current<br>value is bad.                                                                                                    |                |  |  |
| ENGPAR(8)                       | Current process values less than zero to be set equal to zero flag. [Allow program to set process values less than zero equal to zero = 1 ; Do not allow program to set process values less than zero equal to zero = 0]       Default = 0 |                |  |  |

| Custom Data Segments (PVAL_CDS) |                                                                                                    |                |  |
|---------------------------------|----------------------------------------------------------------------------------------------------|----------------|--|
| Parameter                       | Description                                                                                            | Default Values |  |
| ENGPAR(9)                       | RMPCT update flag. Used for RMPCT<br>Asynchronous CVs. [Update RMPCT = 1 ; Do not<br>update RMPCT = 0] | Default = 0    |  |
|                                 | Note: This parameter is set by the validation routine, not the user.                                   |                |  |
| ENGPAR(10)                      | Available for future use.                                                                              | Default = 0    |  |
| TIMEDESC                        | Last execution Date/Time stamp 00:00:00                                                                |                |  |
| CALC_VAL(1)                     | Current input process value Default = 0                                                                |                |  |
| CALC_VAL(2)                     | Counter tracking process value freeze state                                                            | Default = 0    |  |
| CALC_VAL(3)                     | Counter tracking any other process value violation Default = 0 state                                   |                |  |
| CALC_VAL(4)                     | Last good process value used for rate of change violation reference                                    | Default = 0    |  |
| CALC_VAL(5)                     | Input process value from previous execution Default = 0                                                |                |  |
| STATUS(1)                       | Bad value error status   Default = 0                                                                   |                |  |
| STATUS(2)                       | Current error                                                                                          | Default = 0    |  |
| REV_NO                          | Revision Number of the CDS package N/A                                                                 |                |  |

### 7.6 System Configuration

Configuration of the PV Validation is accomplished through direct entry to the CDS ports on the AM Regulatory Point.

Setup of the PV Validation requires the following steps:

- CDS Configuration of AM Regulatory Point
- Linking CL Program.

# 7.7 AM Regulatory Point Configuration (Direct CDS Entry)

Configuration data must be entered directly onto the AM regulatory point. The required information and associated parameter are listed below.

| Parameter | Description                                                                                                    | Comments                                                                                                    |  |
|-----------|----------------------------------------------------------------------------------------------------|----------------------------------------------------------------------------------------------------|--|
| ENGPAR(1) | User allowed process value hi limit. Default = 100                                                                            |                                                                                                    |  |
| ENGPAR(2) | User allowed process value lo limit.                                                                                          | Default = 0                                                                                                    |  |
| ENGPAR(3) | User allowed process value rate of change.                                                                                    | Default = 50                                                                                                    |  |
| ENGPAR(4) | Minimum allowed process value change<br>allowed between two consecutive inputs to<br>be considered valid. (Freeze tolerance)  | Default = 100                                                                                                    |  |
| ENGPAR(5) | Maximum time (in minutes) allowed for Default = 100<br>process value to stay within a given freeze<br>tolerance (Freeze time) |                                                                                                    |  |
| ENGPAR(6) | Maximum time (in minutes) allowed for a process value to be in a hi limit, lo limit, bad value, or rate of change violation.  | Default = 100                                                                                                    |  |
| ENGPAR(7) | Reset flag that allows the user to set the<br>current process value valid.<br>0 => Do not reset<br>1 => Reset                 | Default = 0 ; This resets the AM<br>Regulatory point's PVCALC<br>parameter equal to the current<br>process value.<br>Note: Do not set this flag when<br>the current process value is in<br>violation                                         |  |
| ENGPAR(8) | Flag that resets any input process value<br>less that zero equal to zero.<br>0 => Do not reset<br>1=> Reset                   | Default = 0                                                                                                    |  |
| ENGPAR(9) | This parameter sets a flag to update<br>RMPCT that a new value is available.<br>0 => Do not update RMPCT<br>1 => Update RMPCT | Default = 0; This parameter is<br>set by the program and only used<br>for RMPCT applications. If the<br>CL block PV_ASYNC is not used<br>(non-RMPCT applications), the<br>value of this parameter does not<br>affect the validation routine. |  |

Note: The same procedure is used for RMPCT and non-RMPCT applications.

### 7.8 Linking CL Programs

**Linking RMPCT** The following procedure is used for RMPCT applications with asynchronous CVs. **Applications** 

| Step             | Action                                                             |  |
|------------------|--------------------------------------------------------------------|--|
| Link PV_VAL      | From the Command Processor Display:                                |  |
|                  | LK \$Fn>AO>PV_VAL (RMPCT CV interface point) [ENTER]               |  |
| Link PV_ASYNC    | From the Command Processor Display:                                |  |
|                  | LK \$Fn>AO>PV_ASYNC (RMPCT CV interface point)                     |  |
|                  | [ENTER] (Required only for asynchronous CV's)                      |  |
| Activate point   | Call up the point detail and activate the point.                   |  |
| Verify Operation | Verify that PV_VAL and PV_ASYNC are running without any CL errors. |  |

Linking Non-RMPCT Applications

The following procedure is used for any non-RMPCT application.

| Step             | Action                                                  |  |
|------------------|---------------------------------------------------------|--|
| Link PV_VAL      | From the Command Processor Display:                     |  |
|                  | LK \$Fn>AO>PV_VAL (process/unit point) [ENTER]          |  |
| Activate point   | Call up the point detail and activate the point.        |  |
| Verify Operation | on Verify that PV_VAL is running without any CL errors. |  |

# 7.9 PV Validation Operation

| Overview                                                  | This section deals with the functionality of PV Validation when a validation check has been violated. It also describes the usage of PV Validation when used with a RMPCT CV Interface Point.                        |  |
|-----------------------------------------------------------|----------------------------------------------------------------------------------------------------|--|
| Validation errors<br>that clear<br>automatically          | The Hi/Lo limit violations and Bad Value violations are cleared automatically when the PV returns to normal.                                                                                                    |  |
| Validation errors<br>that the user<br>must clear          | The user must clear all freeze and rate of change violations. This can be done by setting the reset flag equal to $1.0$ (ENGPAR(7) = $1.0$ ).                                                                        |  |
| Using PV<br>Validation in<br>conjunction with<br>RMPCT CV | If the PV Validation is configured on a RMPCT CV Interface point then the status of the PV validation can be viewed on the CV Detail display. Whenever a check is violated the CV process value is displayed as bad. |  |
| Interface Point                                           | Selecting the PV Value and then selecting the RESET target will clear the violation. Note that the resetting functionality is only available for RMPCT Release 160 or later.                                         |  |

#### 7.10 Appendix - Error Codes

Bad Value Error Codes

Configuration of the PV Validation is accomplished through direct entry to the CDS ports on the AM Regulatory Point.

| Bad value Error Codes  |       |                                                  |  |
|------------------------|-------|--------------------------------------------------|--|
| Parameter              | Value | Description                                      |  |
| STATUS(1) <sup>4</sup> | 0.0   | No errors                                        |  |
|                        | 1.0   | Input process value has a:                       |  |
|                        |       | Bad value                                        |  |
|                        |       | Hi limit violation                               |  |
|                        |       | Lo limit violation                               |  |
|                        |       | Rate of change violation                         |  |
|                        | 2.0   | Input process value has a freeze state violation |  |

Configuration of the PV Validation is accomplished through direct entry to the CDS ports on the AM Regulatory Point.

Setup of the PV Validation requires the following steps:

- CDS Configuration of AM Regulatory Point
- Linking CL Program.

#### Diagnostic Error Codes

| Subroutine Error Codes |       |                                                         |  |
|------------------------|-------|---------------------------------------------------------|--|
| Parameter              | Value | Description                                             |  |
| STATUS(2)              | 0.0   | No errors                                               |  |
|                        | 1.0   | Input process value has a bad pv                        |  |
|                        | 2.0   | Input process value has violated a hi limit             |  |
|                        | 3.0   | Input process value has violated a lo limit             |  |
|                        | 4.0   | Input process value has violated a rate of change limit |  |
|                        | 5.0   | Input process value is in a frozen state                |  |

<sup>&</sup>lt;sup>4</sup> STATUS(1) indicates errors in the calculation.

# Simulation BackBuilder

# (Optional Item)

•

### Section 8 — Simulation BackBuilder

#### 8.1 Overview

- **Definition** The RMPCT Settings File (.xs) Back-Builder is designed to provide a mechanism to capture DCS controller tuning and configuration. The ".xs" file can be read either by an on-line application or by the off-line software.
- Application The settings file Simulation BackBuilder examines the defined RMPCT controller to acquire the matrix size and associated point tagnames. The routine then examines each of the controller interface points, collecting tuning and configuration information.
- **Calculation** The RMPCT Settings File Back-Builder performs no on-line calculations, instead it generates a system file containing the controller tuning and configuration information:

| Acronym | Term                                               |
|---------|----------------------------------------------------|
| AM      | Application Module                                 |
| DCS     | Distributed Control System                         |
| LCN     | Local Control Network                              |
| US      | Universal Station                                  |
| PV      | Process variable                                   |
| MV      | Manipulated variable                               |
| RMPCT   | Robust Multivariable Predictive Control Technology |
| PL      | Parameter List                                     |
| CDS     | Custom data segment                                |
| AO      | CL object code file extension                      |

Acronym List

•

Hardware and Software Requirements

| Requirements               | Description                                           |
|----------------------------|-------------------------------------------------------|
| Hardware Platform          | TDC 3000 AM                                           |
| Special Boards             | None                                                  |
| Other Computing Systems    | None                                                  |
| LCN Release                | Release 410 or later                                  |
| AM Load Modules            | FILE, CONV, AMCL01, AMCL02 (Standard AM Load Modules) |
| US Load Modules            | None                                                  |
| Other Packages             | None                                                  |
| Other Control Applications | RMPCT Release 150 or later                            |
| Software Inputs            | See Process Inputs                                    |

#### 8.2 Detailed Description

Overview

The tables in this section describe the RMPCT Setting File Back-Builder program architecture:

- Point Structure •
- Process Inputs •
- **Configuration Inputs** •
- Calculation Outputs.

#### **Point Structure**

| Point Structure     |                                               |  |
|---------------------|-----------------------------------------------|--|
| Point Type          | AM Custom, CL                                 |  |
| PV_Type             | None                                          |  |
| CTL_Type            | None                                          |  |
| Custom Data Segment | RXSG_CDS.CL                                   |  |
| Algorithm           | RXSG_CFG.AO , RXSG_WRT.AO                     |  |
| Insertion Point     | Background                                    |  |
| Slots               | 2 CL Slots - (1 and 3) Background             |  |
| Output              | The system configuration is stored to a file. |  |

#### **Process Inputs**

| Process Inputs |                                 |       |     |    |
|----------------|---------------------------------|-------|-----|----|
|                | Critical                        |       |     |    |
| Parameter      | Description                     | Units | Yes | No |
| ANAME          | Tagname of the RMPCT controller | N/A   | Х   |    |
| P1(0)          | Tagname of a CV interface point | N/A   | Х   |    |
| P2(0)          | Tagname of a MV interface point | N/A   | Х   |    |
| P3(0)          | Tagname of a DV interface point | N/A   | Х   |    |

All additional information regarding controller CV's, MV's and DV's is determined from the RMPCT controller point. During the "CONFIGURATION" phase the routine examines the controller and store the names of the controller interface points to CDS parameters.

| Configuration<br>Inputs | Configuration Inputs(RXSG_CDS) |                                       |       |
|-------------------------|--------------------------------|---------------------------------------|-------|
|                         | Parameter                      | Description                           | Units |
|                         | PATHNAME                       | File Pathname (i.e. NET>RMPC>FILE.XS) | None  |

Calculation Outputs

| Calculation Outputs |                                          |       |
|---------------------|------------------------------------------|-------|
| Parameter           | Description                              | Units |
| STATUS              | Routine Error codes used for diagnostics | None  |

### 8.3 Error Codes

The tables in this section describe the following program error codes:

- Application location error codes
- Array index error codes.

| ParameterValueDescriptionSTATUS(1)0.0No errors1.0Null entity entered for the RMPCT controller tagname2.0Error transferring the number of CV's3.0Error transferring the number of MV's4.0Error transferring the number of DV's5.0Limit violation for the number of CV (140)6.0Limit violation for the number of DV (120)7.0Limit violation for the number of DV (120)10.0Null entity encountered during CV transfer11.0Error encountered transferring CV points15.0Null entity encountered during MV transfer16.0Error encountered transferring MV points20.0Null entity encountered during DV transfer11.0Error encountered transferring DV points20.0Null entity encountered transferring DV points21.0Error encountered transferring DV points21.0Error encountered transferring DV points21.0Error encountered transferring DV points21.0ERROR file function has encountered an error102.0DELETE file function has encountered an error103.0CREAT file function has encountered an error105.0Writing the software revisions number has encountered an error106.0Writing the JP information to file has encountered an error107.0Writing the LJP information has encountered an error108.0Writing of CV data line 1 has encountered an error110.0Writing of CV data line 1 has encountered an error111.0Writing of                                                                                                    | Calculation Outputs |       |                                                                |
|----------------------------------------------------------------------------------------------------|---------------------|-------|----------------------------------------------------------------|
| STATUS(1)0.0No errors1.0Null entity entered for the RMPCT controller tagname2.0Error transferring the number of CV's3.0Error transferring the number of MV's4.0Error transferring the number of DV's5.0Limit violation for the number of CV (140)6.0Limit violation for the number of DV (120)7.0Limit violation for the number of DV (120)10.0Null entity encountered during CV transfer11.0Error encountered transferring CV points15.0Null entity encountered during MV transfer16.0Error encountered transferring DV points20.0Null entity encountered during DV transfer21.0Error encountered transferring DV points101.0EXISTS check for file name has encountered an error102.0DELETE file function has encountered an error103.0CREAT file function has encountered an error105.0Writing the software revisions number has encountered an error105.0Writing the JP information to file has encountered an error105.0Writing the JP information to file has encountered an error106.0Writing the JP information to file has encountered an error107.0Writing the UP information to file has encountered an error108.0Writing for CV data line 1 has encountered an error109.0Writing of CV data line 1 has encountered an error109.0Writing of CV data line 1 has encountered an error109.0Writing of CV data line 1 has encountered an error109.0 <td< th=""><th>Parameter</th><th>Value</th><th>Description</th></td<> | Parameter           | Value | Description                                                    |
| 1.0Null entity entered for the RMPCT controller tagname2.0Error transferring the number of CV's3.0Error transferring the number of MV's4.0Error transferring the number of DV's5.0Limit violation for the number of CV (1.40)6.0Limit violation for the number of DV (1.20)7.0Limit violation for the number of DV (1.20)10.0Null entity encountered during CV transfer11.0Error encountered transferring CV points15.0Null entity encountered during MV transfer16.0Error encountered transferring DV points20.0Null entity encountered during DV transfer21.0Error encountered transferring DV points20.0Null entity encountered during DV transfer21.0Error encountered transferring DV points10.10EXISTS check for file name has encountered an error102.0DELETE file function has encountered an error103.0CREAT file function has encountered an error104.0OPEN file function has encountered an error105.0Writing the software revisions number has encountered an error106.0Writing the JP information to file has encountered an error107.0Writing the JP information to file has encountered an error108.0Writing of CV data line 1 has encountered an error109.0Writing of CV data line 1 has encountered an error110.0Writing of CV data line 1 has encountered an error111.0Writing of CV data line 2 has encountered an error111.0Writing of CV data line                                                         | STATUS(1)           | 0.0   | No errors                                                      |
| 2.0Error transferring the number of CV's3.0Error transferring the number of MV's4.0Error transferring the number of DV's5.0Limit violation for the number of CV (140)6.0Limit violation for the number of DV (120)7.0Limit violation for the number of DV (120)10.0Null entity encountered during CV transfer11.0Error encountered transferring CV points15.0Null entity encountered during MV transfer16.0Error encountered transferring DV points20.0Null entity encountered during DV transfer21.0Error encountered transferring DV points20.0Null entity encountered during DV transfer21.0Error encountered transferring DV points21.0Error encountered transferring DV points21.0Error encountered transferring DV points21.0DELETE file function has encountered an error102.0DELETE file function has encountered an error103.0CREAT file function has encountered an error104.0OPEN file function has encountered an error105.0Writing the 4CVs, MVs, DVs to file has encountered an error106.0Writing the UP information to file has encountered an error108.0Writing to CV data line 1 has encountered an error109.0Writing of CV data line 1 has encountered an error110.0Writing of MV data line 1 has encountered an error111.0Writing of DV data line 1 has encountered an error112.0Writing of DV data line 1 has encountered an error<                                                                         |                     | 1.0   | Null entity entered for the RMPCT controller tagname           |
| 3.0Error transferring the number of MV's4.0Error transferring the number of DV's5.0Limit violation for the number of CV (140)6.0Limit violation for the number of MV (120)7.0Limit violation for the number of DV (120)10.0Null entity encountered during CV transfer11.0Error encountered transferring CV points15.0Null entity encountered during MV transfer16.0Error encountered transferring MV points20.0Null entity encountered during DV transfer21.0Error encountered transferring DV points20.0Null entity encountered transferring DV points21.0Error encountered transferring DV points101.0EXISTS check for file name has encountered an error102.0DELETE file function has encountered an error103.0CREAT file function has encountered an error104.0OPEN file function has encountered an error105.0Writing the Software revisions number has encountered an error106.0Writing the JP information to file has encountered an error107.0Writing to controller information has encountered an error108.0Writing of CV data line 1 has encountered an error110.0Writing of MV data line 2 has encountered an error112.0Writing of DV data line 1 has encountered an error113.0Writing of DV data line 1 has encountered an error114.0Writing of DV data line 1 has encountered an error                                                                                                    |                     | 2.0   | Error transferring the number of CV's                          |
| 4.0Error transferring the number of DV's5.0Limit violation for the number of CV (140)6.0Limit violation for the number of MV (120)7.0Limit violation for the number of DV (120)10.0Null entity encountered during CV transfer11.0Error encountered transferring CV points15.0Null entity encountered during MV transfer16.0Error encountered transferring MV points20.0Null entity encountered during DV transfer21.0Error encountered transferring DV points20.0Null entity encountered during DV transfer21.0Error encountered transferring DV points101.0EXISTS check for file name has encountered an error102.0DELETE file function has encountered an error103.0CREAT file function has encountered an error104.0OPEN file function has encountered an error105.0Writing the Software revisions number has encountered an error106.0Writing the JP information to file has encountered an error108.0Writing of CV data line 1 has encountered an error111.0Writing of CV data line 2 has encountered an error112.0Writing of MV data line 2 has encountered an error113.0Writing of DV data line 1 has encountered an error                                                                                                    |                     | 3.0   | Error transferring the number of MV's                          |
| 5.0Limit violation for the number of CV (140)6.0Limit violation for the number of MV (120)7.0Limit violation for the number of DV (120)10.0Null entity encountered during CV transfer11.0Error encountered transferring CV points15.0Null entity encountered during MV transfer16.0Error encountered transferring MV points20.0Null entity encountered during DV transfer21.0Error encountered transferring DV points101.0EXISTS check for file name has encountered an error102.0DELETE file function has encountered an error103.0CREAT file function has encountered an error105.0Writing the software revisions number has encountered an error105.0Writing the JP information to file has encountered an error106.0Writing the LJP information to file has encountered an error107.0Writing of CV data line 1 has encountered an error108.0Writing of CV data line 1 has encountered an error111.0Writing of MV data line 2 has encountered an error112.0Writing of DV data line 1 has encountered an error                                                                                                    |                     | 4.0   | Error transferring the number of DV's                          |
| 6.0Limit violation for the number of MV (120)7.0Limit violation for the number of DV (120)10.0Null entity encountered during CV transfer11.0Error encountered transferring CV points15.0Null entity encountered during MV transfer16.0Error encountered transferring MV points20.0Null entity encountered during DV transfer21.0Error encountered transferring DV points101.0EXISTS check for file name has encountered an error102.0DELETE file function has encountered an error103.0CREAT file function has encountered an error105.0Writing the software revisions number has encountered an error105.0Writing the gut a countered an error105.0Writing the JJP information to file has encountered an error107.0Writing the IJP information has encountered an error108.0Writing of CV data line 1 has encountered an error110.0Writing of MV data line 2 has encountered an error111.0Writing of DV data line 1 has encountered an error                                                                                                    |                     | 5.0   | Limit violation for the number of CV (140)                     |
| 7.0Limit violation for the number of DV (120)10.0Null entity encountered during CV transfer11.0Error encountered transferring CV points15.0Null entity encountered during MV transfer16.0Error encountered transferring MV points20.0Null entity encountered during DV transfer21.0Error encountered transferring DV points101.0EXISTS check for file name has encountered an error102.0DELETE file function has encountered an error103.0CREAT file function has encountered an error105.0Writing the software revisions number has encountered an error105.0Writing the UJP information to file has encountered an error106.0Writing the IJP information to file has encountered an error107.0Writing of CV data line 1 has encountered an error110.0Writing of CV data line 2 has encountered an error111.0Writing of DV data line 2 has encountered an error                                                                                                    |                     | 6.0   | Limit violation for the number of MV (120)                     |
| 10.0Null entity encountered during CV transfer11.0Error encountered transferring CV points15.0Null entity encountered during MV transfer16.0Error encountered transferring MV points20.0Null entity encountered during DV transfer21.0Error encountered transferring DV points101.0EXISTS check for file name has encountered an error102.0DELETE file function has encountered an error103.0CREAT file function has encountered an error104.0OPEN file function has encountered an error105.0Writing the software revisions number has encountered an error106.0Writing the IJP information to file has encountered an error107.0Writing the IJP information to file has encountered an error108.0Writing of CV data line 1 has encountered an error111.0Writing of MV data line 2 has encountered an error113.0Writing of DV data line 1 has encountered an error                                                                                                    |                     | 7.0   | Limit violation for the number of DV (120)                     |
| 11.0Error encountered transferring CV points15.0Null entity encountered during MV transfer16.0Error encountered transferring MV points20.0Null entity encountered during DV transfer21.0Error encountered transferring DV points101.0EXISTS check for file name has encountered an error102.0DELETE file function has encountered an error103.0CREAT file function has encountered an error105.0Writing the software revisions number has encountered an error106.0Writing the "CVs, MVs, DVs to file has encountered an error107.0Writing the IJP information to file has encountered an error108.0Writing the IJP information to file has encountered an error109.0Writing of CV data line 1 has encountered an error111.0Writing of MV data line 2 has encountered an error113.0Writing of DV data line 1 has encountered an error                                                                                                    |                     | 10.0  | Null entity encountered during CV transfer                     |
| 15.0Null entity encountered during MV transfer16.0Error encountered transferring MV points20.0Null entity encountered during DV transfer21.0Error encountered transferring DV points101.0EXISTS check for file name has encountered an error102.0DELETE file function has encountered an error103.0CREAT file function has encountered an error104.0OPEN file function has encountered an error105.0Writing the software revisions number has encountered an error106.0Writing the # CVs, MVs, DVs to file has encountered an error107.0Writing the JJP information to file has encountered an error108.0Writing of controller information has encountered an error109.0Writing of CV data line 1 has encountered an error112.0Writing of MV data line 2 has encountered an error113.0Writing of DV data line 1 has encountered an error                                                                                                    |                     | 11.0  | Error encountered transferring CV points                       |
| 16.0Error encountered transferring MV points20.0Null entity encountered during DV transfer21.0Error encountered transferring DV points101.0EXISTS check for file name has encountered an error102.0DELETE file function has encountered an error103.0CREAT file function has encountered an error104.0OPEN file function has encountered an error105.0Writing the software revisions number has encountered an error106.0Writing the LJP information to file has encountered an error108.0Writing the LJP information to file has encountered an error109.0Writing of CV data line 1 has encountered an error111.0Writing of MV data line 2 has encountered an error113.0Writing of DV data line 1 has encountered an error                                                                                                    |                     | 15.0  | Null entity encountered during MV transfer                     |
| 20.0Null entity encountered during DV transfer21.0Error encountered transferring DV points101.0EXISTS check for file name has encountered an error102.0DELETE file function has encountered an error103.0CREAT file function has encountered an error104.0OPEN file function has encountered an error105.0Writing the software revisions number has encountered an error106.0Writing the # CVs, MVs, DVs to file has encountered an error107.0Writing the IJP information to file has encountered an error108.0Writing the IJP information to file has encountered an error109.0Writing of controller information has encountered an error111.0Writing of CV data line 1 has encountered an error112.0Writing of MV data line 2 has encountered an error113.0Writing of DV data line 1 has encountered an error114.0Writing of DV data line 1 has encountered an error                                                                                                    |                     | 16.0  | Error encountered transferring MV points                       |
| 21.0Error encountered transferring DV points101.0EXISTS check for file name has encountered an error102.0DELETE file function has encountered an error103.0CREAT file function has encountered an error104.0OPEN file function has encountered an error105.0Writing the software revisions number has encountered an error106.0Writing the # CVs, MVs, DVs to file has encountered an error107.0Writing the JJP information to file has encountered an error108.0Writing the IJP information to file has encountered an error109.0Writing of controller information has encountered an error110.0Writing of CV data line 1 has encountered an error112.0Writing of MV data line 2 has encountered an error113.0Writing of DV data line 2 has encountered an error114.0Writing of DV data line 1 has encountered an error                                                                                                    |                     | 20.0  | Null entity encountered during DV transfer                     |
| 101.0EXISTS check for file name has encountered an error102.0DELETE file function has encountered an error103.0CREAT file function has encountered an error104.0OPEN file function has encountered an error105.0Writing the software revisions number has encountered an error106.0Writing the # CVs, MVs, DVs to file has encountered an error107.0Writing the JJP information to file has encountered an error108.0Writing the IJP information to file has encountered an error109.0Writing of controller information has encountered an error110.0Writing of CV data line 1 has encountered an error112.0Writing of MV data line 2 has encountered an error113.0Writing of DV data line 1 has encountered an error114.0Writing of DV data line 1 has encountered an error                                                                                                    |                     | 21.0  | Error encountered transferring DV points                       |
| 102.0DELETE file function has encountered an error103.0CREAT file function has encountered an error104.0OPEN file function has encountered an error105.0Writing the software revisions number has encountered an error106.0Writing the # CVs, MVs, DVs to file has encountered an error107.0Writing the IJP information to file has encountered an error108.0Writing of controller information has encountered an error109.0Writing of CV data line 1 has encountered an error111.0Writing of CV data line 2 has encountered an error112.0Writing of MV data line 2 has encountered an error113.0Writing of DV data line 1 has encountered an error114.0Writing of DV data line 1 has encountered an error                                                                                                    |                     | 101.0 | EXISTS check for file name has encountered an error            |
| 103.0CREAT file function has encountered an error104.0OPEN file function has encountered an error105.0Writing the software revisions number has encountered an error106.0Writing the # CVs, MVs, DVs to file has encountered an error106.0Writing the # CVs, MVs, DVs to file has encountered an error107.0Writing the UP information to file has encountered an error108.0Writing the UP information to file has encountered an error109.0Writing of controller information has encountered an error110.0Writing of CV data line 1 has encountered an error111.0Writing of CV data line 2 has encountered an error113.0Writing of MV data line 2 has encountered an error114.0Writing of DV data line 1 has encountered an error                                                                                                    |                     | 102.0 | DELETE file function has encountered an error                  |
| 104.0OPEN file function has encountered an error105.0Writing the software revisions number has encountered an error106.0Writing the # CVs, MVs, DVs to file has encountered an error107.0Writing the IJP information to file has encountered an error108.0Writing the IJP information to file has encountered an error109.0Writing of controller information has encountered an error110.0Writing of CV data line 1 has encountered an error111.0Writing of CV data line 2 has encountered an error112.0Writing of MV data line 1 has encountered an error113.0Writing of DV data line 1 has encountered an error114.0Writing of DV data line 1 has encountered an error                                                                                                    |                     | 103.0 | CREAT file function has encountered an error                   |
| 105.0Writing the software revisions number has encountered an error106.0Writing the # CVs, MVs, DVs to file has encountered an error107.0Writing the IJP information to file has encountered an error108.0Writing the IJP information to file has encountered an error109.0Writing of controller information has encountered an error110.0Writing of CV data line 1 has encountered an error111.0Writing of CV data line 2 has encountered an error112.0Writing of MV data line 1 has encountered an error113.0Writing of DV data line 2 has encountered an error114.0Writing of DV data line 1 has encountered an error                                                                                                    |                     | 104.0 | OPEN file function has encountered an error                    |
| 106.0Writing the # CVs, MVs, DVs to file has encountered an error107.0Writing the IJP information to file has encountered an error108.0Writing the IJP information to file has encountered an error109.0Writing of controller information has encountered an error110.0Writing of CV data line 1 has encountered an error111.0Writing of CV data line 2 has encountered an error112.0Writing of MV data line 1 has encountered an error113.0Writing of MV data line 1 has encountered an error114.0Writing of DV data line 1 has encountered an error                                                                                                    |                     | 105.0 | Writing the software revisions number has encountered an error |
| 107.0Writing the IJP information to file has encountered an error108.0Writing the IJP information to file has encountered an error109.0Writing of controller information has encountered an error110.0Writing of CV data line 1 has encountered an error111.0Writing of CV data line 2 has encountered an error112.0Writing of MV data line 1 has encountered an error113.0Writing of MV data line 2 has encountered an error114.0Writing of DV data line 1 has encountered an error                                                                                                    |                     | 106.0 | Writing the # CVs, MVs, DVs to file has encountered an error   |
| 108.0Writing the IJP information to file has encountered an error109.0Writing of controller information has encountered an error110.0Writing of CV data line 1 has encountered an error111.0Writing of CV data line 2 has encountered an error112.0Writing of MV data line 1 has encountered an error113.0Writing of MV data line 2 has encountered an error113.0Writing of MV data line 1 has encountered an error114.0Writing of DV data line 1 has encountered an error                                                                                                    |                     | 107.0 | Writing the IJP information to file has encountered an error   |
| 109.0Writing of controller information has encountered an error110.0Writing of CV data line 1 has encountered an error111.0Writing of CV data line 2 has encountered an error112.0Writing of MV data line 1 has encountered an error113.0Writing of MV data line 2 has encountered an error114.0Writing of DV data line 1 has encountered an error                                                                                                    |                     | 108.0 | Writing the IJP information to file has encountered an error   |
| 110.0Writing of CV data line 1 has encountered an error111.0Writing of CV data line 2 has encountered an error112.0Writing of MV data line 1 has encountered an error113.0Writing of MV data line 2 has encountered an error114.0Writing of DV data line 1 has encountered an error                                                                                                    |                     | 109.0 | Writing of controller information has encountered an error     |
| 111.0Writing of CV data line 2 has encountered an error112.0Writing of MV data line 1 has encountered an error113.0Writing of MV data line 2 has encountered an error114.0Writing of DV data line 1 has encountered an error                                                                                                    |                     | 110.0 | Writing of CV data line 1 has encountered an error             |
| 112.0       Writing of MV data line 1 has encountered an error         113.0       Writing of MV data line 2 has encountered an error         114.0       Writing of DV data line 1 has encountered an error                                                                                                    |                     | 111.0 | Writing of CV data line 2 has encountered an error             |
| 113.0Writing of MV data line 2 has encountered an error114.0Writing of DV data line 1 has encountered an error                                                                                                    |                     | 112.0 | Writing of MV data line 1 has encountered an error             |
| 114.0         Writing of DV data line 1 has encountered an error                                                                                                    |                     | 113.0 | Writing of MV data line 2 has encountered an error             |
|                                                                                                    |                     | 114.0 | Writing of DV data line 1 has encountered an error             |

| Calculation Outputs |                             |                                                                |
|---------------------|-----------------------------|----------------------------------------------------------------|
| Parameter           | Parameter Value Description |                                                                |
|                     | 115.0                       | Writing the Header for Open RMPCT has encountered an error     |
|                     | 116.0                       | Writing of controller execution frequency encountered an error |
|                     | 117.0                       | Writing of controller CV values encountered an error           |
|                     | 118.0                       | Writing of controller MV values encountered an error           |
|                     | 119.0                       | Writing of controller DV values encountered an error           |

Array Index Location Error Codes

# Parameter Value Description STATUS(2) 0.0 No errors 1..40 Array index of the CV, MV, or DV point which has caused the write error (see STATUS(1))

#### 8.4 Installation Procedure

This section describes the installation procedure for the RMPCT settings file backbuilder on the TDC 3000.

This section covers the following topics:

- Preparation for Installation
- CDS and PL Installation
- Building a Setting File Back-Builder Point
- Linking the Object Code

| Preparation for<br>Installation | Step                                                   | Action                                                                                                    |
|---------------------------------|--------------------------------------------------------|----------------------------------------------------------------------------------------------------|
|                                 | Gather media                                           | Gather the following items:                                                                                                    |
|                                 |                                                        | <ul> <li>Removable media containing the monitoring software</li> </ul>                                                                                 |
|                                 | Make media backup                                      | Make a backup copy of media/directory on a US with drives n and m<br>configured as follows:<br>Media:                                                  |
|                                 |                                                        | FCOPY \$Fn \$Fm                                                                                                    |
|                                 |                                                        | Where \$Fn is the drive with the source media and \$Fm is the drive with the target media                                                              |
| CDS and PL<br>Installation      | This procedure must be done once per LCN installation. |                                                                                                    |
|                                 | Step                                                   | Action                                                                                                    |
|                                 | Set volume pathnames                                   | From Modify Volume Paths display:                                                                                                    |
|                                 |                                                        | CL CUSTOM GDF: NET>CDSG>                                                                                                    |
|                                 |                                                        | CL PARAM LIST: NET>CL                                                                                                    |
|                                 |                                                        | USER DEFLT PATH: \$Fn>CL                                                                                                    |
|                                 | Compile Param List                                     | From the Command Processor display, compile the PL file, RXSG_PL:                                                                                      |
|                                 | RXSG PL CL                                             | CL \$Fn>PL>RXSG_PL.CL -UL -NX                                                                                                    |
|                                 |                                                        | If it is necessary to change the PL due to a software revision, refer to the<br>Application Module Data Control Language/Application Module Data Entry |
|                                 | Compile CDS Param                                      | From the Command Processor display, compile the CDS file,<br>RXSG_CDS:                                                                                 |
|                                 | RXSG_CDS.CL                                            | CL \$Fn>CDS>RXSG_CDS.CL -UL -NX                                                                                                    |
|                                 |                                                        | If it is necessary to change the CDS due to a software revision, refer to the Application Module Data Control Language/Application Module Data Entry   |

## 8.5 Building a Simulation BackBuilder Point

| Steps to Build the Point | Step                         | Action                                                               |
|--------------------------|------------------------------|----------------------------------------------------------------------|
|                          | Modify Exception Build file, | From the Command Processor display:                                  |
|                          |                              | ED \$Fn>EB>RMPC_XSG.EB [ENTER]                                       |
|                          | RMPC_XSG.EB                  | Edit template as follows:                                            |
|                          |                              | &N point name                                                        |
|                          |                              | UNIT = unit number                                                   |
|                          |                              | PTDESC ="point descriptor text"                                      |
|                          |                              | ANAME = RMPCT Controller Point                                       |
|                          |                              | RMPCMV00                                                             |
|                          |                              | UNIT = unit number                                                   |
|                          |                              | RMPCCV00                                                             |
|                          |                              | UNIT = unit number                                                   |
|                          |                              | RMPCDV00                                                             |
|                          |                              | UNIT = unit number                                                   |
|                          | Load EB file.                | From the Builder Commands display:                                   |
|                          |                              | Select the EXCEPTION BUILD target.                                   |
|                          |                              | Fill in ports as:                                                    |
|                          |                              | REFERENCE PATH NAME: \$Fn>EB>                                        |
|                          |                              | Load Entities (select target)                                        |
|                          |                              | Pathname for SOURCE file: RMPC_XSG.EB                                |
|                          |                              | Pathname for IDF file: RMPC_XSG.DB                                   |
|                          |                              | [ENTER]                                                              |
|                          | Verify load                  | When the load is complete, verify point loading by calling the point |
|                          |                              | detail from the [DETAIL] button                                      |

#### Application Configuration through CDS Entry

Prior to linking the AM object code, some of the CDS fields must be entered to ensure proper memory allocation. The required information and associated parameters are listed below.

| Parameter | Description                                          | Comments                                                               |
|-----------|------------------------------------------------------|------------------------------------------------------------------------|
| ANAME     | Tagname of any RMPCT controller                      | This entity name must be entered<br>before linking the application AO. |
| P1(0)     | Tagname of any existing RMPCT CV interface<br>point. | The NULL entity RMPCCV00 is the<br>default tagname within the EB file  |
| P2(0)     | Tagname of any existing RMPCT MV interface point.    | The NULL entity RMPCMV00 is the<br>default tagname within the EB file  |
| P3(0)     | Tagname of any existing RMPCT DV interface point.    | The NULL entity RMPCDV00 is the<br>default tagname within the EB file  |
|           |                                                      |                                                                        |

8.5 Building a Simulation BackBuilder Point

| Linking CL<br>Programs | Step             | Action                                                                                                    |
|------------------------|------------------|----------------------------------------------------------------------------------------------------|
| •                      | Check ANAME      | Make sure that the desired RMPCT controller name is listed within the CDS field ANAME                                                                                           |
|                        | Check P1         | Make sure that the CV NULL point RMPCCV00 is listed as the first entry within the CDS field P1.<br>example: [P1(0) = RMPCCV00]                                                  |
|                        | Check P2         | Make sure that the MV NULL point RMPCMV00 is listed as the first entry within the CDS field P2.<br>example: [P2(0) = RMPCMV00]                                                  |
|                        | Check P3         | Make sure that the DV NULL point RMPCDV00 is listed as the first entry within the CDS field P3.<br>Example: [P3(0) = RMPCDV00]                                                  |
|                        | Link RMPC_XSG    | From the Command Processor Display:                                                                                                    |
|                        |                  | LK \$Fn>AO>RMPC_XSG point_name [ENTER]                                                                                                    |
|                        | Activate point   | Call up the point detail and activate the point.                                                                                                    |
|                        | Verify Operation | Verify that RMPC_XSG is running without any CL errors and that both<br>STATUS(1) and STATUS(2) are equal to zero.<br>* Note: At this point NO settings files have been written. |

#### Setting the Path and File Name Back built controller settings files are written to the TDC history module (HM). The user must specify the full path and file name for the application. To view or alter the application filename follow the guideline below.

- 1. Select the SCHEM button from the TDC operator console and enter the schematic name "DATACHNG".
- 2. Select one of the user fields and enter the tagname.parameter you wish to view or modify, (i.e. "RMPC\_XSG.PATHNAME").

The display will now show the current "PATHNAME" stored in CDS. To change / modify the pathname select the field and enter the desired FULL pathname with extension.

The following are several examples of complete file pathnames;

- NET>RMPC>ATM\_CTL.XS
- NET>MDL>FCCU\_CTL.XS
- NET>D1>TST.XS

|                                                    | The filename can be 1 to 8 character in length and must have the extension ".XS" to be RMPCT compatible. The directory name can be 1 to 4 characters in length and must exist on the history module.                                                                                                    |
|----------------------------------------------------|----------------------------------------------------------------------------------------------------|
|                                                    | NOTE: Do <u>NOT</u> use the same file name as the off-line design software. The LCN application will check the HM for the defined file name. <u>IF A FILE WITH THE DEFINED NAME IS DETECTED IT WILL BE DELETED AND REPLACED</u> . Therefore, always use a different file name for each controller.                                                                                                    |
| Generating<br>Settings Files                       | To generate the settings file for a specified controller one only needs to process the application point. The following steps outline the procedure:                                                                                                    |
|                                                    | <ol> <li>Select "DETAIL" and enter the tagname of the back-builder point.</li> <li>Select the "PROCESS" target and press ENTER to execute.</li> </ol>                                                                                                    |
|                                                    | Each time the application is executed, the routine examines the specified controller, downloads the MV, DV, and CV tagnames, and generates a settings file. Always check to make sure the application completed without encountering an error by paging forward to the STATUS parameters. If either STATUS(1) or STATUS(2) is greater than zero, the application had a problem completing the setting file. |
|                                                    | NOTE: Do NOT attempt to read a settings file which has encountered an error<br>during the build process. The file will be incomplete and any attempt to<br>read the file by RMPCT will generate a "READ" error.                                                                                                    |
| Back-Building<br>Different<br>RMPCT<br>Controllers | One Simulation BackBuilder point can be used to generate settings files for all of the system controllers.                                                                                                    |
|                                                    | The follow list outlines the procedure to select and generate files for different controllers:                                                                                                    |
|                                                    | 1. Select the SCHEM button from the TDC operator console and enter the schematic name "DATACHNG".                                                                                                    |
|                                                    | <ol> <li>Select one of the user fields and enter the tagname.parameter you wish to view<br/>or modify, the controller tagname is stored in "ANAME". (i.e.<br/>"RMPC_XSG.ANAME").</li> </ol>                                                                                                    |
|                                                    | 3. Select one of the user fields and enter the tagname.parameter you wish to view or modify, the file pathname is stored in "PATHNAME". (i.e. "RMPC_XSG.PATHNAME").                                                                                                    |
|                                                    | <ul><li>4. With the correct controller selected and the correct file name defined, select "DETAIL" and enter the tagname of the back-builder point (i.e. "RMPC_XSG")</li></ul>                                                                                                    |
|                                                    | 5. Select the "PROCESS" target and press ENTER to execute.                                                                                                    |
|                                                    | 6. Check the error status parameters.                                                                                                    |

**CV** Information **Captured** The settings file contains a variety of information related to the configuration and tuning of the controller CV's. The following list outlines which parameters are captured and stored in the controller ".XS"file:

- Active low limit
- Active high limit
- Low ramp rate
- High ramp rate
- Low limit error weight
- High limit error weight
- Optimization quadratic coefficient
- Optimization linear coefficient
- Optimization quadratic desired value / target
- Performance ratio
- Closed loop response interval
- Feedforward to feedback performance ratio
- Compensation ratio for the PV value
- Number of blocks
- Minimum funnel opening
- Optimization delta soft low limit
- Optimization delta soft high limit
- State estimation configuration
- Optimization error tolerance

## **MV Information Captured** The settings file contains a variety of information related to the configuration and tuning of the controller MV's. The following list outlines which parameters are captured and stored in the controller ".XS"file:

- Active low limit
- Active high limit
- Maximum move down permitted
- Maximum move up permitted
- High limit ramp rate

- Low limit ramp rate
- Optimization quadratic coefficient
- Optimization linear coefficient
- Optimization quadratic desired value / target
- MV weight
- Number of blocks
- Predict-Back or Anti-Windup ratio
- Optimization delta soft low limit
- Optimization delta soft high limit

NOTE: Some additional reserved parameters are collected in addition to those noted above.
